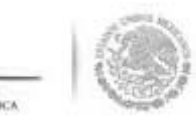

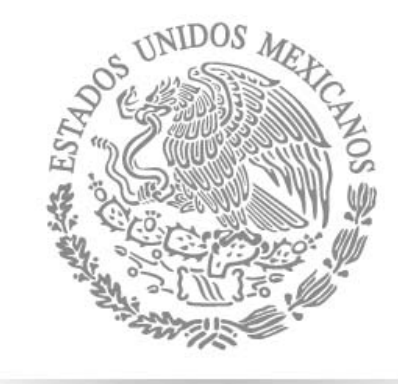

# SFP

SECRETARÍA DE La función pública

C

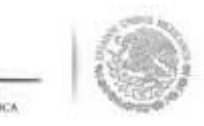

#### SUBSECRETARÍA DE CONTROL Y AUDITORÍA DE LA GESTIÓN Unidad de operación regional y contralorí

# S

## Sistema Informático de Contraloría Social (SICS ver. 2.0)

# Ianual de Usuario (Ejecutoras)

cción General Adjunta de Contraloría Social

|                                                        | Índice |
|--------------------------------------------------------|--------|
| Introducción                                           | 6      |
| Objetivo del Manual                                    | 7      |
| Aspectos Técnicos                                      | 8      |
| 1 Ingreso al SICS                                      | 9      |
| 2 Consulta de Documentos Básicos                       | 12     |
| 3 Registro del PETCS                                   | 15     |
| 4 Registro de Apoyos, Obras o Servicios                | 29     |
| 5 Consulta de Apoyos, Obras o Servicios                | 33     |
| 5.1 Asignaciones de montos al Apoyo, Obra o Servicio   | 34     |
| 5.2 Modificar datos del Apoyo, Obra o Servicio         | 37     |
| 5.3 Consulta del Apoyo, Obra o Servicio                | 40     |
| 5.4 Borrar la información del Apoyo, Obra o Servicio   | 42     |
| 5.5 Modificaciones al monto del Apoyo, Obra o Servicio | 44     |
|                                                        |        |

## Índice

| 5.45 |                                                                                                    |    |  |
|------|----------------------------------------------------------------------------------------------------|----|--|
| Q1.  | 6 Distribuir Materiales elaborados por la Instancia Normativa (Difusión)                                    | 47 |  |
|      | 6.1 Modificaciones a la distribución de Materiales de Difusión elaborados<br>por la Instancia Normativa     | 51 |  |
|      | 7 Registrar materiales de difusión elaborados por la ejecutora                                              | 54 |  |
|      | 7.1- Distribuir los materiales de difusión elaborados por la ejecutora                                      | 57 |  |
|      | 8 Consultar materiales de difusión                                                                          | 64 |  |
|      | 9 Distribuir los Materiales de Capacitación elaborados por la IN                                            | 69 |  |
|      | 9.1 Modificaciones a la Distribución de Materiales de capacitación<br>elaborados por la Instancia Normativa | 73 |  |
|      | 10 Registrar los Materiales de Capacitación elaborados por la Ejecutora                                     | 76 |  |
|      | 11 Distribuir los Materiales de Capacitación elaborados por la Ejecutora                                    | 79 |  |
|      | 12 Consultar materiales de capacitación                                                                     | 86 |  |
|      | 13 Registro de Eventos de Capacitación realizados por la Ejecutora                                          | 91 |  |
|      |                                                                                                    |    |  |

ICA

\*

| - 10 | 14 Consultar Capacitaciones                | <b>Índice</b><br>94 |
|------|--------------------------------------------|---------------------|
|      | 15 Monitoreo de Materiales                 | 98                  |
|      | 16 Captura de Comités                      | 99                  |
|      | 16.1 Consulta de Comités                   | 113                 |
|      | 16.2 Impresión de Constancias de Comités   | 115                 |
|      | 16.3 Modificación o Borrado de Comités     | 117                 |
|      | 16.4 Exportación de Comités                | 119                 |
|      | 17 Registro de Reuniones con Beneficiarios | 121                 |
|      | 17.1 Consultar reuniones con beneficiarios | 126                 |
|      | 18 Cambio de Password                      | 127                 |
|      | 19 Captura de Cédulas de Vigilancia        | 129                 |
|      | 20 Captura de Informe Anual                | 133                 |
|      | 21 Registro de Quejas y Denuncias          | 137                 |
|      | 21.1 Consulta de Peticiones ciudadanas     | 139                 |
|      |                                            |                     |

\* •

## - 10

# Introducci

n los Lineamientos para la Promoción y Operación de la Contraloría Social en rogramas Federales de Desarrollo Social, publicados en el Diario Oficial de ederación el 11 de abril de 2008, se establece que el Sistema Informático ontraloría Social (SICS) es la herramienta para la administración de las actividades ontraloría Social realizadas.

Sistema Informático de Contraloría Social (SICS) se rediseño con el propósito lejorar el proceso de captura y de reporte de las acciones de Contraloría Soc evadas a cabo durante la operación de los Programas Federales de Desarrollo Soci

resultado es una V.2 del SICS que incorpora las experiencias de los usuarios eneral, el resultado es una versión más completa, sencilla y directa. Se cubre otalidad de los procesos operativos contemplados en la Contraloría Social.

as interfaces de esta versión ahora son más sencillas, su interacción es más fáci ipida, esto se refleja en una disminución en el tiempo de captura.

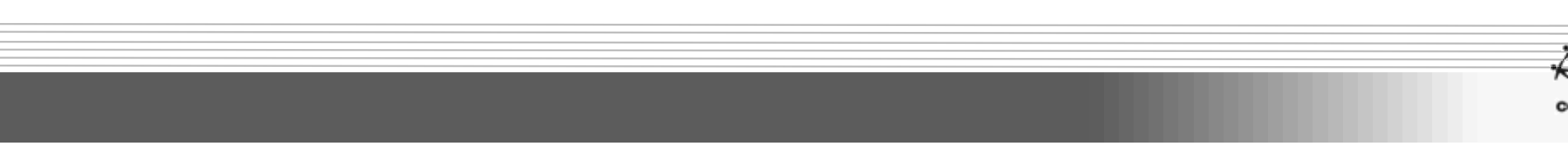

## **Objetivo del Ma**

Ofrecer al Usuario responsable de operar el SICS, de un instrumento de apoyo que le permita conocer los diferentes módulos que integran al sistema, con el propósito de orientar de manera correcta los procesos de captura de información.

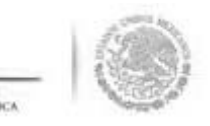

# Aspectos Técnicos del Siste

- El sistema funciona con cualquier navegador (Chrome, Safari, Mozilla, Internet Explorer).
- Los archivos que se adjunten no deben ser mayores a 2 Megabytes.
- El SICS acepta diversos tipos de archivos electrónicos: Excel, Word, PowerPoint, PDF, JPG.
- Para su operación se requiere de una conexión a Internet eficiente.
- Java (actualizado).

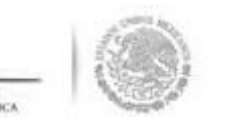

## **INGRESO AL**

e ingresa al Sistema Informático de Contraloría Social (SICS) Versión 2, mediante la siguiente direcc ectrónica <u>http://sics.funcionpublica.gob.mx</u>, una vez registrada la dirección electrónica se mostrará ágina de inicio. Para entrar es necesario una clave de usuario y contraseña, la cual es otorgada por **stancia Normativa**.

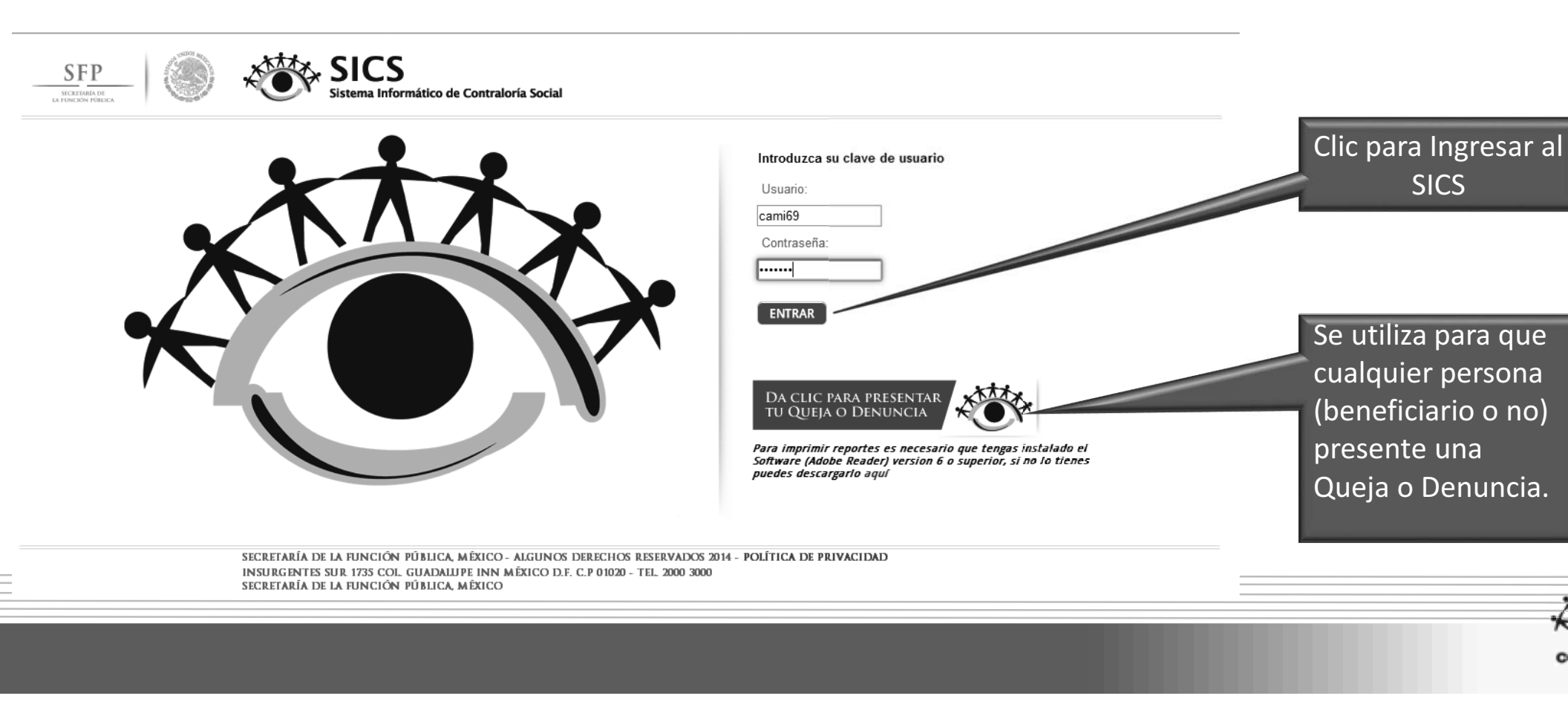

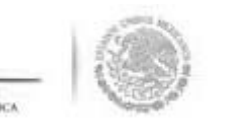

na vez que se captura el usuario y contraseña, el sistema despliega los diferentes módulos que lo integran. continuación se describe de manera general la funcionalidad de cada uno de los módulos del sistema y rresponden al perfil de las Instancias Ejecutoras de los programas federales de desarrollo social:

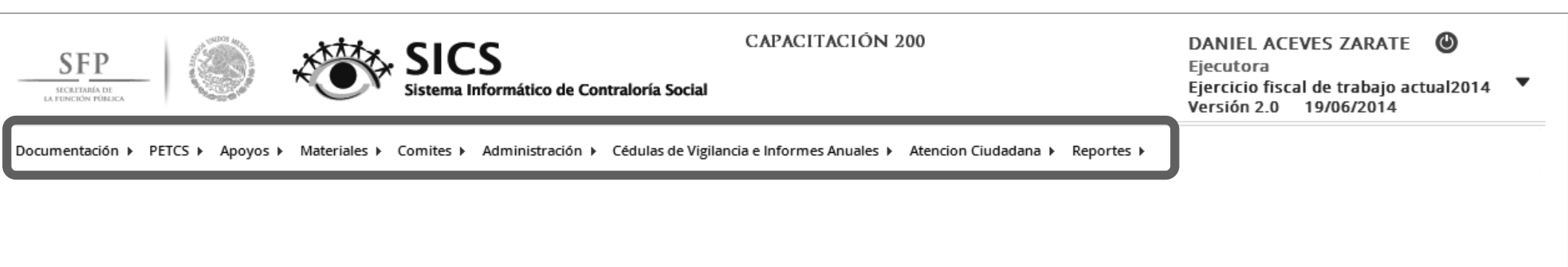

**Documentación**: Plantilla diseñada para consultar los Documentos Básicos (Esquema, Guía Operativa y PA que ya fueron validados.

**Programa Estatal de Trabajo de Contraloría Social (PETCS)**: Plantillas diseñadas para adjuntar el arcl electrónico del PETCS que elabora la instancia ejecutora y para que se complete la información de 9 activida básicas de contraloría social que han sido preseleccionadas con el propósito de monitorear su cumplimiento

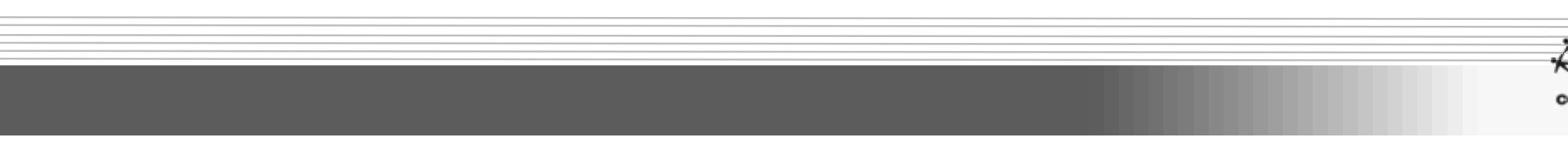

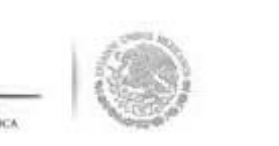

**Apoyos**: Plantilla en la que se registran los beneficios (apoyos, obras y servicios) que otorga el programa fec a sus beneficiarios y que son los que vigilarán los Comités de Contraloría Social.

*Materiales:* Plantillas en la que se registra la distribución de los materiales de difusión y capacital elaborados por la Instancia Normativa. También se registran los materiales de difusión y capacital producidos y distribuidos la instancia Ejecutora del programa federal. Adicionalmente, en el módulo capacitación se registran las actividades de capacitación realizadas.

**Comités**: Al seleccionar esta plantilla se capturan los datos de los beneficiarios que constituirán un Comité Contraloría Social. En este módulo también se capturan las Reuniones con Beneficiarios.

Administración: Plantilla diseñada para cambiar la contraseña del usuario si así lo desea.

*Cédulas de Vigilancia e Informes Anuales:* En este módulo se captura la información y se consultan las Céd de Vigilancia e Informes Anuales aplicados por los Comités de Contraloría Social.

Atención Ciudadana: Plantilla para registrar las Quejas y Denuncias recibidas por parte de los comités o de beneficiarios.

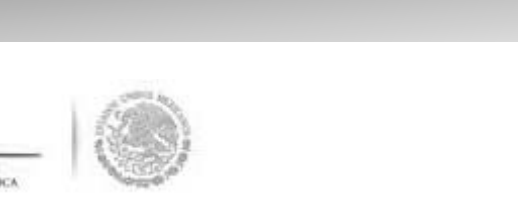

## **CONSULTA DE DOCUMENTOS BÁS**

#### Módulo: Documentación

i**ncionalidad:** La Instancia Ejecutora consulta los Documentos Básicos de Contraloría Social (Esquema, G perativa y PATCS) que fueron elaborados por la Instancia Normativa, los cuales ya cuentan con la validad e la Secretaría de la Función Pública. Estos documentos son la base para la elaboración del Progra tatal de Trabajo de Contraloría Social (PETCS).

ira llevar a cabo la consulta de los documentos básicos se selecciona **Documentación** y se da clic Insultar Documentación IN.

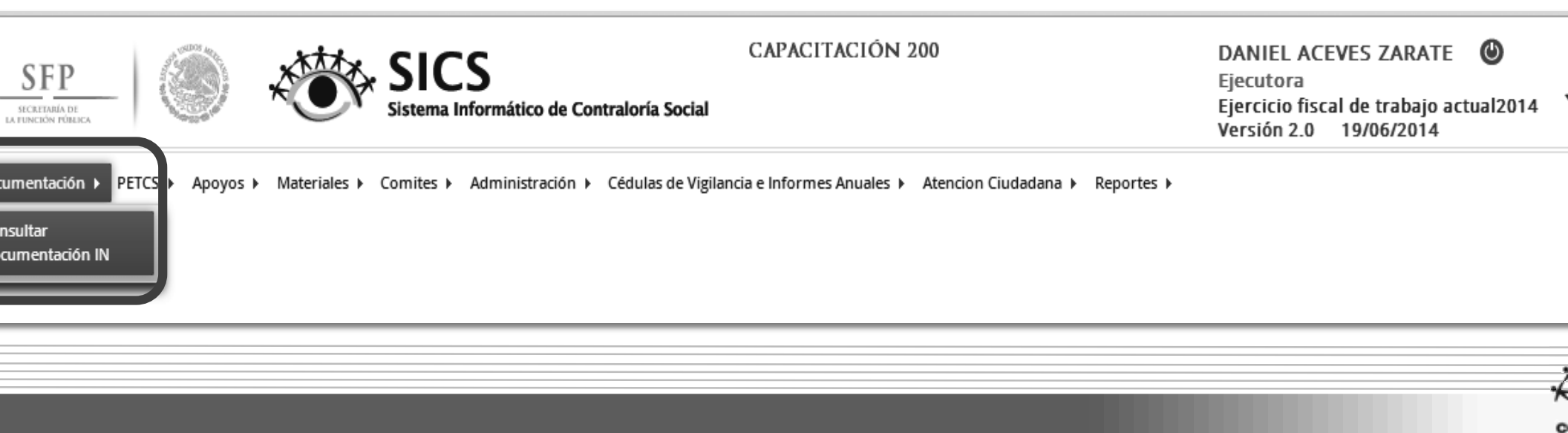

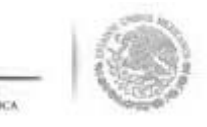

n <u>Consultar Documentación IN</u> se podrán examinar los Documentos Básicos (Esquema, Guía Operativa ATCS); para visualizarlos se da clic en *Consultar Archivo*.

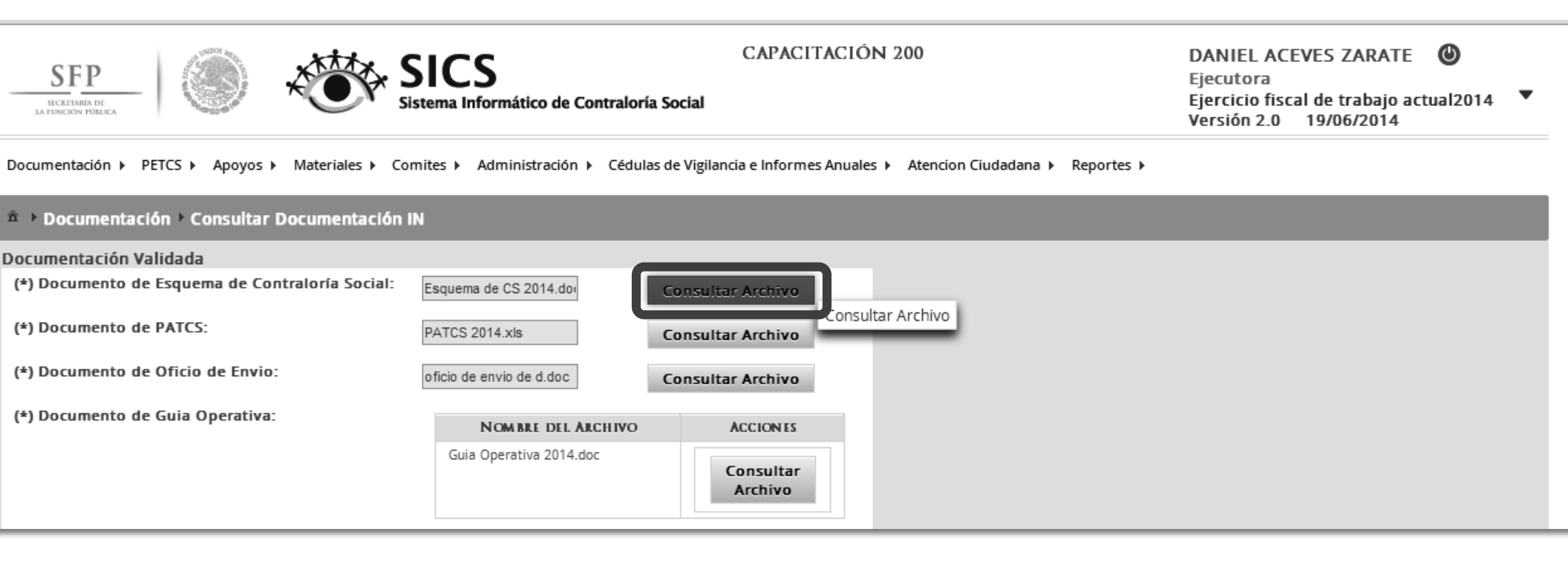

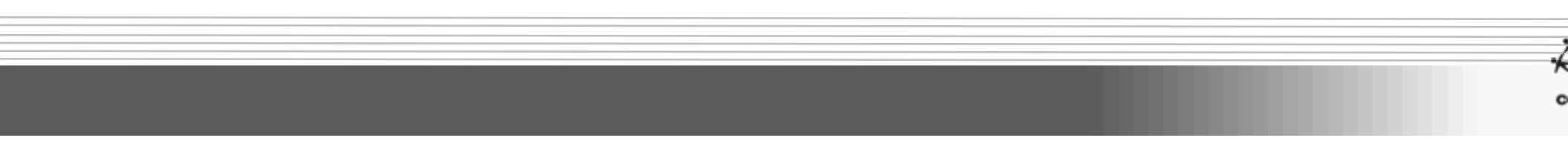

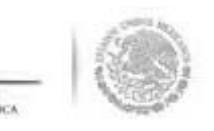

na vez que se descarga el archivo electrónico se puede imprimir o guardar en la computadora para su lectura

| SFP                                              | CAPACITACIÓN 200<br>Stema Informático de Contraloría Social                                         | DANIEL ACEVES ZARATE ()<br>Ejecutora<br>Ejercicio fiscal de trabajo actual2014<br>Versión 2.0 19/06/2014 |
|--------------------------------------------------|----------------------------------------------------------------------------------------------------|----------------------------------------------------------------------------------------------------|
| Documentación → PETCS → Apoyos → Materiales → Co | mites ► Administración ► Cédulas de Vigilancia e Informes Anuales ► Atencion Ciudadana ► Reportes ► |                                                                                                    |
| â → Documentación → Consultar Documentación      | N                                                                                                   |                                                                                                    |
| Documentación Validada                           |                                                                                                    |                                                                                                    |
| (*) Documento de Esquema de Contraloría Social:  | Esquema de CS 2014.do                                                                               |                                                                                                    |
| (*) Documento de PATCS:                          | PATCS 2014.xis Consultar Archivo                                                                    |                                                                                                    |
| (*) Documento de Oficio de Envio:                | oficio de envio de d.doc Consultar Archivo                                                          |                                                                                                    |
| (*) Documento de Guia Operativa:                 | NOMBRE DEL ARCHIVO ACCIONES                                                                         |                                                                                                    |
|                                                  | Guia Operativa 2014.doc Consultar Archivo                                                           |                                                                                                    |
|                                                  |                                                                                                    |                                                                                                    |
|                                                  |                                                                                                    |                                                                                                    |
|                                                  |                                                                                                    |                                                                                                    |
|                                                  |                                                                                                    |                                                                                                    |
|                                                  |                                                                                                    |                                                                                                    |
|                                                  |                                                                                                    |                                                                                                    |
|                                                  |                                                                                                    | •                                                                                                    |
| Esquema de CS 2014doc 🔹                          |                                                                                                    | Mostrar todas las descargas ×                                                                            |
|                                                  |                                                                                                    |                                                                                                    |

# .

## **REGISTRO DEL P**

#### Iódulo: Programa Estatal de Trabajo de Contraloría Social (PETCS).

uncionalidad: En este módulo se adjunta el archivo del PETCS elaborado por la instancia ejecutor dicionalmente se solicita información de 9 actividades básicas de contraloría social que sera onitoreadas en su cumplimiento por la Instancia Normativa.

ara iniciar con la captura de la información se selecciona el menú **PETCS** y se da clic en la opción <u>Elaboro</u> E**TCS.** 

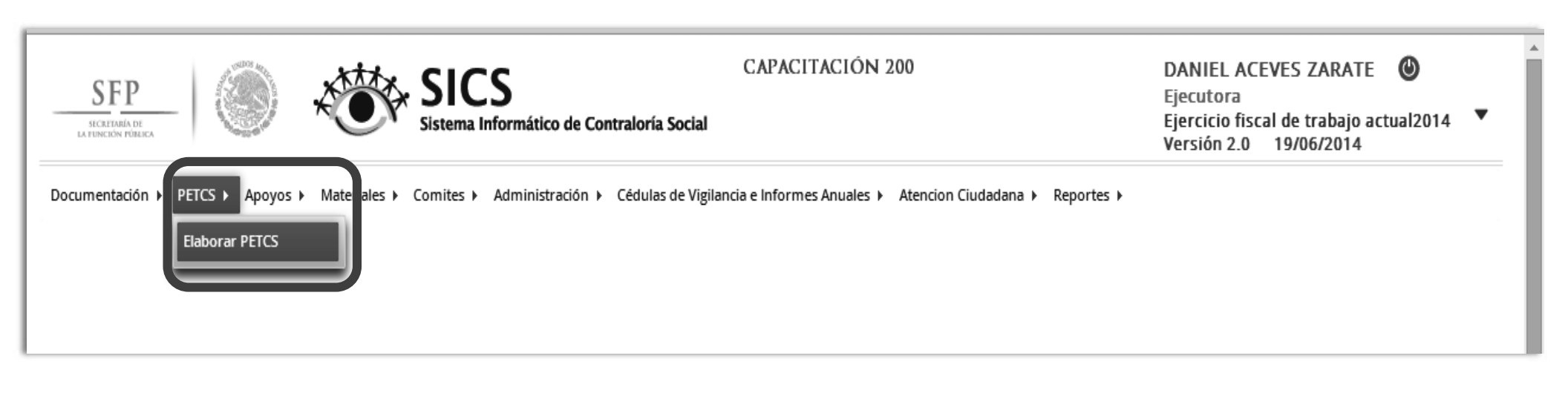

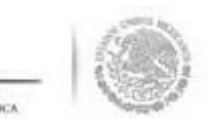

a pantalla <u>Elaborar PETCS</u>, está compuesta por dos secciones que se identifican como **"Registro d** ocumentos PETCS" y "Programa Estatal de Contraloría Social".

se inicia seleccionando la pestaña de "*Registro de Documentos PETCS".* Para adjuntar el archivo se da clic en pción de **Editar** para que se pueda adjuntar el archivo electrónico del PETCS previamente elaborado.

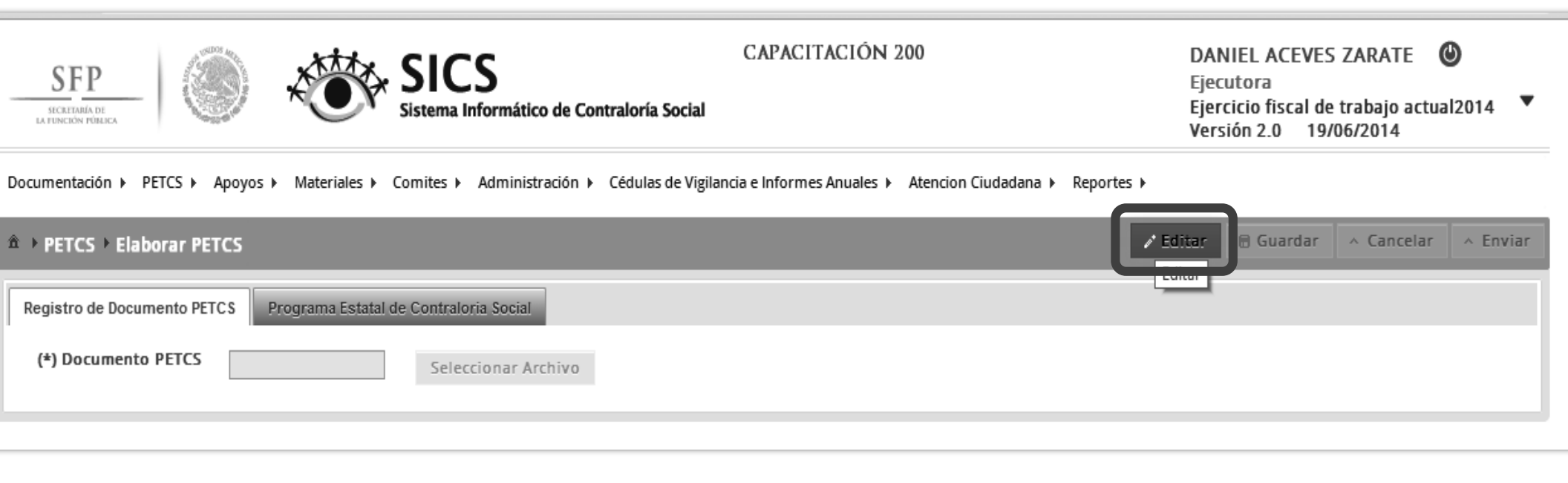

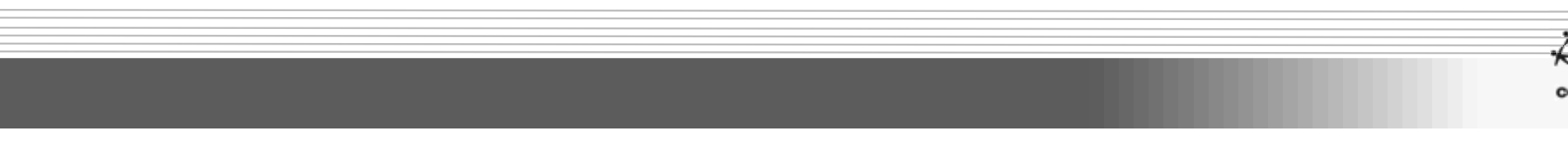

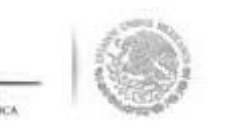

ara adjuntar el archivo, se da clic en **Seleccionar Archivo**, posteriormente se da clic en **Selecciona rchivo a Transferir**.

| SFP<br>INCRITEMA IN<br>INCRIMENTATION                                                                                  | CAPACITACIÓN 200                                         | DA<br>Ejec<br>Ejec<br>Ver | NIEL ACEVES<br>cutora<br>rcicio fiscal de<br>sión 2.0 19 | 5 ZARATE (<br>e trabajo actua<br>/06/2014 | <b>)</b><br>I2014 ▼ |
|----------------------------------------------------------------------------------------------------|----------------------------------------------------------|---------------------------|----------------------------------------------------------|-------------------------------------------|---------------------|
| Documentación → PETCS → Apoyos → Materiales → Comites → Administración → Cédulas de Vig                                | lancia e Informes Anuales 	→ Atencion Ciudadana 	→ Repor | tes 🕨                     |                                                          |                                           |                     |
| Registro de Documento PETCS     Programa Estatal de Contraloria Social     (*) Documento PETCS     Seleccionar Archivo |                                                          |                           |                                                          | Concent                                   |                     |
| CARGAR A                                                                                                    | ACHIVO                                                   |                           |                                                          |                                           |                     |

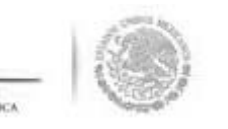

Se abrirá una ventana en la que se selecciona la ruta para localizar el documento guardado del PETC Jna vez localizado y seleccionado el archivo electrónico se da clic en abrir.

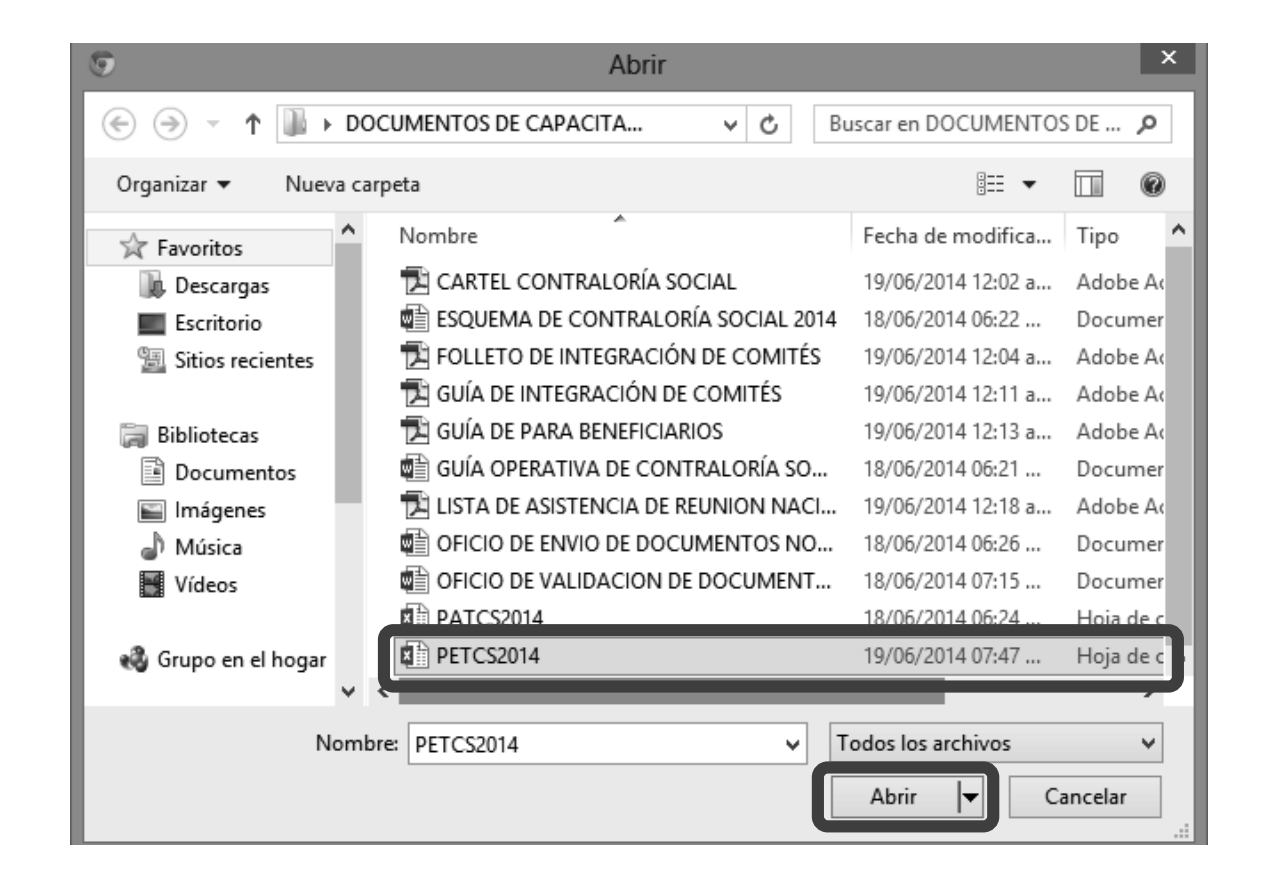

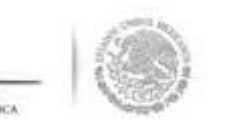

Ina vez que se adjunta el archivo, se proporcionan las opciones para sustituirlo, consultarlo o borrarle nalmente se da clic en <u>Guardar.</u>

| SFP<br>IN FORECAN FORECA                                                                   | CAPACITACIÓN 200                                           | DANIEL ACEVES ZARATE 🕑<br>Ejecutora<br>Ejercicio fiscal de trabajo actual2014 🔻<br>Versión 2.0 19/06/2014 |
|--------------------------------------------------------------------------------------------|------------------------------------------------------------|----------------------------------------------------------------------------------------------------|
| Documentación + PETCS + Apoyos + Materiales + Comites + Administración + Cédulas de Vigila | ancia e Informes Anuales › Atencion Ciudadana › Reportes › | Editar Guardar A Cancelar A Enviar                                                                        |
| (*) Documento PETCS PETCS2014.xlsx Seleccionar Archivo Consultar                           | Archivo Borrar Archivo                                     |                                                                                                    |

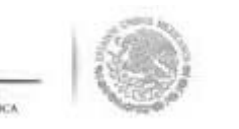

ontinuando con este módulo, al seleccionar la sección **Programa Estatal de Contraloría Social** e stema muestra 9 actividades básicas de seguimiento a contraloría social en las que se deber eleccionar la información relacionada con fechas de inicio y fin, el responsable de ejecutar la actividad i unidad de medida y la meta.

e da clic en la opción de <u>Editar</u> en cada una de las 9 actividades. Se activa la plantilla en donde s ompletarán los datos faltantes de las tareas sustantivas preseleccionadas.

| CRETARIA DE<br>INCIÓN POBLICA                                                                                                    | Sistema Informát           | tico de Contraloría S | Social                  | 1761019 200                   | DA<br>Ejec<br>Ejec<br>Ver | cutora<br>rcicio fiscal de tr<br>sión 2.0 19/06 | abajo actual2014<br>/2014  |
|----------------------------------------------------------------------------------------------------|----------------------------|-----------------------|-------------------------|-------------------------------|---------------------------|-------------------------------------------------|----------------------------|
| entación ► PETCS ► Apoyos ► Materiale                                                                                                    | s ► Comites ► Admini       | istración 🕨 Cédulas   | de Vigilancia e Informe | es Anuales 🕨 Atencion Ciudada | na 🕨 Reportes 🕨           |                                                 |                            |
| ETCS → Elaborar PETCS                                                                                                    |                            |                       |                         |                               | ► Editar                  | 🗏 Guardar 🔷 🔿                                   | ancelar 🔷 A Enviar         |
| istro de Documento PETCS Programa Es                                                                                                    | tatal de Contraloria Socia | al                    |                         |                               | Editar                    |                                                 |                            |
| ctividades de Planeación                                                                                                    |                            |                       |                         |                               |                           | Agregar Activ                                   | idad Adicional             |
| ACTIVIDAD                                                                                                    | FECHA DE INICIO            | FECHA DE FIN          | DURACION                | RESPONSABLE                   | MEDIDA                    | META                                            | ACCIONES                   |
| lo records found.                                                                                                    |                            |                       |                         |                               |                           |                                                 |                            |
|                                                                                                    |                            |                       |                         |                               |                           |                                                 |                            |
| Actividades de \$eguimiento                                                                                                    | 1                          |                       |                         |                               |                           | Agregar Activ                                   | idad Adicional             |
| Actividades de Seguimiento                                                                                                    | FECHA DE INICIO            | FECHA DE FIN          | DURACIÓN                | RESPONSABLE                   | MEDIDA                    | Agregar Activ<br>MTTA                           | idad Adicional             |
| ACTIVIDADES DE SEGUIMIENTO                                                                                                    | FECHA DE INICIO            | FECHA DE FIN          | DURACION                | RESPONSABLE                   | MEDIDA                    | Agregar Activ<br>META                           | idad Adicional<br>Accionis |
| ACTIVIDADES DE SEGUIMIENTO<br>apturar en el SICS el programa estatal de trabajo<br>apturar en el SICS la distribución de los<br>nateriales de difusión realizada                                                                                         | FECHA DE INICEO            | FECHA DE FIN          | DURACION                | RISPONSABLE                   | MEDIDA                    | Agregar Activ                                   | Adicional<br>Accionits     |
| ACTIVIDADES DE SEGUIMIENTO<br>Septurar en el SICS el programa estatal de trabajo<br>Septurar en el SICS la distribución de los<br>nateriales de difusión realizada<br>Septurar en el SICS la distribución de los<br>nateriales de capacitación realizada | FECHA DE INICIO            | FECHA DE FIN          | DURACION                | RESPONSABLE                   | MEDIDA                    | Agregar Activ<br>META                           | Accional<br>Accional       |

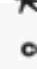

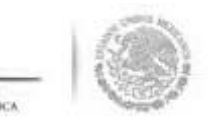

El proceso para seleccionar la información que complete las actividades preseleccionadas de contralo social, se inicia eligiendo el icono de **Editar Actividad.** 

| SFP<br>SCRIDATOR<br>IN FUNCTION FOREIGN                                                                                                    | SICS<br>Sistema Informát  | tico de Contraloría : | C APAC<br>Social       | CITACIÓN 200                   | D/<br>Eje<br>Eje<br>Ve | ANIEL ACEVES<br>ecutora<br>ercicio fiscal de<br>ersión 2.0 19/ | S ZARATE 🙆<br>trabajo actual2014<br>06/2014 | •  |
|----------------------------------------------------------------------------------------------------|---------------------------|-----------------------|------------------------|--------------------------------|------------------------|----------------------------------------------------------------|---------------------------------------------|----|
| mentación ▶ PETCS ▶ Apoyos ▶ Materiale:                                                                                                    | s ► Comites ► Admin       | istración ► Cédulas   | de Vigilancia e Inforn | nes Anuales 🕨 Atencion Ciudada | na ▶ Reportes ▶        |                                                                |                                             |    |
| PETCS · Elaborar PETCS                                                                                                    |                           |                       |                        |                                |                        | 🖶 Guardar 🦯                                                    | Cancelar ^ Enviar                           |    |
| gistro de Documento PETCS Programa Est                                                                                                    | atal de Contraloria Socia | al                    |                        |                                |                        |                                                                |                                             |    |
| Actividades de Planeación                                                                                                    |                           |                       |                        |                                |                        | Agregar Ac                                                     | tividad Adicional                           |    |
| ACTIVIDAD                                                                                                    | FECHA DE INICIO           | FECHA DE FIN          | DURACIÓN               | RESPONSABLE                    | MEDIDA                 | META                                                           | ACCIONES                                    |    |
| No records found.                                                                                                    |                           |                       |                        |                                |                        |                                                                |                                             |    |
|                                                                                                    |                           |                       |                        |                                |                        |                                                                |                                             | н. |
|                                                                                                    |                           |                       |                        |                                |                        |                                                                |                                             |    |
| Actividades de Seguimiento                                                                                                    |                           |                       |                        |                                |                        | Agregar Act                                                    | tividad Adicional                           |    |
| ACTIVIDADES DE SEGUIMIENTO<br>                                                                                                    | FECHA DE INICIO           | FECHA DE FIN          | DURACION               | RESPONSABLE                    | MEDIDA                 | Agregar Ac                                                     | tividad Adicional                           |    |
| ACTIVIDADES DE SEGUIMIENTO<br>ACTIVIDAD<br>Capturar en el SICS el programa estatal de trabajo                                                                                                    | FECHA DE INICIO           | FECHA DE FIN          | DURACION               | RESPONSABLE                    | MEDIDA                 | Agregar Ac                                                     | tividad Adicional                           |    |
| ACTIVIDADES DE SEGUIMIENTO<br>ACTIVIDAD<br>Capturar en el SICS el programa estatal de trabajo<br>Capturar en el SICS la distribución de los<br>materiales de difusión realizada                                                                                                    | FECHA DE INICIO           | FECHA DE FIN          | DURACIÓN               | RESPONSABLE                    | MEDIDA                 | Agregar Ac                                                     | tividad Adicional                           |    |
| ACTIVIDADES DE SEGUIMIENTO<br>ACTIVIDAD<br>Capturar en el SICS el programa estatal de trabajo<br>Capturar en el SICS la distribución de los<br>materiales de difusión realizada<br>Capturar en el SICS la distribución de los<br>materiales de capacitación realizada                                                    | FECHA DE INICIO           | FECHA DE FIN          | DURACION               | RESPONSABLE                    | MEDIDA                 | Agregar Act                                                    | tividad Adicional                           | h  |
| ACTIVIDADES DE SEGUIMIENTO<br>ACTIVIDAD<br>Capturar en el SICS el programa estatal de trabajo<br>Capturar en el SICS la distribución de los<br>materiales de difusión realizada<br>Capturar en el SICS la distribución de los<br>materiales de capacitación realizada<br>Registrar la información de las obras, apoyos y | FECHA DE INICIO           | FECHA DE FIN          | DURACION               | RESPONSABLE                    | MEDIDA                 | Agregar Ac                                                     | tividad Adicional                           |    |
| ACTIVIDADES DE SEGUIMIENTO<br>ACTIVIDAD<br>Capturar en el SICS el programa estatal de trabajo<br>Capturar en el SICS la distribución de los<br>materiales de difusión realizada<br>Capturar en el SICS la distribución de los<br>materiales de capacitación realizada<br>Registrar la información de las obras, apoyos y | FECHA DE INICIO           | FECHA DE FIN          | DURACION               | RESPONSABLE                    | MEDIDA                 | Agregar Act                                                    | tividad Adicional                           |    |

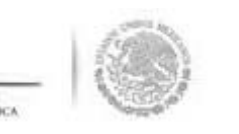

l sistema despliega la siguiente pantalla en la se deberán completar los datos faltantes de la tare legida. Una vez terminada la selección de las diferentes opciones se da clic en <u>Aceptar</u> para guardar l Iformación capturada.

ste proceso se repite para cada una de las 9 actividades de contraloría social preseleccionadas.

s importante mencionar que este proceso de captura de información se debe completar en su totalidac e lo contrario el sistema impedirá que se sigan utilizando el resto de los módulos.

|                                  | Capturar en el SICS el prograr | na estatal de trabajo |            |   |                 |         |
|----------------------------------|--------------------------------|-----------------------|------------|---|-----------------|---------|
| <sup>e</sup> ) Fecha de<br>nicio | 12/06/2014                     | (*) Fecha de<br>Fin   | 12/07/2014 |   | (*)<br>Duración | 30 dias |
| ) Responsable                    | Instancia Ejecutora 💌          | (*) Medida            | PROGRAMA   | - | (*) Meta        | 1       |
|                                  |                                |                       | Cancelar   |   |                 |         |

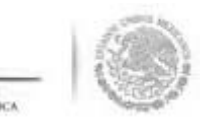

ara eliminar la información capturada en cada actividad, se da clic en el icono de **Borrar Actividad**.

|                                                                                                    |                                               | nistración 🕨 Cédulas       | s de Vigilancia e Info | rmes Anuales 🕨 Atencion Ciud        | adana ► Reportes ►  |                        |                     |                |
|----------------------------------------------------------------------------------------------------|-----------------------------------------------|----------------------------|------------------------|-------------------------------------|---------------------|------------------------|---------------------|----------------|
| PETCS → Elaborar PETCS                                                                                                    |                                               |                            |                        |                                     |                     | 🖶 Guardar              | • Cancelar • Er     | viar           |
| istro de Documento PETCS Prog                                                                                                    | grama Estatal de Contraloria Soci             | ial                        |                        |                                     |                     |                        |                     |                |
| ctividades de Planeación                                                                                                    |                                               |                            |                        |                                     |                     | Agregar A              | ctividad Adicional  |                |
| ACTIVIDAD                                                                                                    | FECHA DE INICIO                               | FECHA DE FIN               | DURACIÓN               | RESPONSABLE                         | MEDIDA              | META                   | ACCIONES            |                |
| lo records found.                                                                                                    |                                               |                            |                        |                                     |                     |                        |                     |                |
|                                                                                                    |                                               |                            |                        |                                     |                     |                        |                     | l              |
| ctividades de Seguimiento                                                                                                    | )                                             |                            |                        |                                     |                     | Agregar A              | actividad Adicional |                |
| ctividades de Seguimiento<br><b>Actividad</b>                                                                                                    | )<br>FECHA DE INICIO                          | FECHA DE FIN               | DURACIÓN               | RISPONSABLE                         | MEDIDA              | Agregar A<br>META      | Accional            |                |
| CTIVIDADES DE SEGUIMIENTO<br>ACTIVIDAD<br>apturar en el SICS el programa estatal de                                                                                                    | )<br>FECHA DE INICIO<br>trabajo<br>12/06/2014 | FECHA DE FIN<br>12/07/2014 | DURACIÓN<br>30         | RES PONSABLE<br>Instancia Ejecutora | M EDIDA<br>PROGRAMA | Agregar A<br>META      | Acciones            |                |
| CTIVIDADES DE SEGUIMIENTO<br>ACTIVIDAD<br>apturar en el SICS el programa estatal de<br>apturar en el SICS la distribución de los<br>nateriales de difusión realizada                                                                                      | )<br>• trabajo<br>12/06/2014                  | FECHA DE FIN<br>12/07/2014 | DURACIÓN<br>30         | RESPONSABLE<br>Instancia Ejecutora  | M EDIDA<br>PROGRAMA | Agregar A<br>META<br>1 | Acciones            | ar Actividad   |
| CTIVIDADES DE SEGUIMIENTO<br>ACTIVIDAD<br>apturar en el SICS el programa estatal de<br>apturar en el SICS la distribución de los<br>nateriales de difusión realizada<br>apturar en el SICS la distribución de los<br>nateriales de capacitación realizada | )<br>FECHA DE INICIO<br>trabajo<br>12/06/2014 | FECHA DE FIN<br>12/07/2014 | DURACIÓN<br>30         | RES PONSABLE<br>Instancia Ejecutora | M EDIDA<br>PROGRAMA | Agregar A<br>META<br>1 | Accional            | ar Actividad ( |

c

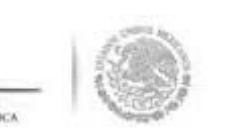

l sistema muestra un cuadro de dialogo en la que se solicita el borrado de la actividad.

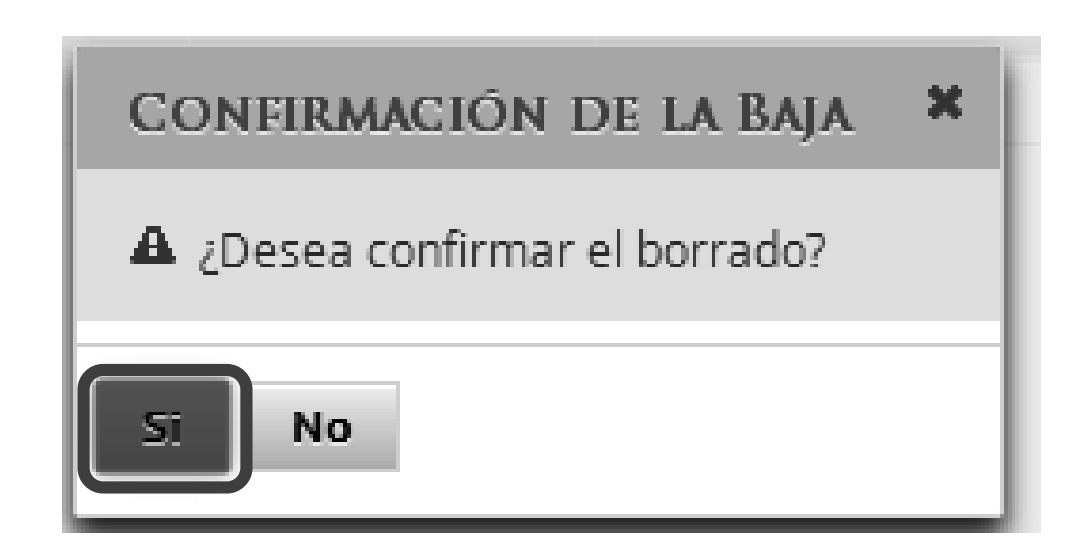

C

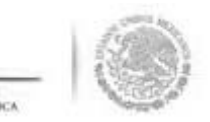

ando se haya capturado toda la información solicitada en las secciones **"Registro de Documento TCS"** y **"Programa Estatal de Contraloría Social",** se da clic en <u>Guardar.</u>

importante mencionar que llegado a este punto se activa el botón de *Enviar*.

aclara que una vez seleccionada la opción de <u>Enviar,</u> la información capturada en este módulo ya no Irá editarse.

| nentación y PETCS à Apoyos y Materiales y Comites y Administración y Cédulas de Vigilanda e Informes Anuales y Aención Cludada y Reportes y PETCS + Elaborar PETCS Programa Estatal de Contrationa Social ACTIVIDADES DE PLANEACIÓN Agragar Actividad Addicional to records found. ACTIVIDADES DE SEGUIMIENTO Actividad Addicional Computer en el SCS el programa estatal de trabajo 2006/2014 2006/2014 4 instancia Ejecutora MaterialeS 2 a 2 0 0 0 0 0 0 0 0 0 0 0 0 0 0 0 0 0 0 0                                                                                                    | SFP                                                                                                    | SICS<br>Sistema Informá                                   | ático de Contraloría                                                        | CAPA<br>Social             | CITACION 200                                                                     | C<br>E<br>V                                           | DANIEL ACEVES<br>jecutora<br>jercicio fiscal de<br>fersión 2.0 19/0 | ZARATE 🔘<br>trabajo actual20<br>96/2014 | 14 ▼  |  |
|----------------------------------------------------------------------------------------------------|----------------------------------------------------------------------------------------------------|-----------------------------------------------------------|-----------------------------------------------------------------------------|----------------------------|----------------------------------------------------------------------------------|-------------------------------------------------------|---------------------------------------------------------------------|-----------------------------------------|-------|--|
| Perces       Perces       Perces       Perces       Perces       Perces         gistero de Documento PERCE       Programa Estatal de Contraloria Social       Agregar Actividad Adicional         ACTIVIDADES DE PLANEACION       Agregar Actividad Adicional         Actividad De PLANEACION       FICIIA DE INICIO       FICIIA DE INICIO       FICIIA DE INICIO       FICIIA DE INICIO       FICIIA DE INICIO       RISFONSABLE       MIDIDA       MITA       ACCIONIS         No records found.       Actividad Adicional       Iniciano Ejecutora       MIDIDA       MITA       ACCIONIS         Actividad De SEGUIMIENTO       FICIIA DE INICIO       FICIIA DE INICIO       RISFONSABLE       MIDIDA       MITA       ACCIONIS         Capturar en el SICS la distribución de los       1206/2014       1207/2014       30       Instancia Ejecutora       PROGRAMA       1       Image: Capuer an el SICS la distribución de los       206/2014       4       Instancia Ejecutora       MATERIALES       2       Image: Capuer an el SICS la distribución de los       206/2014       4       Instancia Ejecutora       MATERIALES       2       Image: Capuer an el SICS la distribución de los       206/2014       4       Instancia Ejecutora       MATERIALES       2       Image: Capuer an el SICS la distribución de los       206/2014       4       Instancia Ejecutora       MA                                                                                                    | nentación ► PETCS ► Apoyos ► Materiales                                                                                                    | ▶ Comites ▶ Admir                                         | nistración ⊧ Cédula                                                         | s de Vigilancia e Info     | rmes Anuales 🕨 Atencion Ciu                                                      | ladana ► Reportes ►                                   |                                                                     |                                         |       |  |
| ACTIVIDADES DE FLANEACIÓN ACTIVIDADES DE FLANEACIÓN ACTIVIDADES DE FLANEACIÓN ACTIVIDADES DE FLANEACIÓN FICIA DE INICIÓ FICIA DE FN DIRACIÓN RESTONSABLE ACTIVIDADES DE SEGUIMIENTO ACTIVIDADES DE SEGUIMIENTO ACTIVIDADES ACTIVIDADES ACTIVIDAD                                                                                               | PETCS → Elaborar PETCS                                                                                                    |                                                           |                                                                             |                            |                                                                                  | ✓ Edita                                               | Guardar ^                                                           | Cancelar A Er                           | nviar |  |
| ACTIVIDADES DE FLANEACIÓN   ACTIVIDADES DE FLANEACIÓN FECILA DE INICIÓN FECILA DE INICIÓN RESTONSABLE MEDIDA META ACCIONES   ACTIVIDADES DE SECUTIMIENTO   ACTIVIDADES DE SECUTIMIENTO Subscription de los de los d                                                                                                    | istro de Documento PETCS Programa Esta                                                                                                    | atal de Contraloria Soci                                  | ial                                                                         |                            |                                                                                  |                                                       | Guardan                                                             |                                         |       |  |
| ACTIVIDAD       FECHA DE INICIO       FECHA DE FIN       DUBACIÓN       RESPONSABLE       MEDIDA       META       ACCIONES         No records found.                                                                                                    | Actividades de Planeación                                                                                                    |                                                           |                                                                             |                            |                                                                                  |                                                       | Agregar Act                                                         | ividad Adicional                        |       |  |
| No records found.                                                                                                    | ACTIVIDAD                                                                                                    | FECHA DE INICIO                                           | FECHA DE FIN                                                                | DURACIÓN                   | RESPONSABLE                                                                      | MEDIDA                                                | META                                                                | ACCIONES                                | a II. |  |
| ACTIVIDADES DE SEGUIMIENTO<br>ACTIVIDAD FECHA DE INICIÓ FECHA DE EN DUAACIÓN RESPONSABLE<br>Tapturar en el SICS el programa estatal de trabajo<br>Tapturar en el SICS la distribución de los<br>apturar en el SICS la distribución de los<br>apturar en el |                                                                                                    |                                                           |                                                                             |                            |                                                                                  |                                                       |                                                                     |                                         |       |  |
| ACTIVIDAD       FECHA DE INICIO       FECHA DE INICIO       FECHA DE INICIO       FECHA DE EN       DURACIÓN       RESPONSARIE       MEDIDA       META       ACCIONES         Capturar en el SICS al organa estatal de trabajo<br>capturar en el SICS la distribución de los<br>materiales de difusión realizada       1/06/2014       1/07/2014       30       Instancia Ejecutora       PROGRAMA       1       Image: Company de la company de la c                                                                                                    | lo records found.                                                                                                    |                                                           |                                                                             |                            |                                                                                  |                                                       |                                                                     |                                         |       |  |
| Capturar en el SICS el programa estatal de trabajo       12/06/2014       12/07/2014       30       Instancia Ejecutora       PROGRAMA       1       Image: Capturar en el SICS la distribución de los       23/06/2014       27/06/2014       4       Instancia Ejecutora       MATERIALES       2       Image: Capturar en el SICS la distribución de los       30/06/2014       4       Instancia Ejecutora       CAPTURA SEMESTRAL       1       Image: Capturar en el SICS la distribución de los       30/06/2014       4       Instancia Ejecutora       CAPTURA SEMESTRAL       1       Image: Capturar en el SICS la distribución de los obras, apoyos y       Image: Capturar en el SICS la distribución de los obras, apoyos y                                                                                                    | io records found.<br>Actividades de Seguimiento                                                                                                    |                                                           |                                                                             |                            |                                                                                  |                                                       | Agregar Act                                                         | ividad Adicional                        |       |  |
| Capturar en el SICS la distribución de los<br>materiales de difusión realizada       23/06/2014       27/06/2014       4       Instancia Ejecutora       MATERIALES       2       Image: Capturar en el SICS la distribución de los<br>materiales de capacitación realizada       30/06/2014       04/07/2014       4       Instancia Ejecutora       CAPTURA SEMESTRAL       1       Image: Capturar en el SICS la distribución de los<br>materiales de capacitación realizada       04/07/2014       4       Image: Capturar en el SICS la distribución de los<br>materiales de capacitación realizada       1       Image: Capturar en el SICS la distribución de los<br>materiales de capacitación realizada       04/07/2014       4       Image: Capturar en el SICS la distribución de los<br>materiales de capacitación de los obras, apoyos y       1       Image: Capturar en el SICS la distribución de los<br>materiales de capacitación realizada       04/07/2014       4       Image: Capturar en el SICS la distribución de los<br>materiales de capacitación realizada       1       Image: Capturar en el SICS la distribución de los<br>materiales de capacitación realizada       1       Image: Capturar en el SICS la distribución de los<br>materiales de capacitación realizada       1       Image: Capturar en el SICS la distribución de los<br>materiales de capacitación realizada       1       1       1       1       1       1       1       1       1       1       1       1       1       1       1       1       1       1       1       1       1       1       1<                                                                                                    | No records found.<br>ACTIVIDADES DE SEGUIMIENTO<br>ACTIVIDAD                                                                                                    | Fecha de Inicio                                           | Fecha de Fin                                                                | DURACION                   | RESPONSABLE                                                                      | M EDIDA                                               | Agregar Act                                                         | ividad Adicional<br>ACCIONIS            |       |  |
| Capturar en el SICS la distribución de los materiales de capacitación realizada 30/06/2014 04/07/2014 4 Instancia Ejecutora CAPTURA SEMESTRAL 1 I                                                                                                    | No records found.<br>ACTIVIDADES DE SEGUIMIENTO<br>ACTIVIDAD<br>ACTIVIDAD                                                                                                    | FECHA DE INICIO<br>12/06/2014                             | <b>FECHA DE FIN</b><br>12/07/2014                                           | DURACION<br>30             | RESPONSABLE<br>Instancia Ejecutora                                               | M EDIDA<br>PROGRAMA                                   | Agregar Act                                                         | ividad Adicional<br>Accionis            |       |  |
| Registrar la información de las obras, apoyos y                                                                                                    | ACTIVIDADES DE SEGUIMIENTO ACTIVIDADES DE SEGUIMIENTO Expturar en el SICS el programa estatal de trabajo Expturar en el SICS la distribución de los nateriales de difusión realizada                               | FECHA DE INICIO           12/06/2014           23/06/2014 | <b>FECHA DE FIN</b><br>12/07/2014<br>27/06/2014                             | <b>DURACIÓN</b><br>30<br>4 | RESPONSABLE<br>Instancia Ejecutora<br>Instancia Ejecutora                        | PROGRAMA<br>MATERIALES                                | Agregar Acti<br>META<br>1<br>2                                      | ACCION IS                               |       |  |
|                                                                                                    | No records found. ACTIVIDADES DE SEGUIMIENTO ACTIVIDAD Capturar en el SICS la distribución de los nateriales de difusión realizada Capturar en el SICS la distribución de los nateriales de capacitación realizada | FECHA DE INICIO           12/06/2014           23/06/2014 | FECHA DE FIN           12/07/2014           27/06/2014           04/07/2014 | DURACION<br>30<br>4<br>4   | RESPONSABLE<br>Instancia Ejecutora<br>Instancia Ejecutora<br>Instancia Ejecutora | MEDIDA<br>PROGRAMA<br>MATERIALES<br>CAPTURA SEMESTRAL | Agregar Acti<br>META<br>1<br>2<br>1                                 | Accional                                |       |  |

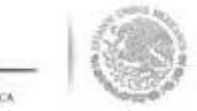

Si requiere modificar la información capturada (antes de **Enviar**), se da clic en <u>Editar</u>, esto permitirá que se activen nuevamente las secciones para realizar los cambios que se necesiten, una vez que haya concluido, seleccione la opción de <u>Guardar.</u>

|                                                                                                    | SICS<br>Sistema Informá                                                        | itico de Contraloría                                                        | Social                          | CITACION 200                                                                      | Dan<br>Ejec<br>Ejer<br>Vers                           | ITEL ACEVES<br>utora<br>cicio fiscal de<br>ión 2.0 20/0 | trabajo actual2014<br>06/2014                                                                                            |
|----------------------------------------------------------------------------------------------------|--------------------------------------------------------------------------------|-----------------------------------------------------------------------------|---------------------------------|-----------------------------------------------------------------------------------|-------------------------------------------------------|---------------------------------------------------------|----------------------------------------------------------------------------------------------------|
| entación → PETCS → Apoyos → Materiales                                                                                                    | s ► Comites ► Admin                                                            | iistración ⊧ Cédulas                                                        | s de Vigilancia e Infor         | mes Anuales 🕨 Atencion Ciuda                                                      | dana 🕨 Reportes 🕨                                     |                                                         | Canadian - Fauine                                                                                                    |
| TCS + Elaborar PETCS                                                                                                    |                                                                                |                                                                             |                                 |                                                                                   | - Editar -                                            | Guardar                                                 | Cancelar ^ Envia                                                                                                    |
| stro de Documento PETCS Programa Est                                                                                                    | tatal de Contraloria Soci                                                      | al                                                                          |                                 |                                                                                   | Editar                                                |                                                         |                                                                                                    |
| tividades de Planeación                                                                                                    |                                                                                |                                                                             |                                 |                                                                                   |                                                       | Agregar Act                                             | ividad Adicional                                                                                                    |
| ACTIVIDAD                                                                                                    | FECHA DE INICIO                                                                | FECHA DE FIN                                                                | DURACIÓN                        | RESPONSABLE                                                                       | MEDIDA                                                | META                                                    | ACCIONES                                                                                                    |
| records found.                                                                                                    |                                                                                |                                                                             |                                 |                                                                                   |                                                       |                                                         |                                                                                                    |
| o records found.<br>CTIVIDADES DE SEGUIMIENTO                                                                                                    |                                                                                |                                                                             |                                 |                                                                                   |                                                       | Agregar Act                                             | ividad Adicional                                                                                                    |
| o records found.<br>CTIVIDADES DE SEGUIMIENTO<br>ACTIVIDAD                                                                                                    | FECHA DE INICIO                                                                | FECHA DE FIN                                                                | DURACIÓN                        | RESPONSABLE                                                                       | Medida                                                | Agregar Act                                             | ividad Adicional                                                                                                    |
| o records found.<br>CTIVIDADES DE SEGUIMIENTO<br>ACTIVIDAD<br>pturar en el SICS el programa estatal de trabajo                                                                                                | FECHA DE INICIO<br>12/06/2014                                                  | <b>FECHA DE FIN</b><br>12/07/2014                                           | DURACIÓN<br>30                  | <b>RESPONSABLE</b><br>Instancia Ejecutora                                         | MEDIDA<br>PROGRAMA                                    | Agregar Act                                             | ACCION IS                                                                                                    |
| TIVIDADES DE SEGUIMIENTO ACTIVIDAD pturar en el SICS el programa estatal de trabajo pturar en el SICS la distribución de los terriales de difusión realizada                                                  | <b>FECHA DE INICIO</b><br>12/06/2014<br>23/06/2014                             | <b>FECHA DE FIN</b><br>12/07/2014<br>27/06/2014                             | DURACIÓN<br>30<br>4             | <b>RES PONSABLE</b><br>Instancia Ejecutora<br>Instancia Ejecutora                 | MEDIDA<br>PROGRAMA<br>MATERIALES                      | Agregar Act<br>META<br>1<br>2                           | ACCION IS                                                                                                    |
| precords found.  CTIVIDADES DE SEGUIMIENTO  ACTIVIDAD  pturar en el SICS la distribución de los tteriales de difusión realizada  pturar en el SICS la distribución de los tteriales de capacitación realizada | FECHA DE INICIO           12/06/2014           23/06/2014           30/06/2014 | FECHA DE FIN           12/07/2014           27/06/2014           04/07/2014 | <b>DURACION</b><br>30<br>4<br>4 | RES PONSABLE<br>Instancia Ejecutora<br>Instancia Ejecutora<br>Instancia Ejecutora | MEDIDA<br>PROGRAMA<br>MATERIALES<br>CAPTURA SEMESTRAL | Agregar Act<br>META<br>1<br>2<br>1                      | ACCIONIS<br>ACCIONIS<br>C<br>C<br>C<br>D<br>C<br>D<br>C<br>D<br>D<br>D<br>D<br>D<br>D<br>D<br>D<br>D<br>D<br>D<br>D<br>D |

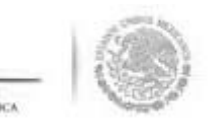

#### Continuando con el proceso de captura en este módulo se da clic en **Enviar**

| SFP<br>HIGHERAN POLICA<br>INCREMENTATION<br>INCREMENTATIONALI INCREMENTATIONALI INCREMENTATIONALI INCREMENTAT |                                                                                |                                                                             |                                               |                                                                                  |                                                       |                                    | trabajo actual2014 |
|----------------------------------------------------------------------------------------------------|--------------------------------------------------------------------------------|-----------------------------------------------------------------------------|-----------------------------------------------|----------------------------------------------------------------------------------|-------------------------------------------------------|------------------------------------|--------------------|
| nentación ⊧ PETCS ⊧ Apoyos ⊧ Materiale                                                                                                    | s ► Comites ► Admin                                                            | nistración 🕨 Cédula:                                                        | s de Vigilancia e Info                        | rmes Anuales 🕨 Atencion Ciuc                                                     | ladana ► Reportes ►                                   |                                    |                    |
| PETCS • Elaborar PETCS                                                                                                    |                                                                                |                                                                             |                                               |                                                                                  | ✓ Editar                                              | 🗑 Guardar 🔷 ^                      | Cancelar A Enviar  |
| gistro de Documento PETCS Programa Es                                                                                                    | tatal de Contraloria Soci                                                      | ial                                                                         |                                               |                                                                                  |                                                       |                                    | Enviar             |
| Actividades de Planeación                                                                                                    |                                                                                |                                                                             |                                               |                                                                                  |                                                       | Agregar Act                        | ividad Adicional   |
| ACTIVIDAD                                                                                                    | FECHA DE INICIO                                                                | FECHA DE FIN                                                                | DURACIÓN                                      | RESPONSABLE                                                                      | MEDIDA                                                | META                               | ACCIONES           |
| No records found.                                                                                                    |                                                                                |                                                                             |                                               |                                                                                  |                                                       |                                    |                    |
| No records found.                                                                                                    |                                                                                |                                                                             |                                               |                                                                                  |                                                       |                                    |                    |
| No records found.<br>ACTIVIDADES DE SEGUIMIENTO                                                                                                    |                                                                                |                                                                             | 1                                             |                                                                                  |                                                       | Agregar Act                        | ividad Adicional   |
| No records found.<br>ACTIVIDADES DE SEGUIMIENTO<br>ACTIVIDAD                                                                                                    | FECHA DE INICIO                                                                | FECHA DE FIN                                                                | DURACIÓN                                      | RESPONSABLE                                                                      | MEDIDA                                                | Agregar Act                        | ividad Adicional   |
| No records found.<br>ACTIVIDADES DE SEGUIMIENTO<br>ACTIVIDAD<br>Capturar en el SICS el programa estatal de trabajo                                                                                                    | <b>FECHA DE INICIO</b><br>12/06/2014                                           | FECHA DE FIN<br>12/07/2014                                                  | DURACION<br>30                                | <b>RESPONSABLE</b><br>Instancia Ejecutora                                        | <b>MEDIDA</b><br>PROGRAMA                             | Agregar Act<br>META<br>1           | ividad Adicional   |
| No records found.<br>ACTIVIDADES DE SEGUIMIENTO<br>ACTIVIDAD<br>Capturar en el SICS el programa estatal de trabajo<br>Capturar en el SICS la distribución de los<br>materiales de difusión realizada                                                                                                    | <b>FECHA DE INICIO</b><br>12/06/2014<br>23/06/2014                             | <b>FECHA DE FIN</b><br>12/07/2014<br>27/06/2014                             | <b>DURACIÓN</b><br>30<br>4                    | RESPONSABLE<br>Instancia Ejecutora<br>Instancia Ejecutora                        | MEDIDA<br>PROGRAMA<br>MATERIALES                      | Agregar Act<br>META<br>1<br>2      | Accional           |
| No records found. ACTIVIDADES DE SEGUIMIENTO ACTIVIDAD Capturar en el SICS la distribución de los materiales de difusión realizada Capturar en el SICS la distribución de los materiales de capacitación realizada                                                                                                    | FECHA DE INICIO           12/06/2014           23/06/2014           30/06/2014 | FECHA DE FIN           12/07/2014           27/06/2014           04/07/2014 | DURACIÓN           30           4           4 | RESPONSABLE<br>Instancia Ejecutora<br>Instancia Ejecutora<br>Instancia Ejecutora | MEDIDA<br>PROGRAMA<br>MATERIALES<br>CAPTURA SEMESTRAL | Agregar Act<br>META<br>1<br>2<br>1 | ACCION IS          |

0

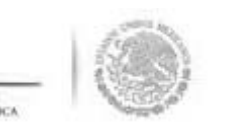

l sistema despliega la siguiente ventana diálogo **"Confirmación de Envío".** En ella se solicitan la pciones para confirmar o negar el **Envío**. Se da clic en la opción <u>Sí</u> para completar el envío de l Iformación capturada. Esto concluye el proceso de capturar la información del módulo PETCS.

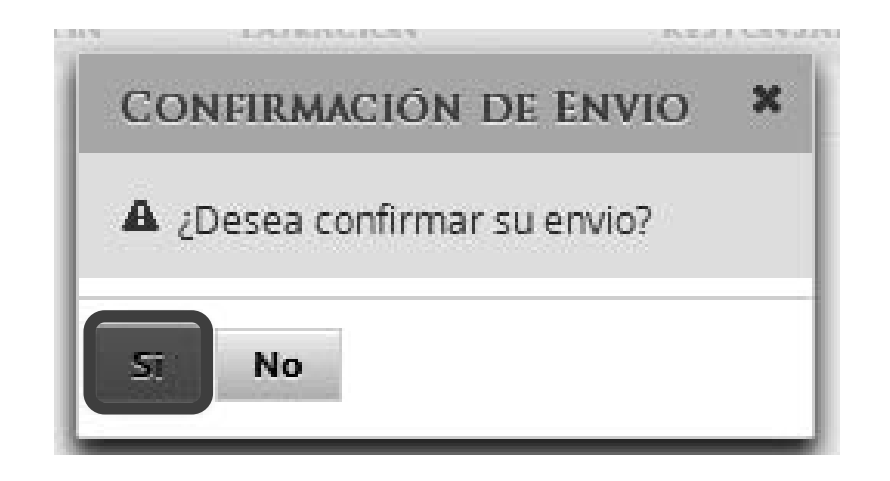

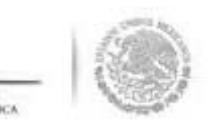

## REGISTRO DE APOYOS, OB O SERVICIOS

#### /lódulo: Apoyos

uncionalidad: Se registran en el sistema los apoyos, obras o servicios que entrega el Programa ed ederal. Estos apoyos son los que serán vigilados por los comités de contraloría social.

ara iniciar con el registro de información en este módulo, se selecciona la opción *Apoyos* y osteriormente se da clic en *Registrar Apoyos*.

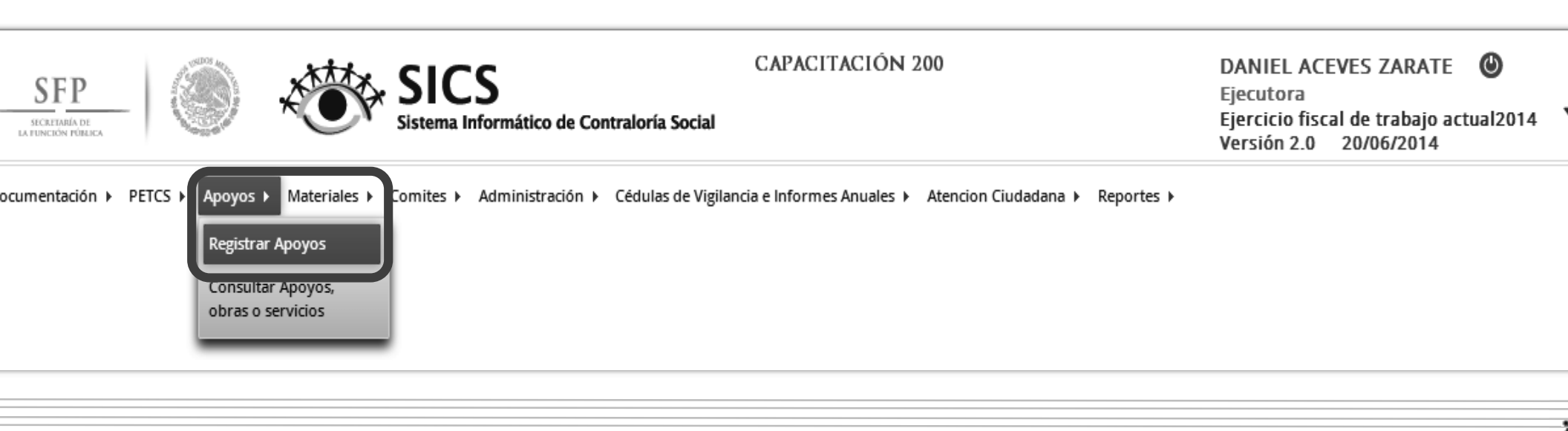

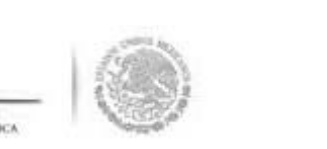

stema muestra una pantalla en la que se identifica en el lado izquierdo información que ha sido captu la instancia normativa, la cual es de carácter de informativo.

a sección derecha de la pantalla se capturarán todos los datos relativos al apoyo, obra o servicio. var esta pantalla se da clic en <u>Editar.</u> Se captura la siguiente información: Nombre del proyecto, Tip eficio, Estatus del proyecto, Hombres beneficiados, Mujeres beneficiadas, Municipio, Local nentarios, Fecha de Inicio Programada, Fecha Final Programada, Fecha de Inicio Ejecución, Fecha Fin cución, Fecha única programada, Fecha única de ejecución.

| â → Apoyos → Registrar Apoyos                                                                                                    |                                                      |                          | ✓ Editar | ) Guardar 🝵 Borrar |
|----------------------------------------------------------------------------------------------------|------------------------------------------------------|--------------------------|----------|--------------------|
| Datos de Programa Federal                                                                                                    |                                                      |                          |          |                    |
| Programa Federal:<br>CAPACITACIÓN 200<br>Presupuesto Autorizado en el PEF: \$763,021,609.00                                                                                                    | (*)Nombre del proyecto:<br>(*)Tipo de beneficio:     | OBRA APOYO SERVICIO      |          | Î                  |
| Presupuesto a Vigilar por la CS: \$ 6,000,000.00<br>Entidad Federativa:                                                                                                    | (*)Estatus del proyecto:                             | Seleccione               |          |                    |
| BAJA CALIFORNIA, MEXICALI<br>Total de población real beneficiada: 7,100,000                                                                                                    | (*)Hombres beneficiados:<br>(*)Mujeres beneficiadas: |                          |          |                    |
| Total de hombres beneficiados: 3,400,000                                                                                                    | (*)Total de beneficiados:                            | 0                        |          |                    |
| Total de mujeres beneficiadas: 3,700,000<br>Descripción de la población objetivo:<br>Toda la población que cuenta con acceso al primer nivel<br>de atención a la salud a través de una unidad médica<br>móvil. Para efecto de identificar y cuantificar a la<br>población objetivo del Programa que se encuentra<br>dentro de los 7.1 millones de personas en situación de<br>pobreza alimentaria extrema que es la población<br>objetivo y potencial de la estrategia de política pública:<br>Cruzada contra el Hambre, se deberán cumplir los<br>criterios establecidos por el Consejo Nacional de<br>Evaluación de la Política de Desarrollo Social y una vez<br>identificadas dichas características, se dará atención | (*)Municipios:<br>(*)Localidad:<br>(*)Comentarios:   | Seleccione               |          |                    |
| preferente a ese conjunto de personas. Los resultados de<br>la identificación y cuantificación se deberán presentar                                                                                                    | Fecha de Inicio Programada:                          | Fecha Final Programada:  |          |                    |
| ante la Comisión Intersecretarial, para su revisión y<br>validación, a más tardar el 31 de enero de 2014.                                                                                                    | Fecha de Inicio Ejecución                            | Fecha Final de Ejecución |          | -                  |
|                                                                                                    |                                                      |                          |          | Þ                  |

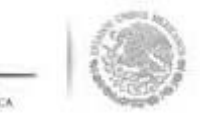

na vez que se haya registrado el total de la información solicitada en esta plantilla, se da clic en l pción de <u>Guardar</u>.

| SFP<br>INCREMANA DE<br>LA FORCE ON FROME                                                                                                    | S<br>formático de Contraloría Social | CAPACITACIÓN 200                                           | ► DANIEL ACEVES ZARATE<br>Ejecutora<br>Ejercicio fiscal de trabajo actual2014<br>Versión 2.0 20/06/2014 |
|----------------------------------------------------------------------------------------------------|--------------------------------------|------------------------------------------------------------|----------------------------------------------------------------------------------------------------|
| Documentación ► PETCS ► Apoyos ► Materiales ► Comites ►                                                                                                    | Administración 🕨 Cédulas de Vigila   | ancia e Informes Anuales 🕨 Atencion Ciudadana 🕨 Reportes 🕨 |                                                                                                    |
| ▲ → Apoyos → Registrar Apoyos                                                                                                    |                                      |                                                            | 🧭 Editar 🔒 Guardar 📑 Borrar                                                                             |
| Datos de Programa Federal                                                                                                    |                                      |                                                            | Guardar                                                                                                 |
| Programa Federal:                                                                                                    | (*)Nombre del proyecto:              | BECA                                                       |                                                                                                    |
| Presupuesto Autorizado en el PEF: \$763,021,609.00                                                                                                    | (*)Tipo de beneficio:                | OBRA • APOYO SERVICIO                                      |                                                                                                    |
| Presupuesto a Vigilar por la CS: \$ 6,000,000.00                                                                                                    | (*)Estatus del proyecto:             | Iniciado 🔻                                                 |                                                                                                    |
| Entidad Federativa:<br>BAJA CALIFORNIA, MEXICALI                                                                                                    | (*)Hombres beneficiados:             | 450                                                        |                                                                                                    |
| Total de población real beneficiada: 7,100,000                                                                                                    | (*)Mujeres beneficiadas:             | 450                                                        |                                                                                                    |
| Total de hombres beneficiados: 3,400,000                                                                                                    | (*)Total de beneficiados:            | 0                                                          |                                                                                                    |
| Total de mujeres beneficiadas: 3,700,000<br>Descripción de la población objetivo:                                                                                                    | (*)Municipios:                       | MEXICALI                                                   |                                                                                                    |
| Toda la población que cuenta con acceso al primer nivel<br>de atención a la salud a través de una unidad médica                                                                                                    | (*)Localidad:                        | MISIÓN LOS SAHUAROS                                        |                                                                                                    |
| novil. Para efecto de identificar y cuantíficar a la<br>población objetivo del Programa que se encuentra<br>dentro de los 7.1 millones de personas en situación de<br>pobreza alimentaria extrema que es la población<br>objetivo y potencial de la estrategia de política pública:<br>Cruzada contra el Hambre, se deberán cumplir los<br>criterios establecidos por el Consejo Nacional de<br>Evaluación de la Política de Desarrollo Social y una vez<br>identificadas dichas características, se dará atención | (*)Comentarios:                      | LA BECA SE ENTREGA DE MANERA BIMESTRAL                     |                                                                                                    |
| preferente a ese conjunto de personas. Los resultados de<br>la identificación y cuantificación se deberán presentar                                                                                                    | Fecha de Inicio Programada:          | 01/06/2014 👸 Fecha Final Programada:                       | 30/06/2014 🛍                                                                                            |
| ante la Comisión Intersecretarial, para su revisión y<br>validación, a más tardar el 31 de enero de 2014                                                                                                    | Fecha de Inicio Ejecución            | 18/06/2014 final de Ejecución                              | 18/06/2014                                                                                              |

0

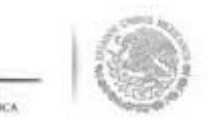

sistema solicita la **Confirmación Guardar** de los datos del apoyo, obra o servicio, se da clic en la opción <u>s</u> información queda incorporada en el sistema.

| SFP<br>Bucketser                                                                                                    | CAPACITACIÓN 200                                                                                                    | DANIEL ACEVES ZARATE (D)<br>Ejecutora<br>Ejercicio fiscal de trabajo actual2014<br>Versión 2.0 20/06/2014 |
|----------------------------------------------------------------------------------------------------|----------------------------------------------------------------------------------------------------|----------------------------------------------------------------------------------------------------|
| Documentación ⊧ PETCS ⊧ Apoyos ⊧ Materiales ⊧ Comites ⊧                                                                                                    | dministración 	 Cédulas de Vigilancia e Informes Anuales 	 Atencion Ciudadana 	 Reportes                                                                                                    |                                                                                                    |
| Apoyos Registrar Apoyos                                                                                                    |                                                                                                    | Editar 🗟 Guardar 📑 Borrar                                                                                 |
| Datos de Programa Federal                                                                                                    |                                                                                                    |                                                                                                    |
| Programa Federal:<br>CAPACITACIÓN 200<br>Presupuesto Autorizado en el PEF: \$763.021,609.00<br>Presupuesto a Vigilar por la CS: \$ 6,000,000.00<br>Entidad Federativa:<br>BAJA CALIFORNIA, MEXICALI<br>Total de población real beneficiada: 7,100,000<br>Total de hombres beneficiados: 3,400,000                                       | CONFIRMACIÓN GUARDAR     X       (*)T     A Favor de validar       (*)T     Estado:<br>• BAJA CALIFORNIA       (*)F     Estado:<br>• BAJA CALIFORNIA       (*)F     Municipio:<br>• MEXICALI       (*)F     • MEXICALI       Localidad:<br>• MISIÓN LOS SAHUAROS |                                                                                                    |
| Total de mujeres beneficiadas: 3,700,000<br>Descripción de la población objetivo:<br>Toda la población que cuenta con acceso al primer nivel<br>de atención a la salud a través de una unidad médica                                                                                                    | Ya que estos campos no se podrán modificar posteriormente (*) (*) (*)                                                                                                    |                                                                                                    |
| móvil. Para efecto de identificar y cuantificar a la<br>población objetivo del Programa que se encuentra<br>dentro de los 7.1 millones de personas en situación de<br>pobreza alimentaria extrema que es la población<br>objetivo y potencial de la estrategia de política pública:<br>Cruzada contra el Hambre, se deberán cumplir los | (*)Comentarios: LA BECA SE ENTREGA DE MANERA BIMESTRAL                                                                                                    |                                                                                                    |

0

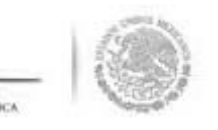

## CONSULTA DE APOYOS, OE O SERVICIOS

#### ub-módulo: Consultar información de los apoyos, obras o servicios capturados

uncionalidad: En esta opción se asignan los recursos financieros autorizados para ejecutar los poyos, obras o servicios, se editan las cantidades asignadas, se realizan consultas y se borran las antidades de recursos capturadas.

ara iniciar con el registro de información, se selecciona la opción **Apoyos**, posteriormente se elecciona y da clic en **Consultar Apoyos, Obras o Servicios**.

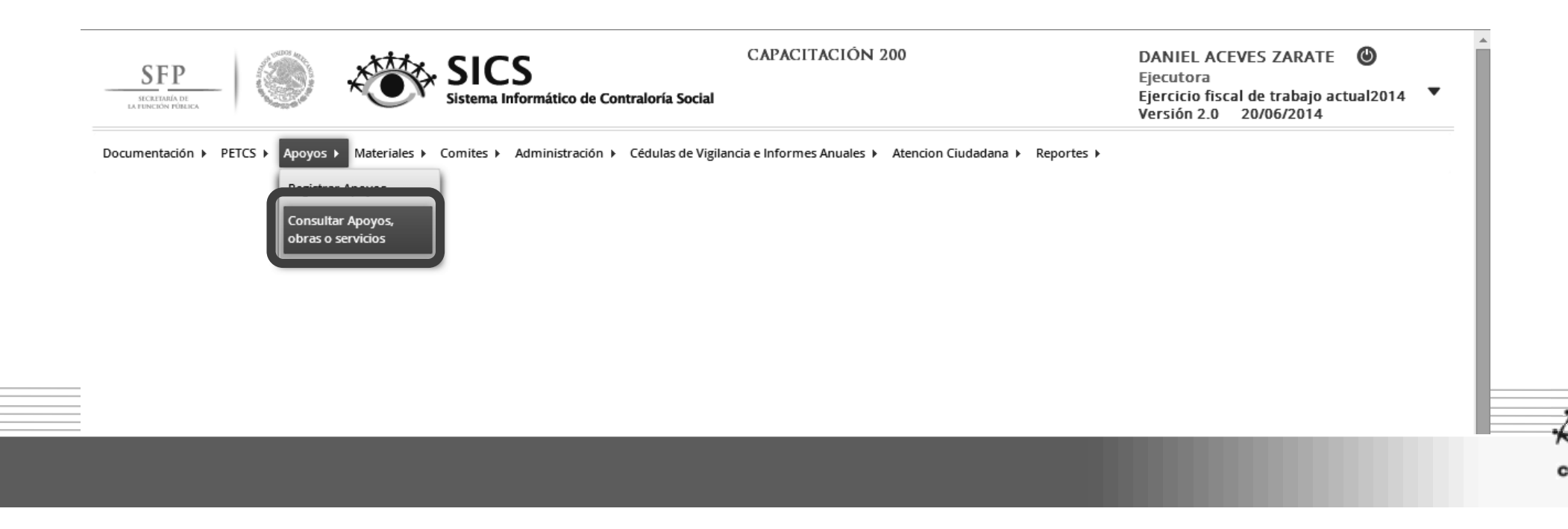

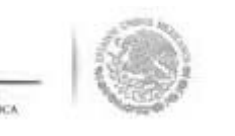

## ASIGNACIÓN DE MONTOS AL APOYO OBRA O SERVICIO

l sistema despliega la siguiente pantalla.

ar clic en el icono Asignar Montos para otorgar los recursos presupuestales al apoyo, obra o servicio.

| ICA      |                                   | CAPACITACIÓN 200 DANIE<br>Sistema Informático de Contraloría Social Ejecuto<br>Versión |                    |                       |                        |                 |              | CAPACITACIÓN 200 DANIEL<br>Ejecutor<br>Stema Informático de Contraloría Social Ejercicio<br>Versión 2 |           |          |           | <b>)</b><br>I2014 ▼ |
|----------|-----------------------------------|----------------------------------------------------------------------------------------|--------------------|-----------------------|------------------------|-----------------|--------------|----------------------------------------------------------------------------------------------------|-----------|----------|-----------|---------------------|
| n ⊧ PETC | S ▶ Apoyos ▶ Materiales ▶ (       | Comites ► Admi                                                                         | inistración ⊧ Céd  | lulas de Vigilancia ( | e Informes Anu         | ales 🕨 Aten     | cion Ciudad  | ana ▶ Reportes                                                                                        | •         |          |           |                     |
| • Consu  | ltar Apoyos, obras o servici      | ios                                                                                    |                    |                       |                        |                 |              |                                                                                                    |           | ∥ Editar | 🖶 Guardar | 🝵 Borrar            |
|          | Monto Federal asignado a la Ejecu | utora: \$6,000,000.0                                                                   | 0 Monto Total      | Asignado a la Ejecu   | utora: \$ Mor          | nto Total Ejecu | itado por la | Ejecutora: \$                                                                                         |           |          |           |                     |
|          |                                   |                                                                                        |                    | MUNICIPIO             | BENEFICIADOS REALES MO |                 | MONTO        | MONTO TOTAL                                                                                           |           |          |           |                     |
|          | A OTO, OBAR O SERVICIO            | Longood                                                                                | FEDERATIVA         | monterito             | HOMBRES                | MUJERES         | TOTAL        | ASIGNADO                                                                                              | EJECUTADO |          |           |                     |
|          | BECA                              | Iniciado                                                                               | BAJA<br>CALIFORNIA | MEXICALI              | 450                    | 450             | 900          | \$0.00                                                                                                | \$0.00    |          | 2         |                     |
|          |                                   |                                                                                        |                    |                       | 450                    | 450             | 900          |                                                                                                    |           | ASIGN    | ARMONTOS  |                     |
|          |                                   |                                                                                        |                    |                       | ₽.                     |                 |              |                                                                                                    |           |          |           |                     |
|          |                                   |                                                                                        |                    |                       |                        |                 |              |                                                                                                    |           |          |           |                     |
|          |                                   |                                                                                        |                    |                       |                        |                 |              |                                                                                                    |           |          |           | 2                   |

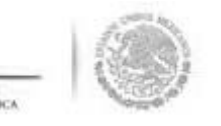

En la pantalla que despliega el sistema **"Asignación de Montos para el proyecto"** se da clic en la opcio de <u>Editar.</u> Una vez que se activa la ventana de captura, se selecciona la fecha de asignación de l recursos y el monto. Cuando el proyecto se haya realizado se selecciona la fecha y el monto fir ejecutado.

| r Consulta |                           |                                      |                                  |                                         |                             |   |
|------------|---------------------------|--------------------------------------|----------------------------------|-----------------------------------------|-----------------------------|---|
| Ma         | nto Federal asignado a la | Elecutora: \$5.000.000.00 Monto Tota | al Asignado a la Elecutora: ≤ Mo | nto Total Elecutado por la Elecutora: « |                             |   |
| 1          | Asignación de N           | AONTOS PARA EL PROYECTO:             |                                  |                                         | ×                           | 1 |
|            | n → Apoyos → Con          | sultar Apoyos, obras o servicio      | s                                | ≠ Ed                                    | itar 🗟 Guardar 🍵 Borrar     |   |
|            | TIPO DE                   | FECHA DE ASIGNACIÓN DEL              | MONTO DEL RECURSO                | FICHA DE EJECUCIÓN DEL                  | Editar<br>MONTO DEL RECURSO |   |
|            | Eederales                 | RECORSO                              | ASIGNADO                         | RECORSO                                 | EJECUTADO                   |   |
|            | Ectatalor                 |                                      | 0.00                             |                                         | 0.00                        |   |
|            | Litates                   |                                      | 0.00                             |                                         | 0.00                        |   |
|            | Municipales               |                                      | 0.00                             |                                         | 0.00                        |   |
|            | Otros                     |                                      | 0.00                             |                                         | 0.00                        |   |
|            | Total de                  |                                      | 0.00                             |                                         | 0.00                        |   |

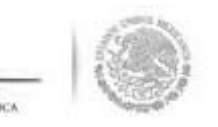

#### na vez terminada la captura de la información que solicita esta pantalla, se da clic en la opción de Guardar.

| Apoyos • Consultar Apoyos, obras o servícios<br>Monto Federal asignado a la Ejecutora: \$6,000,000.00 Monto Total Asig | 1,999,300 <b>€</b> 29100 (2009)2000 (1000) (2009) |                                    |                  |  |
|----------------------------------------------------------------------------------------------------|---------------------------------------------------|------------------------------------|------------------|--|
| Monto Federal asignado a la Ejecutora: \$6,000,000.00 Monto Total Asig                                                 |                                                   |                                    |                  |  |
| ICIONICION DE MONTOS DIDI EL DROVESTO                                                                                  | nado a la Ejecutora: S Monto T                    | otal Ejecutado por la Ejecutora: 5 |                  |  |
| <ul> <li>▲ Apoyos → Consultar Apoyos, obras o servicios</li> </ul>                                                     |                                                   | ∠ Editar                           | Guardar 🕆 Borrar |  |
| TIPO DE FECHA DE ÁSIGNACIÓN DEL<br>RECURSO RECURSO                                                                     | MONTO DEL RECURSO<br>ASIGNADO                     | FECHA DE EJECUCIÓN DEL A           |                  |  |
| Federales 20/06/2014 10                                                                                                | 6,000,000.00                                      | 0/06/2014                          | 4,000,000.00     |  |
| Estatales 🔟                                                                                                    | 0.00                                              | 0                                  | 0.00             |  |
| Municipales 🔯                                                                                                    | 0.00                                              | 0                                  | 0.00             |  |
| Otros 🖄                                                                                                    | 0.00                                              | 0                                  | 0.00             |  |
| Total de                                                                                                    | 6,000,000.00                                      |                                    | 4,000,000.00     |  |

0
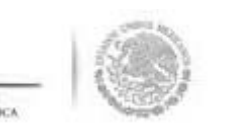

### MODIFICAR DATOS DEL APOYO, O O SERVICIO

ara modificar los Datos del Apoyo, Obra o Servicio, se selecciona la opción **Apoyos**, posteriormente se elige y a clic en **Consultar Apoyos, Obras o Servicios**.

e selecciona el icono de **Editar** para efectuar la modificación a la información capturada.

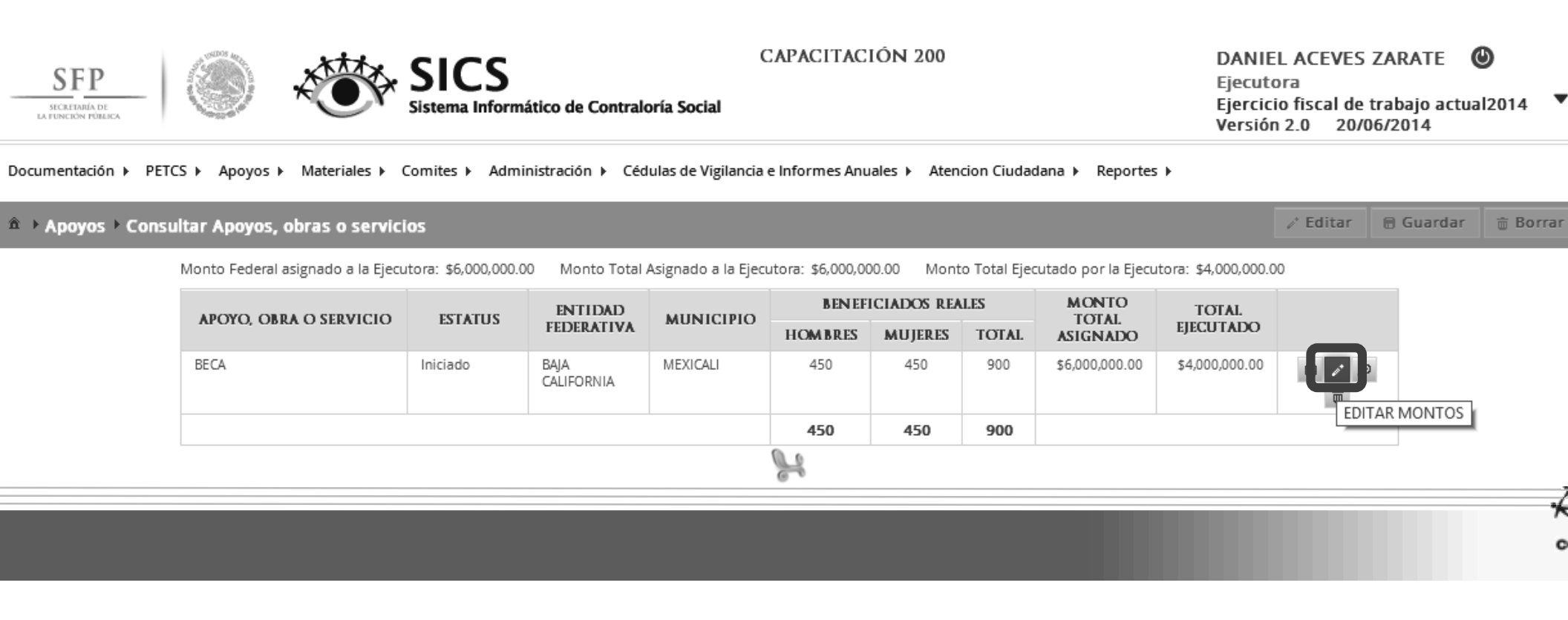

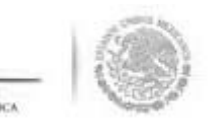

n la pantalla **Editar Beneficio** que despliega el sistema, se muestran los datos capturados referentes a poyo, obra o servicio, se da clic en <u>Editar</u>si necesita realizar alguna modificación a la información.

| *)Nombre del               | RECA                     | Editor                   |            |   |
|----------------------------|--------------------------|--------------------------|------------|---|
| royecto:                   | BECA                     |                          |            |   |
| *)Tipo de beneficio:       | OBRA .                   | APOYO SERVICIO           |            |   |
| *)Estatus del<br>iroyecto: | Iniciado                 | ×                        |            | 0 |
| *)Hombres<br>eneficiados:  | 450                      |                          |            |   |
| *)Mujeres<br>eneficiadas:  | 450                      |                          |            |   |
| *)Total de<br>eneficiados: | 900                      |                          |            |   |
| ntidad B                   | AJA CALIFORNIA           |                          |            |   |
| Iunicipio 🛛 🖡              | IEXICALI                 |                          |            |   |
| ocalidad N                 | AISIÓN LOS SAHUAROS      |                          |            |   |
| jeenending.                | LA BECA SE ENTREGA DE MA | INEKA BIMESTRAL          |            |   |
| Fecha de Inicio Programad  | da: 01/06/2014           | Fecha Final Programada:  | 30/06/2014 |   |
| Fecha de Inicio Ejecución  | 18/06/2014               | Fecha Final de Ejecución | 18/06/2014 |   |
| Fecha única orogramada:    |                          |                          |            |   |
| recito antes programado.   |                          |                          |            |   |

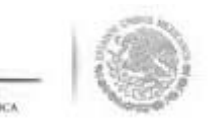

a vez concluida la edición a la información de esta pantalla, se da clic en <u>Guardar</u> para conservar las dificaciones realizadas.

| SFP ( )                              | ≜ → Apoyos → Consultar         | Apoyos, obras o servicios 📝 Editar 🛢 Guardar 🕫    | Borrar cutora rcicio fiscal de trabajo actual2014 🔻 |
|--------------------------------------|--------------------------------|---------------------------------------------------|-----------------------------------------------------|
| ocumentación ⊧ PETCS ⊧ Apoyos ⊧ Mate | (*)Nombre del<br>proyecto:     | BECA                                              | sion 2.0 20/06/2014                                 |
| • Apoyos + Consultar Apoyos, obras   | (*)Tipo de beneficio:          | 📄 OBRA 💿 APOYO 🏐 SERVICIO                         | 🖌 Editar 🔠 Guardar 📑 Bofrar                         |
| Monto Federal asignad.               | (*)Estatus del<br>proyecto:    | Iniciado 🛛 🔻                                      | 000.00                                              |
| APOYO, OBRA O SE                     | (*)Hombres<br>beneficiados:    | 450                                               | 0                                                   |
| BECA                                 | (*)Mujeres<br>beneficiadas:    | 450                                               | 00 🔳 🖉 🔊                                            |
|                                      | (*)Total de<br>beneficiados:   | 900                                               | <u></u>                                             |
|                                      | Entidad BA                     | JA CALIFORNIA                                     |                                                     |
|                                      | Municipio M                    |                                                   |                                                     |
|                                      | Localidad M                    | SION LOS SAHUAROS                                 | _                                                   |
|                                      | L Contentanos.                 | BECA SE ENTREGA A NINOS DE MANERA MENSUAL         |                                                     |
|                                      |                                |                                                   |                                                     |
|                                      | L                              |                                                   |                                                     |
|                                      | Fecha de Inicio<br>Programada: | 01/06/2014 Fecha Final 30/06/2014 Programada:     | ]                                                   |
|                                      |                                | 0                                                 |                                                     |
|                                      | Fecha de Inicio Ejecución      | 18/06/2014 Fecha Final de 18/06/2014<br>Ejecución |                                                     |
|                                      |                                | 0                                                 |                                                     |
|                                      | Fecha única programada:        |                                                   |                                                     |
|                                      |                                | A4                                                |                                                     |

0

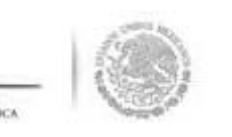

## CONSULTA DEL AP OBRA O SER

ara consultar la información del apoyo, obra o servicio, se selecciona la opción **Apoyos**, posteriormente e elige y da clic en **Consultar Apoyos, Obras o Servicios**.

n la pantalla que se despliega se selecciona el icono de <u>Consultar Montos</u>.

| SEP<br>INCRITINIA DI<br>LA FUNCIÓN FÓBLICA | ***                               | SICS                | ático de Contral      | C<br>oría Social    | CAPACITAC         | IÓN 200                |              |                            | DANIE<br>Ejecuto<br>Ejercic<br>Versiór | EL ACEVES Z<br>ora<br>io fiscal de tr<br>n 2.0 20/06 | ARATE (<br>abajo actua<br>/2014 | <b>D</b><br>112014 <b>T</b> |
|--------------------------------------------|-----------------------------------|---------------------|-----------------------|---------------------|-------------------|------------------------|--------------|----------------------------|----------------------------------------|------------------------------------------------------|---------------------------------|-----------------------------|
| Documentación 🕨 PETC                       | CS ▶ Apoyos ▶ Materiales ▶ (      | Comites ▶ Admi      | inistración 🕨 Céd     | lulas de Vigilancia | e Informes Anu    | iales 🕨 Aten           | cion Ciudad  | ana 🕨 Reportes             | •                                      |                                                      |                                 |                             |
| â → Apoyos → Consu                         | iltar Apoyos, obras o servici     | 05                  |                       |                     |                   |                        |              |                            |                                        |                                                      | 🖥 Guardar                       | 🝵 Borrar                    |
|                                            | Monto Federal asignado a la Ejecu | tora: \$6,000,000.0 | 0 Monto Total         | Asignado a la Ejecu | utora: \$6,000,00 | 00.00 Mont             | o Total Ejec | utado por la Ejecu         | tora: \$4,000,000.0                    | 00                                                   |                                 |                             |
|                                            | APOYO, OBRA O SERVICIO            | ESTATUS             | ENTIDAD<br>Federativa | MUNICIPIO           | BENEF.<br>HOMBRES | ICIADOS REA<br>MUJERES | LES<br>TOTAL | MONTO<br>TOTAL<br>ASIGNADO | TOTAL<br>Ejecutado                     |                                                      |                                 |                             |
|                                            | BECA                              | 1                   | BAJA<br>CALIFORNIA    | MEXICALI            | 450               | 450                    | 900          | \$6,000,000.00             | \$4,000,000.00                         |                                                      |                                 |                             |
|                                            |                                   |                     |                       |                     | 450               | 450                    | 900          |                            |                                        |                                                      |                                 |                             |
|                                            |                                   |                     |                       |                     | 2                 |                        |              |                            |                                        |                                                      |                                 |                             |
|                                            |                                   |                     |                       |                     |                   |                        |              |                            |                                        |                                                      |                                 |                             |

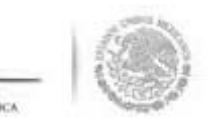

sistema despliega la pantalla *"Información del Beneficio" que muestra* los datos del apoyo, obra o vicio. Una vez realizada la consulta se da clic en la x para cerrar esta ventana.

| NFORMACIÓN DEL           | BENEFICIO:             |                     |          |                               |                         |
|--------------------------|------------------------|---------------------|----------|-------------------------------|-------------------------|
| Nombre del proyecto:     | l                      | BECA                |          |                               |                         |
| Tipo de beneficio:       |                        | Obra 🗹 Apoyo 🛛 S    | ervicio  |                               |                         |
| Estatus del proyecto:    | I                      | niciado             |          |                               |                         |
| Hombres beneficiados:    | 4                      | 450                 | Mujere   | es beneficiadas: <b>450</b>   |                         |
| Total de beneficiados:   | 9                      | 900                 |          |                               |                         |
| Entidad                  | I                      | BAJA CALIFORNIA     |          |                               |                         |
| Municipio                | ,                      | MEXICALI            | Localio  | dad MISIÓN LOS SAHUAROS       |                         |
| Comentarios:             | I                      | A BECA SE ENTREGA A | NIÑOS DI | E MANERA MENSUAL              |                         |
| Fecha de Inicio Progran  | nada: (                | 01/06/2014          | Fecha    | Final Programada: 30/06/2014  |                         |
| Fecha de Inicio Ejecució | in 1                   | 18/06/2014          | Fecha    | Final de Ejecución 18/06/2014 |                         |
| Fecha única programad    | a:                     |                     |          |                               |                         |
| Fecha única de ejecució  | in:                    |                     |          |                               |                         |
| TIPO DE RECURSO          | FECHA RECURSO ASIGNADO | MONTO RECURSO ASI   | gnado    | FECHA RECURSO EJECUTADO       | MONTO RECURSO EJECUTADO |
| Federales                | 06/08/2015             | \$ 6,000            | ,000.00  | 06/08/2015                    | \$ 4,000,000.00         |
| Estatales                | 20/06/2014             |                     | \$ 0.00  | 20/06/2014                    | \$ 0.00                 |
| Municipales              | 20/06/2014             |                     | \$ 0.00  | 20/06/2014                    | \$ 0.00                 |
| Otros                    | 20/06/2014             |                     | \$ 0.00  | 20/06/2014                    | \$ 0.00                 |

0

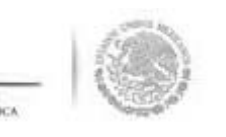

# BORRAR LA INFORMACIÓI DEL APOYO, OBRA O SERV

C

ara eliminar la información del apoyo, obra o servicio capturado, se selecciona la opción **Apoyos**, osteriormente se elige y da clic en **Consultar Apoyos, Obras o Servicios**.

n la pantalla que se despliega se selecciona el **icono <u>Borrar Montos</u>.** 

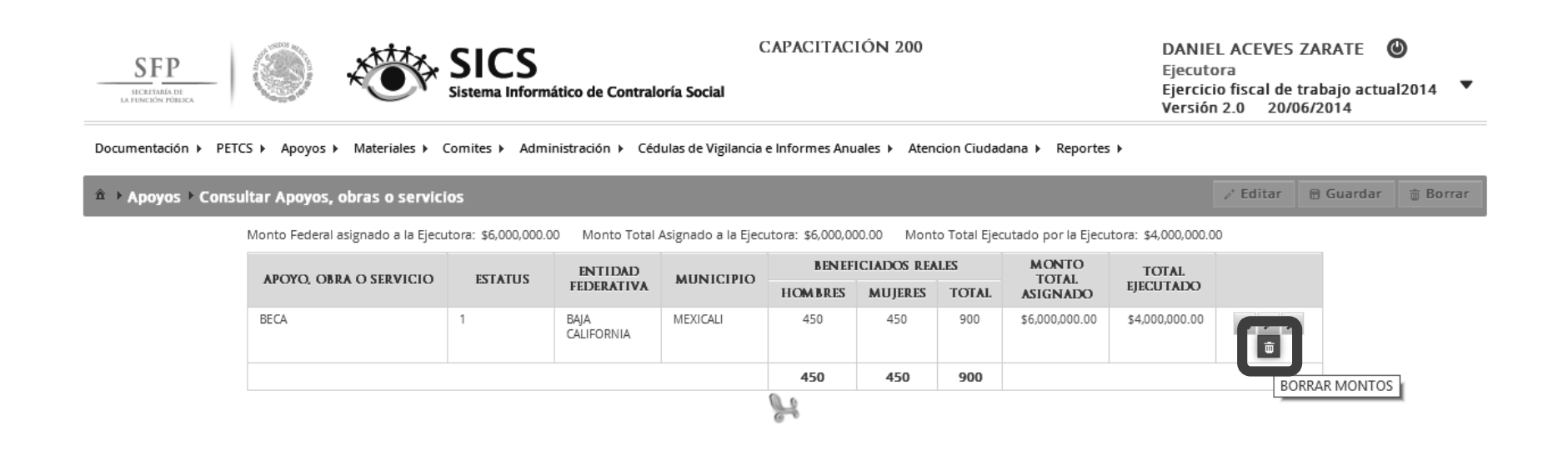

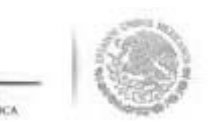

a continuación el sistema despliega una pantalla de dialogo en la que solicita *Confirmación de la Baja.* Seleccionar la opción **Si,** elimina del sistema la información capturada del apoyo, obra o servicio.

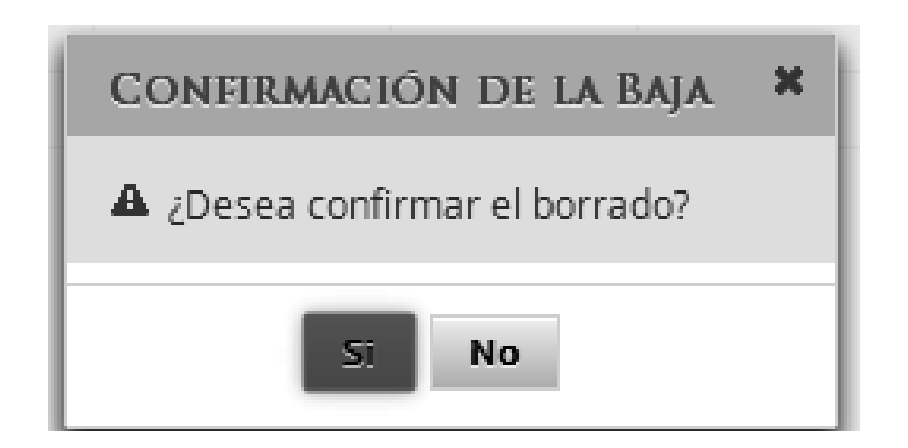

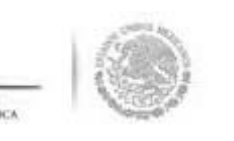

## MODIFICACIONES AL MONTO APOYO, OBRA O SERVICIO

ara modificar la información de los montos asignados del apoyo, obra o servicio, se selecciona la opciór *poyos,* posteriormente se elige y da clic en *Consultar Apoyos, Obras o Servicios*.

n la pantalla que se despliega se selecciona el icono Asignar Montos.

| ETARÍA DE<br>CIÚNI FÚBLICA | ۱                                                                    | SICS<br>Sistema Informa                            | ático de Contralo                                              | C<br>oría Social                             | CAPACITAC                                    | IÓN 200                                     |                                     |                                                                    | DANIE<br>Ejecuto<br>Ejercici<br>actual<br>Versiór           | EL ACEVES Z<br>ora<br>io fiscal de tr<br>n 2.0 28/06 | ZARATE<br>rabajo<br>5/2014 | 2014   |     |
|----------------------------|----------------------------------------------------------------------|----------------------------------------------------|----------------------------------------------------------------|----------------------------------------------|----------------------------------------------|---------------------------------------------|-------------------------------------|--------------------------------------------------------------------|-------------------------------------------------------------|------------------------------------------------------|----------------------------|--------|-----|
| nentación ⊧ PE             | ETCS ► Apoyos ► Materiales ► (                                       | Comites ► Admi                                     | inistración ⊧ Céd                                              | lulas de Vigilancia e                        | e Informes Anu                               | uales 🕨 Aten                                | cion Ciudad                         | lana ► Reportes                                                    | •                                                           |                                                      |                            |        |     |
| Apoyos ▶ Con               | sultar Apoyos, obras o servici                                       | ios                                                |                                                                |                                              |                                              |                                             |                                     |                                                                    |                                                             |                                                      | 🗑 Guardar                  | 🝵 Bor  | rar |
| Apoyos → Con               | isultar Apoyos, obras o servici<br>Monto Federal asignado a la Ejecu | ios<br>itora: \$6,000,000.0                        | 0 Monto Total                                                  | Asignado a la Ejecu                          | utora: \$6,000,00                            | 00.00 Mont                                  | o Total Ejec<br><b>LES</b>          | utado por la Ejecu<br>MONTO                                        | tora: \$4,000,000.0                                         | ✓ Editar                                             | 🗟 Guardar                  | t Bor  | rar |
| \poyos ▶ Con               | Monto Federal asignado a la Ejecu<br>APOYO, OBRA O SERVICIO          | itora: \$6,000,000.0<br>ESTATUS                    | 0 Monto Total<br>ENTIDAD<br>FEDERATIVA                         | Asignado a la Ejecu<br>MUNICIPIO             | utora: \$6,000,00<br>BENEF<br>HOMBRES        | 00.00 Mont<br>ICIADOS REA<br>MUJERES        | o Total Ejec<br>LES<br>TOTAL        | utado por la Ejecu<br>MONTO<br>TOTAL<br>ASIGNADO                   | tora: \$4,000,000.0<br>TOTAL<br>EJECUTADO                   | 2 Editar                                             | 🖶 Guardar                  | ੇ Bor  | rar |
| Apoyos ≻ Con               | Monto Federal asignado a la Ejecu<br>APOYO, OBRA O SERVICIO<br>BECA  | ios<br>Itora: \$6,000,000.0<br>ESTATUS<br>Iniciado | 0 Monto Total J<br>ENTIDAD<br>FEDERATIVA<br>BAJA<br>CALIFORNIA | Asignado a la Ejecu<br>MUNICIPIO<br>MEXICALI | utora: \$6,000,00<br>BENEF<br>HOMBRES<br>450 | 00.00 Mont<br>ICIADOS REA<br>MUJERES<br>450 | o Total Ejec<br>LES<br>TOTAL<br>900 | utado por la Ejecu<br>MONTO<br>TOTAL<br>ASIGNADO<br>\$6,000,000.00 | tora: \$4,000,000.0<br>TOTAL<br>EJECUTADO<br>\$4,000,000.00 | 20<br>20<br>ICAL                                     | R MONTOS                   | ⊕ Born | rar |

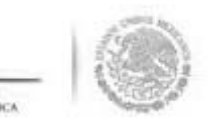

istema despliega la pantalla **"Asignación de Montos para el Proyecto"** se da clic en <u>Editar</u> para activar antalla.

| gnación de l         | MONTOS PARA EL PROYECTO:           |                               |                                   |                                          |
|----------------------|------------------------------------|-------------------------------|-----------------------------------|------------------------------------------|
| ▶ Apoyos ▶ Co        | nsultar Apoyos, obras o servicios  | 5                             |                                   | Editar 🛛 🗄 Guardar 🛛 🔠 Bor               |
| TIPO DE<br>RECURSO   | FECHA DE ASIGNACIÓN DEL<br>RECURSO | Monto del Recurso<br>Asignado | FECHA DE EJECUCIÓN DEL<br>RECURSO | Editar<br>MONTO DEL RECURSO<br>EJECUTADO |
| Federales            | 20/06/2014                         | 6,000,000.00                  | 20/06/2014                        | 4,000,000.00                             |
| Estatales            |                                    | 0.00                          |                                   | 0.00                                     |
| Municipales          |                                    | 0.00                          |                                   | 0.00                                     |
| Otros                |                                    | 0.00                          |                                   | 0.00                                     |
| Total de<br>recursos |                                    | 6,000,000.00                  |                                   | 4,000,000.00                             |

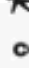

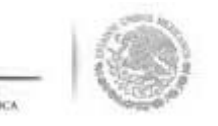

Jna vez que se activa la pantalla **"Asignación de Montos para el Proyecto"** se realizan las correcciono necesarias, finalmente se da clic en la opción de <u>Guardar</u>.

| Apoyos > Cor       | nsultar Apoyos, ob      | ras o servicio:  | 5                             | J* Edi                            | tar 🔒 Guardar 👘 Borr           |
|--------------------|-------------------------|------------------|-------------------------------|-----------------------------------|--------------------------------|
| TIPO DE<br>Recurso | FECHA DE ASIGN<br>Recur | VACIÓN DEL<br>SO | Monto del Recurso<br>Asignado | FECHA DE EJECUCIÓN DEL<br>Recurso | MONTO DEL RECURSO<br>EJECUTADO |
| Federales          | 20/06/2014              | 0                | 5,000,000.00                  | 20/06/2014                        | 4,000,000.00                   |
| Estatales          |                         | 0                | 0.00                          | 1                                 | 0.00                           |
| Municipales        |                         | 6                | 0.00                          | 6                                 | 0.00                           |
| Otros              |                         | 0                | 0.00                          | 1                                 | 0.00                           |
| Total de           |                         |                  | 5,000,000.00                  |                                   | 4,000,000.00                   |

0

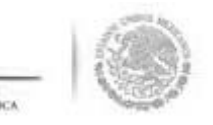

## DISTRIBUIR MATERIALES ELABORADOS P LA INSTANCIA NORMATIVA (Difusión).

#### ódulo: Materiales

i**cionalidad**: La instancia Ejecutora del programa federal registra la distribución de los materiales de difu apacitación producidos por la Instancia Normativa, además registra y distribuye los materiales de difusi acitación que elabora. Asimismo, registra los eventos de capacitación que se han llevado a cabo.

a iniciar con el registro de información, en este módulo se selecciona la opción de *Materiales, se* da clic **teriales de Difusión**, del combo que se despliega se selecciona **Distribuir Materiales de Difusión.** 

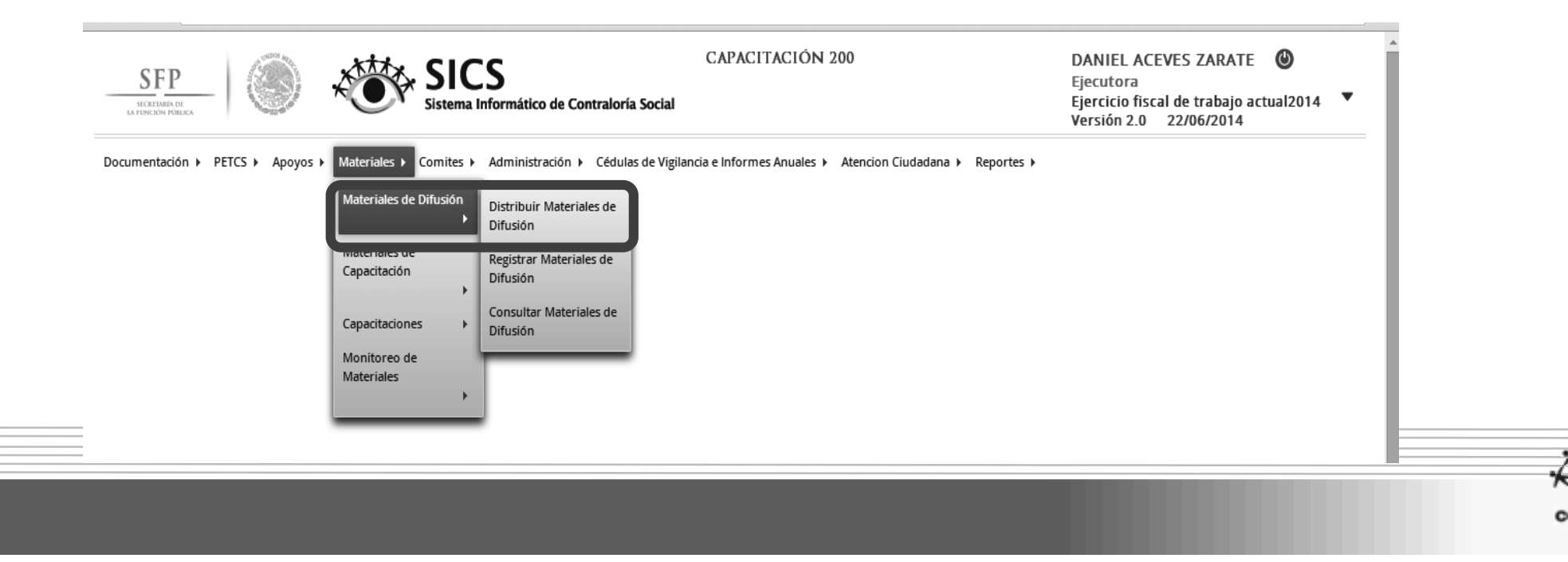

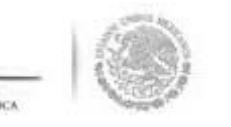

n la pantalla **"Materiales de Difusión a Distribuir"** que despliega el sistema, se muestran los materiale le difusión que han sido elaborados por la Instancia Normativa y que la Instancia Ejecutora deb listribuir. Registrar la distribución de estos materiales se inicia seleccionando el icono de <u>Registra</u> Distribución .

|      | SFP<br>SICRITARIA DE<br>LA FUNCIÓN FÓRIACA | SI Sistem                 | CS<br>a Informático de Contraloría Social                                       | CAPACITACIÓN 2               | 00                     | DANIE<br>Ejecuto<br>Ejercici<br>Versiór | L ACEVES<br>ora<br>io fiscal de<br>1 2.0 22/0 | ZARATE (<br>trabajo actua<br>06/2014 | <b>)</b><br>I2014 ▼ |
|------|--------------------------------------------|---------------------------|---------------------------------------------------------------------------------|------------------------------|------------------------|-----------------------------------------|-----------------------------------------------|--------------------------------------|---------------------|
| Doci | ımentación ► PETCS ► Apoyo                 | s ► Materiales ► Comites  | <ul> <li>Administración          <ul> <li>Cédulas de Vig</li> </ul> </li> </ul> | ilancia e Informes Anuales 🕨 | Atencion Ciudadana 🕨 A | Reportes 🕨                              |                                               |                                      |                     |
| Â)   | Materiales → Materiales d                  | e Difusión 🕨 Distribuir N | Materiales de Difusión                                                          |                              |                        | [                                       | O Nuevo                                       | 🗑 Guardar                            | 🝵 Borrar            |
|      | MATERIALES DE DIFUSIÓ                      | ÓN A DISTRIBUIR           |                                                                                 |                              |                        |                                         |                                               |                                      |                     |
|      | Nombre del Material                        | TIPO DE MATERIAL          | CANTIDAD A DISTRIBUIR                                                           | FECHA DE ÁSIGNACIÓN          | PRODUCIDO              | TIPO EJECUTO                            | DRA                                           |                                      |                     |
|      | FOLLETOS                                   | IMPRESOS                  | 500                                                                             | 13/06/2014                   | Instancia Normativa    | Ejecutora Estatal                       |                                               |                                      |                     |
|      |                                            |                           | 14                                                                              |                              |                        |                                         |                                               | Regist                               | trar Distribucio    |

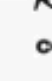

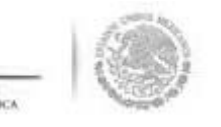

El sistema despliega la pantalla **"Registrar Distribución de Materiales de Difusión"** en la que selecciona de los diferentes combos el Municipio y la Localidad en donde se entregaron los materiales, continua capturando la cantidad entregada y la fecha en la que se distribuyeron.

| Distributi Materia           |                    | -        |           | n<br>National |  |  |
|------------------------------|--------------------|----------|-----------|---------------|--|--|
|                              |                    | O Nuevo  | 🖶 Guardar | 🗑 Borrar      |  |  |
| MATERIAL RESTA               | NTE: 500           |          |           | _             |  |  |
| REGISTRAR DIS<br>DIFUSIÓN    | TRIBUCION DE MA    | TERIALES | DE        |               |  |  |
|                              |                    |          | _         |               |  |  |
| Material:                    | FOLLETOS           |          |           |               |  |  |
| Producido                    | Instancia Normativ | /a       |           |               |  |  |
| (*)Entidad<br>Federativa:    | BAJA CALIFORNIA    |          | •         |               |  |  |
| (*)Municipio:                | Seleccione         |          | ¥         |               |  |  |
| (*)Localidad:                | Seleccione         |          | •         |               |  |  |
| (*)Cantidad a<br>Distribuir: |                    |          |           |               |  |  |
| Fecha de                     |                    |          |           |               |  |  |

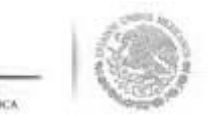

Se da clic a la opción de <u>Guardar</u> una vez que se haya completado la información que solicita la plantilla

**Nota**: El sistema lleva un conteo del material que ya fue distribuido, el cual no debe ser mayor al asignad por la instancia normativa.

| Distribuir Materia           | ales de Ditusion    |          |                |    |  |
|------------------------------|---------------------|----------|----------------|----|--|
|                              | ON                  | uevo 🖬 G | uardar 🝵 Borra | ir |  |
| MATERIAL RESTA               | NTE: 350            |          | Guardar        |    |  |
| REGISTRAR DIS                | TRIBUCIÓN DE MATERI | IALES DE |                |    |  |
| DIFUSIÓN                     |                     |          |                |    |  |
| Material:                    | FOLLETOS            |          |                |    |  |
| Producido                    | Instancia Normativa |          |                |    |  |
| (*)Entidad                   | BAJA CALIFORNIA     | •        |                |    |  |
| Federativa:                  |                     |          |                |    |  |
| (*)Municipio:                | ENSENADA            | •        |                |    |  |
| (*)Localidad:                | AGUA CHIQUITA       | •        |                |    |  |
| (*)Cantidad a<br>Distribuir: | 150                 | D        |                |    |  |
| Fecha de                     | 10/05/2014          | e        |                |    |  |

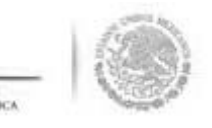

## MODIFICACIONES A LA DISTRIBUCIÓN DE MATERIALES DE DIFUSIÓN ELABORADOS POR

editar el registro de la información de este módulo, se selecciona la opción de *Materiales, se* da c **eriales de Difusión,** del combo de opciones que se despliega se selecciona *Distribuir Materiales de Difu* 

editar la distribución de los materiales, se selecciona el icono de Editar Distribuciones.

| SFP                       |                             | Informático de Contraloría Social | CAPACITACIÓN 2               | 200                  | DANIEL<br>Ejecutor<br>Ejercicio<br>Versión 2 | ACEVES ZARATE<br>ra<br>o fiscal de trabajo actua<br>2.0 23/06/2014 | <b>⊍</b><br>al2014 ▼ |
|---------------------------|-----------------------------|-----------------------------------|------------------------------|----------------------|----------------------------------------------|--------------------------------------------------------------------|----------------------|
| mentación ► PETCS ► Apoyo | os ► Materiales ► Comites ► | Administración ► Cédulas de Vig   | ilancia e Informes Anuales 🕨 | Atencion Ciudadana 🕨 | Reportes >                                   | 🖨 Nuevo 🛛 🖻 Guardar                                                | 帝 Borrar             |
| MATERIALES DE DIFUSI      | ón a Distribuir             |                                   |                              |                      |                                              |                                                                    |                      |
| NOMBRE DEL MATERIAL       | TIPO DE MATERIAL            | CANTIDAD A DISTRIBUIR             | FECHA DE ASIGNACIÓN          | Producido            | TIPO EJECUTOR                                |                                                                    |                      |
| FOLLETOS                  | IMPRESOS                    | 500                               | 13/06/2014                   | Instancia Normativa  | Ejecutora Estatal                            |                                                                    |                      |
|                           |                             | 14                                | < 1 >> >=                    |                      | E                                            | Editar Distribuciones                                              |                      |

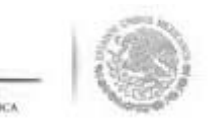

El sistema despliega la pantalla **"Lista de Materiales Distribuidos (Difusión)",** se da clic en el icono Editar Distribución.

| STA DE MATEI   | RIALES DISTRIBUIDOS | (DIFUSIÓN)    |          |                        |   |
|----------------|---------------------|---------------|----------|------------------------|---|
| ENTIDAD        | MUNICIPIO           | LOCALIDAD     | CANTIDAD | FECHA DE<br>ASIGNACIÓN |   |
| AJA CALIFORNIA | ENSENADA            | AGUA CHIQUITA | 150      | 19/06/2014             | 2 |
| AJA CALIFORNIA | TECATE              | AGUA FRÍA     | 350      | 20/06/2014             | 2 |

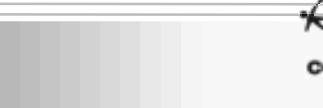

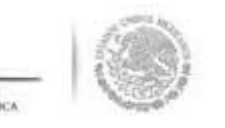

e despliega la pantalla **"Registrar Distribución de Materiales de Difusión"** se realizan los cambio lecesarios, se da clic en <u>Guardar</u> una vez que se hayan hecho las modificaciones a la informació apturada.

|                | 🕜 Nuevo 🔒 Guardar 👼 Borr  |
|----------------|---------------------------|
| MATERIAL RESTA | ITE: -10 Guardar          |
| REGISTRAR DIS  | RIBUCIÓN DE MATERIALES DE |
| DIFUSION       |                           |
| Material:      | FOLLETOS                  |
| Producido      | Instancia Normativa       |
| (*)Entidad     | BAJA CALIFORNIA           |
| (*)Municipio:  | ENSENADA                  |
| (*)Localidad:  |                           |
| (*)Cantidad a  | 160                       |

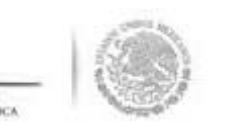

#### **REGISTRAR MATERIALES DE DIFL ELABORADOS POR LA EJECUTOR**

a Registrar materiales de Difusión diseñados por la Instancia Ejecutora, se selecciona la opción **teriales,** se da clic en **Materiales de Difusión**, en el combo de opciones que se despliega, se da cli g**istrar Materiales de Difusión.** 

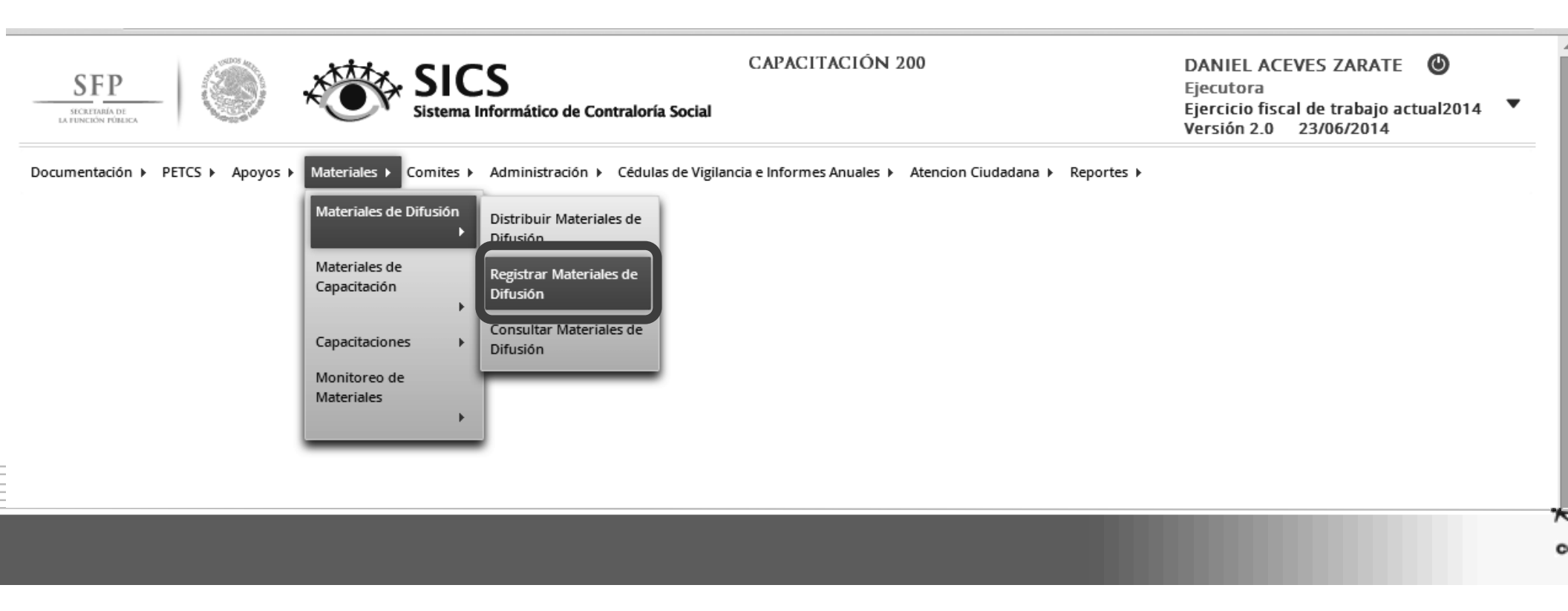

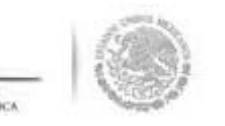

En la pantalla **"Registrar Materiales de Difusión"** se selecciona el tipo de material de difusión diseñado por la Ejecutora. Se continua ingresando el archivo electrónico del material diseñado y se captura cantidad producida.

| SFP<br>INFORMANT INFORMANT INFORMANT INFORMATION FORMATION | CAPACITACIÓN 200<br>Contraloría Social                                                                                                    | DANIEL ACEVES ZARATE ()<br>Ejecutora<br>Ejercicio fiscal de trabajo actual2014<br>Versión 2.0 23/06/2014 |
|----------------------------------------------------------------------------------------------------|----------------------------------------------------------------------------------------------------|----------------------------------------------------------------------------------------------------|
| Documentación → PETCS → Apoyos → Materiales → Comites → Administració                                                                                                    | ► Cédulas de Vigilancia e Informes Anuales ► Atencion Ciudadana ► Reporte                                                                                                    | 25 ▶                                                                                                    |
| 🏛 → Materiales → Materiales de Difusión → Registrar Materiales de D                                                                                                    | fusión                                                                                                    | 🗘 Nuevo 🦯 Editar 🗃 Guardar 👼 Borrar                                                                      |
| REGISTRAR MATI<br>(*)Nombre del mat<br>(*)Ingrese archivo<br>material: *<br>(*)Cantidad Produ<br>(*)Entidad Federat                                                                                                    | RIALES DE DIFUSIÓN  erial: * CARTELES  de Seleccione CARTELES DÍPTICO TRIPTICOS va: * GUÍAS Y MANUALES RADIO PERIFONEO TELEVISIÓN VIDEO INTERNET PERIÓDICO MURAL PINTA DE BARDA MANTA ESPECTACULARES |                                                                                                    |

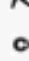

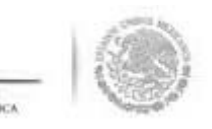

Jna vez completada la información se da clic en la opción de Guardar.

| SFP<br>SECRETARIA DE<br>LA FUNCIÓN PODESCA    | SICS<br>Sistema Informático de Contralorí | CAPACITACIÓN 200<br>ía Social                                         | DANI<br>Ejecut<br>Ejerció<br>Versió | EL ACEVES<br>tora<br>cio fiscal de<br>ón 2.0 23/ | ZARATE (<br>trabajo actua<br>06/2014 | <b>)</b><br>12014 |
|-----------------------------------------------|-------------------------------------------|-----------------------------------------------------------------------|-------------------------------------|--------------------------------------------------|--------------------------------------|-------------------|
| umentación ▶ PETCS ▶ Apoyos ▶ Materiales ▶ C  | omites ► Administración ► Cédul           | as de Vigilancia e Informes Anuales 🕨 Atencion Ciudadana 🕨 Reportes 🛚 | •                                   |                                                  |                                      |                   |
| • Materiales • Materiales de Difusión • Regis | trar Materiales de Difusión               |                                                                       | O Nuevo                             |                                                  | Guardar                              | 🝵 Borra           |
|                                               | REGISTRAR MATERIALES                      | DE DIFUSIÓN                                                           |                                     |                                                  | Guardar                              |                   |
|                                               | (*)Nombre del material: *                 | CARTELES                                                              |                                     |                                                  |                                      |                   |
|                                               | (*)Ingrese archivo de<br>material: *      | FOLLETO DE INTEGRACIÓ Seleccionar Archivo                             |                                     |                                                  |                                      |                   |
|                                               | (*)Cantidad Producida: *                  | 100                                                                   |                                     |                                                  |                                      |                   |
|                                               | (*)Entidad Federativa: *                  | BAJA CALIFORNIA                                                       |                                     |                                                  |                                      |                   |
|                                               |                                           |                                                                       |                                     |                                                  |                                      |                   |

\*

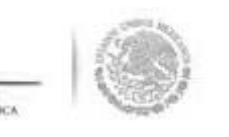

### DISTRIBUIR LOS MATERIALES DE DIFU ELABORADOS POR LA EJECUTORA

C

spués de capturar el material de difusión diseñado por la Ejecutora, se debe proceder a registra ribución de estos materiales.

a iniciar con el registro de información en este módulo se selecciona la opción de **Materiales,** se da clic **teriales de Difusión** y luego se selecciona **Distribuir Materiales de Difusión**.

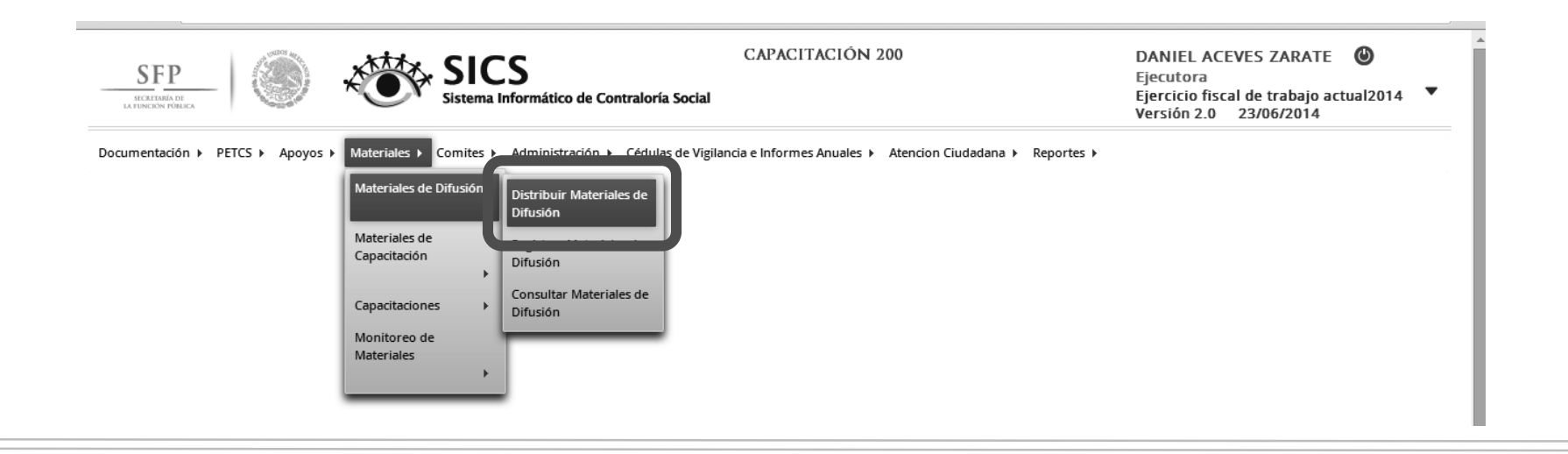

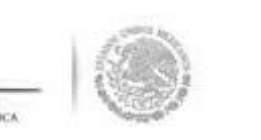

n la pantalla *" Materiales de Difusión a Distribuir*", se muestran los materiales de difusión diseñados a instancia encargada de su producción. Se selecciona el material producido por la Ejecutora y se da cl l icono de **"Registrar Distribución"** para iniciar con la distribución de estos materiales.

| SFP<br>SECRETABLA DE<br>LA FUNCIÓN POBLICA | Sistema                        | Informático de Contraloría Social   | CAPACITACIÓN 2           | 200                    | DANIEL ACE<br>Ejecutora<br>Ejercicio fisca<br>Versión 2.0 | VES ZARATE 🕲<br>I de trabajo actual2014 🔻<br>23/06/2014 |
|--------------------------------------------|--------------------------------|-------------------------------------|--------------------------|------------------------|-----------------------------------------------------------|---------------------------------------------------------|
| Oocumentación ► PETCS ► Aj                 | ooyos ► Materiales ► Comites ► | Administración 🕨 Cédulas de Vigilan | cia e Informes Anuales 🕨 | Atencion Ciudadana 🕨 R | eportes 🕨                                                 |                                                         |
| È → Materiales → Materiale                 | es de Difusión 🕨 Distribuir Ma | iteriales de Difusión               |                          |                        | O Nue                                                     | vo 🗟 Guardar 👼 Borrar                                   |
| MATERIALES DE DIFU                         | jsión a Distribuir             |                                     |                          |                        |                                                           |                                                         |
| Nombre del Materia                         | TIPO DE MATERIAL               | CANTIDAD A DISTRIBUIR FE            | CHA DE ÁSIGNACIÓN        | PRODUCIDO              | TIPO EJECUTORA                                            |                                                         |
| FOLLETOS                                   | IMPRESOS                       | 500                                 | 13/06/2014               | Instancia Normativa    | Ejecutora Estatal                                         | n p                                                     |
| FOLLETOS                                   | IMPRESOS                       | 150                                 | 23/06/2014               | Ejecutora              | Ejecutora Estatal                                         | 22                                                      |
|                                            |                                | I.4 ×                               | 4 <b>1</b> >> >1         |                        |                                                           | Registrar Distribucion                                  |
| ·                                          |                                |                                     |                          |                        |                                                           |                                                         |

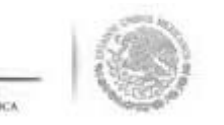

n la pantalla **"Registrar Distribución de Materiales de Difusión"** que despliega el sistema, se seleccior I municipio y la localidad, la cantidad a distribuir y la fecha en la que se entrego el material.

|                |              | -            |           |          |
|----------------|--------------|--------------|-----------|----------|
|                |              | O Nuevo      | 🖶 Guardar | 🚡 Borrar |
| MATERIAL RESTA | NTE: 150     |              |           |          |
| REGISTRAR DIS  | TRIBUCIÓN DI | E MATERIALES | DE        |          |
| DIFUSION       |              |              |           |          |
| Material:      | FOLLETOS     |              |           |          |
| Producido      |              |              |           |          |
| riouuciuo      | Ejecutora    |              |           |          |
| (*)Entidad     | BAJA CALIFO  | DRNIA        | T         |          |
| Federativa:    |              |              |           |          |
| (*)Municipio:  | Seleccione   | 8            | •         |          |
| (*)Localidad:  | Seleccione   | 8            | •         |          |
|                |              |              |           |          |
| (*)Cantidad a  |              |              |           |          |

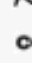

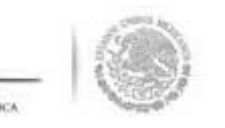

e termina la actividad de registrar la distribución de los materiales diseñados por la Instancia Ejecuto eleccionando y dando clic a la opción de <u>Guardar</u>.

| MATERIAL RESTAI           | UNUE                | vo [   | Guardar | Borrar |
|---------------------------|---------------------|--------|---------|--------|
| REGISTRAR DIST            | RIBUCIÓN DE MATERIA | LES DE |         |        |
| DIFUSION                  |                     |        |         |        |
| Material:                 | FOLLETOS            |        | ]       |        |
| Producido                 | Ejecutora           |        |         |        |
| (*)Entidad<br>Federativa: | BAJA CALIFORNIA     | ۲      |         |        |
| (*)Municipio:             | MEXICALI            | Ŧ      |         |        |
| (*)Localidad:             | MEXICALI            | •      |         |        |
| (*)Cantidad a             | 150                 |        |         |        |

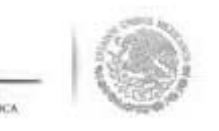

información capturada, relacionada a la distribución de los materiales de difusión diseñados po ecutora, se puede editar, el proceso inicia seleccionando el icono de <u>Editar Distribuciones</u>.

| PETC  | S ▶ Apoyos ▶ Materia      | les ► Comites ► Adm     | ninistración 🕨 Cédulas d | e Vigilancia e Inf          | ormes Anuales 🕨         | Atencion Ciudadana          | Reportes 🕨             |           |                   |       |
|-------|---------------------------|-------------------------|--------------------------|-----------------------------|-------------------------|-----------------------------|------------------------|-----------|-------------------|-------|
| Mate  | eriales de Difusión ⊁ Dis | tribuir Materiales de D | difusión                 |                             |                         |                             |                        |           | Nuevo             | Guard |
| DE DI | fusión a Distribui        | R.                      |                          |                             |                         |                             |                        |           |                   |       |
|       | ENTIDAD                   | Nombre del<br>Material  | TIPO DE MATERIAL         | CANTIDAD<br>A<br>Distribuir | CANTIDAD<br>Distribuida | Archivô de<br>Material      | FECHA DE<br>Asignación | PRODUCIDO | TIPO EJECUTORA    |       |
| 0     | BAJA CALIFORNIA           | FOLLETOS                | IMPRESOS                 | 150                         | 150                     | FOLLETO DE<br>INTEGRACI.pdf | 23/06/2014             | Ejecutora | Ejecutora Estatal |       |
|       |                           |                         |                          |                             | 1                       | >> >= ==                    |                        |           |                   |       |
|       |                           |                         |                          |                             |                         |                             |                        |           |                   |       |

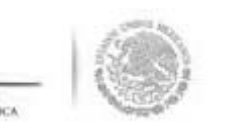

in la pantalla **"***Lista de Materiales Distribuidos (Difusión)***"** que despliega el sistema, se da clic en el icor le <u>Editar Distribución.</u>

| HOUTERON             | IMPRESIS             |           | FOULFIGHE | 73//96/2014         | Electroca |
|----------------------|----------------------|-----------|-----------|---------------------|-----------|
|                      |                      |           |           |                     | ×         |
| MATERIAL RESTANTE: ( | 2                    |           |           |                     | -         |
| LISTA DE MATERIA     | les Distribuidos (Di | FUSIÓN)   |           |                     |           |
| ENTIDAD              | MUNICIPIO            | LOCALIDAD | CANTIDAD  | Fecha de Ásignación |           |
| BAJA CALIFORNIA      | MEXICALI             | MEXICA    | ALI       | 150 26/06/2014      | 2         |
|                      |                      | 14 <4 1   | par (pr)  |                     |           |
| S                    |                      |           |           |                     |           |

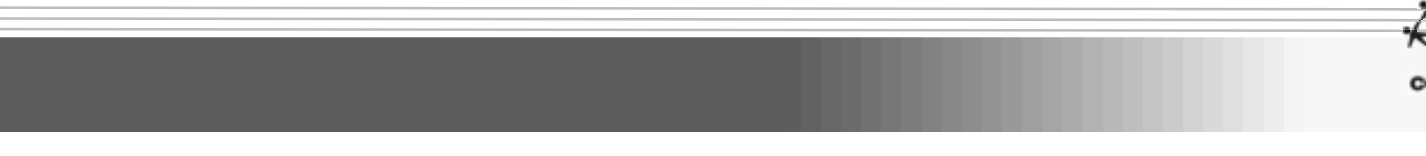

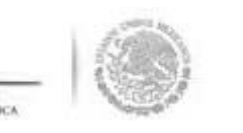

istema despliega la siguiente pantalla para consultar o realizar las modificaciones que se requieran.

da clic en <u>Guardar</u> cuando termine de capturar las modificaciones a los datos de la distribución terial de Difusión diseñado por la Ejecutora.

|                           |                    | O Nuevo    | 🗟 Guardar | 🚡 Borrar |  |
|---------------------------|--------------------|------------|-----------|----------|--|
| MATERIAL RESTANTE: 0      |                    |            |           |          |  |
| REGISTRAR DISTRIBUC       | tión de Materiales | DE DIFUSIÓ | N         |          |  |
| Material:                 | FOLLETOS           |            |           |          |  |
| Producido                 | Ejecutora          |            |           |          |  |
| (*)Entidad Federativa:    | BAJA CALIFORNIA    |            | /         |          |  |
| (*)Municipio:             | MEXICALI           | ×          | 2         |          |  |
| (*)Localidad:             | MEXICALI           |            | -         |          |  |
| (*)Cantidad a Distribuir: |                    | 150        |           |          |  |
| Fecha de Distribución.    |                    |            |           |          |  |

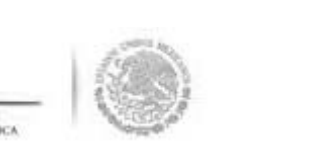

## **CONSULTAR MATERIALES DE DIFU**

\* 0

a consultar los materiales de difusión se selecciona la opción de **Materiales,** se da clic en **Materiales de usión** y luego se selecciona **Consultar Materiales de Difusión**.

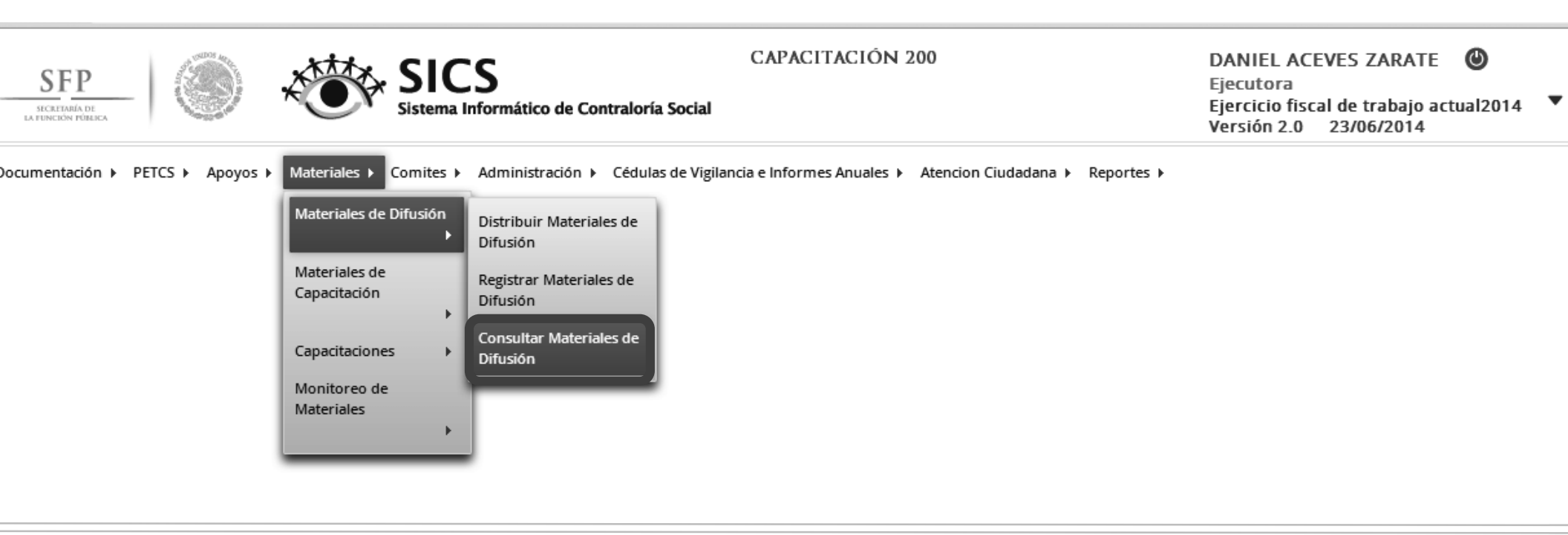

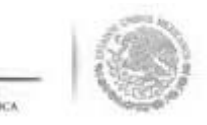

En la pantalla que se despliega "Lista de Materiales de Difusión" se da clic en el icono de Editar.

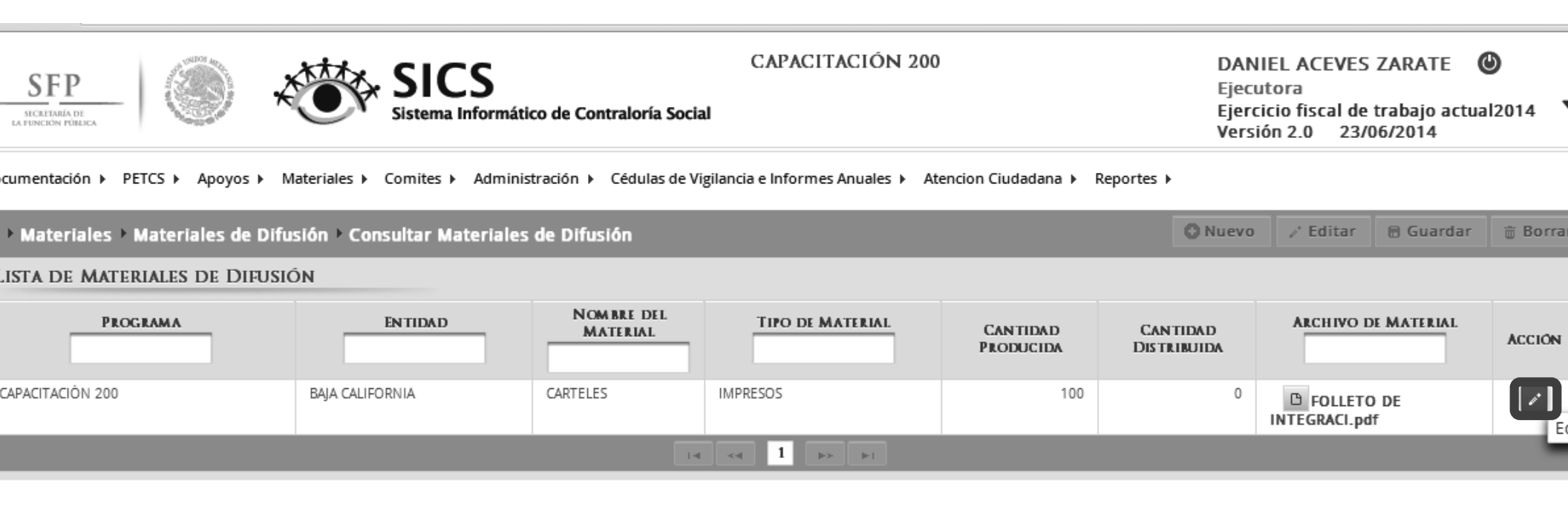

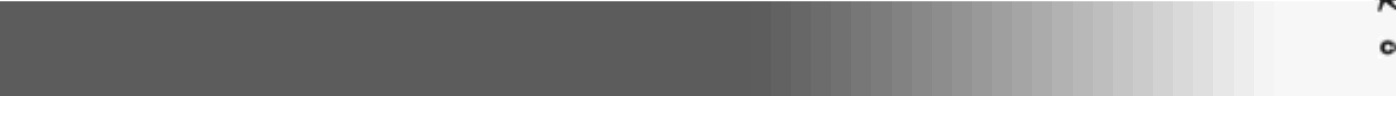

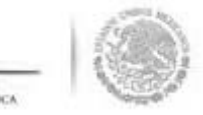

despliega la pantalla **"Modificar Materiales de Difusión",** en la que se consulta el tipo de material, su chivo electrónico y la cantidad producida. Una vez consultada la información se da clic en <u>Guardar</u>.

| SFP<br>SECRITARIA DE<br>LA FUNCION FÓREICA |                           | SICS<br>Sistema Informátio | co de Contraloría Soci | CAPACITACIÓN 20                   | 00                   | D<br>E<br>E<br>V | ANIEL ACEVES<br>jecutora<br>jercicio fiscal de<br>ersión 2.0 23/ | ZARATE (<br>trabajo actua<br>06/2014 | <b>D</b><br>12014 <b>V</b> |
|--------------------------------------------|---------------------------|----------------------------|------------------------|-----------------------------------|----------------------|------------------|------------------------------------------------------------------|--------------------------------------|----------------------------|
| Documentación   PETC                       | S ▶ Apoyos ▶ Materiales ) | Comites > Administ         | tración 🕨 Cédulas de V | ʻigilancia e Informes Anuales 🕨 🛛 | Atencion Ciudadana 🕨 | Reportes 🕨       |                                                                  |                                      |                            |
| â → Materiales → Ma                        | teriales de Difusión 🕨 Co | onsultar Materiales        | de Difusión            |                                   |                      | O Nu             | evo 🧪 Editar                                                     | 🗑 Guardar                            | 🗑 Borrar                   |
| LISTA DE MATERIA                           | les de Difusión           |                            |                        |                                   |                      |                  |                                                                  |                                      |                            |
| PROGRA                                     |                           |                            | NOMBRE DEL<br>MATERIAL | TIPO DE MATERIAL                  | CANTIDAD             | CANTIDAD         | Archivo I                                                        | DE MATERIAL                          | ACCIÓN                     |
| CAPACITACIÓN 200                           |                           | teriales de Difusión       | Consultar Mater        | iales de Difusión                 | O Nuevo              | /* Editar        | lardar 👼 Borra                                                   | ur l                                 | 1                          |
|                                            | REGISTRAR MATERI          | ales de Difusión           |                        |                                   |                      | Gu               | ardar                                                            |                                      |                            |
|                                            | (*)Nombre del materia     | 1: *                       |                        | FOLLETOS                          |                      | T                |                                                                  |                                      |                            |
|                                            | (*)Ingrese archivo de n   | naterial: *                |                        | FOLLETO DE INTEGRACI.             | eccionar Archivo     |                  |                                                                  |                                      |                            |
|                                            | (*)Cantidad Producida     | :*                         |                        | 150                               |                      |                  |                                                                  |                                      |                            |
|                                            | (*)Entidad Federativa:    | *                          |                        | BAJA CALIFORNIA                   |                      |                  |                                                                  | .th                                  |                            |
| ,                                          |                           |                            |                        |                                   |                      |                  |                                                                  | _                                    |                            |

0

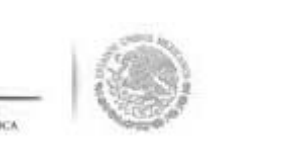

i lo que se necesita es consultar de manera directa el archivo del material de difusión, en la pantal **Lista de Materiales de Difusión",** se selecciona y da clic al icono de consultar archivo.

| SFP<br>SICKEPARIA DE<br>LA FUNCIÓN FÓRICA | SICS                        | mático de Contraloría So | CAPACITACIÓN 20                     | 0                      | DAN<br>Eject<br>Ejerc<br>Versi | IEL ACEVES ZARATE<br>Itora<br>icio fiscal de trabajo a<br>ón 2.0 23/06/2014 | ©<br>ctual2014 ▼ |
|-------------------------------------------|-----------------------------|--------------------------|-------------------------------------|------------------------|--------------------------------|-----------------------------------------------------------------------------|------------------|
| Documentación ► PETCS ► Apoyos            | Materiales ► Comites ► Ad   | ministración 🕨 Cédulas d | e Vigilancia e Informes Anuales 🕨 / | Atencion Ciudadana 🕨 F | Reportes 🕨                     |                                                                             |                  |
| 🏛 → Materiales → Materiales de            | Difusión 🕨 Consultar Materi | ales de Difusión         |                                     |                        | O Nuevo                        | 🧨 Editar 🛛 🗟 Guard                                                          | iar 🝵 Borrar     |
| LISTA DE MATERIALES DE DIF                | USIÓN                       |                          |                                     |                        |                                |                                                                             |                  |
| PROGRAMA                                  | ENTIDAD                     | NOM BRE DEL<br>MATERIAL  | TIPO DE MATERIAL                    | Cantidad<br>Producida  | Cantidad<br>Distribuida        | ARCHIVO DE MATERIA                                                          | L ACCIÓN         |
| CAPACITACIÓN 200                          | BAJA CALIFORNIA             | FOLLETOS                 | IMPRESOS                            | 150                    | 0                              | C DLLETO DE                                                                 | 1                |
|                                           |                             |                          | I-4 -4 1 -> >I                      |                        |                                | Cons                                                                        | ultar Archivo    |
|                                           |                             |                          |                                     |                        |                                |                                                                             |                  |
|                                           |                             |                          |                                     |                        |                                |                                                                             |                  |
|                                           |                             |                          |                                     |                        |                                |                                                                             |                  |

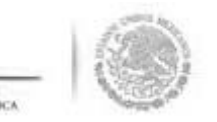

se presenta una ventana de dialogo en la que se selecciona <u>Abrir</u>. El sistema muestra el documento d naterial de difusión diseñado.

|                             |                                                                                                    |                        | /igilancia e Informes Anuales ► A | Atencion Ciudadana 🕨 R |                         |           |             |          |
|-----------------------------|----------------------------------------------------------------------------------------------------|------------------------|-----------------------------------|------------------------|-------------------------|-----------|-------------|----------|
| ▶ Materiales ▶ Materiales ( | de Difusión 🕨 Consultar Material                                                                              | es de Difusión         |                                   |                        | O Nuevo                 | / Editar  | 🖥 Guardar   | 🗑 Borrar |
| ISTA DE MATERIALES DE I     | DIFUSIÓN                                                                                                    |                        |                                   |                        |                         |           |             |          |
| PROGRAMA                    | ENTIDAD                                                                                                    | NOMBRE DEL<br>MATERIAL | TIPO DE MATERIAL                  | Cantidad<br>Producida  | Cantidad<br>Distribuida | Archivo I | DE MATERIAL | ACCIÓN   |
| APACITACIÓN 200             | BAJA CALIFORNIA                                                                                               | FOLLETOS               | IMPRESOS                          | 150                    | 0                       | C FOLLET  | O DE<br>If  | 1        |
|                             |                                                                                                    |                        |                                   |                        |                         |           |             |          |
|                             |                                                                                                    |                        |                                   |                        |                         |           |             |          |
|                             |                                                                                                    |                        |                                   |                        |                         |           |             |          |
|                             |                                                                                                    |                        |                                   |                        |                         |           |             |          |
|                             |                                                                                                    |                        |                                   |                        |                         |           |             |          |
|                             |                                                                                                    |                        |                                   |                        |                         |           |             |          |
|                             |                                                                                                    |                        |                                   |                        |                         |           |             |          |
|                             |                                                                                                    |                        |                                   |                        |                         |           |             |          |
| F                           |                                                                                                    |                        |                                   |                        |                         |           |             |          |
| E                           | Abrir                                                                                                    |                        |                                   |                        |                         |           |             |          |
| E                           | Abrir<br>Abrir con visor del sistema                                                                          |                        |                                   |                        |                         |           |             |          |
|                             | Abrir<br>Abrir con visor del sistema<br>Montrar en caronta                                                    |                        |                                   |                        |                         |           |             |          |
|                             | Abrir<br>Abrir sichipic archivos de esce apo<br>Abrir con visor del sistema<br>Mostrar en carpeta             |                        |                                   |                        |                         |           |             |          |
|                             | Abrir<br>Abrir sichipre archivos de este apo<br>Abrir con visor del sistema<br>Mostrar en carpeta<br>Cancelar |                        |                                   |                        |                         |           |             |          |

0

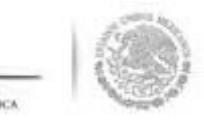

### DISTRIBUIR LOS MATERIALES DE CAPACITA ELABORADOS POR LA INSTANCIA NORMAT

\* 0

ra iniciar con el registro de información se selecciona la opción de **Materiales,** posteriormente se da clic ateriales de Capacitación, en el combo de opciones que se despliega, se da clic en Distribuir Materiales pacitación.

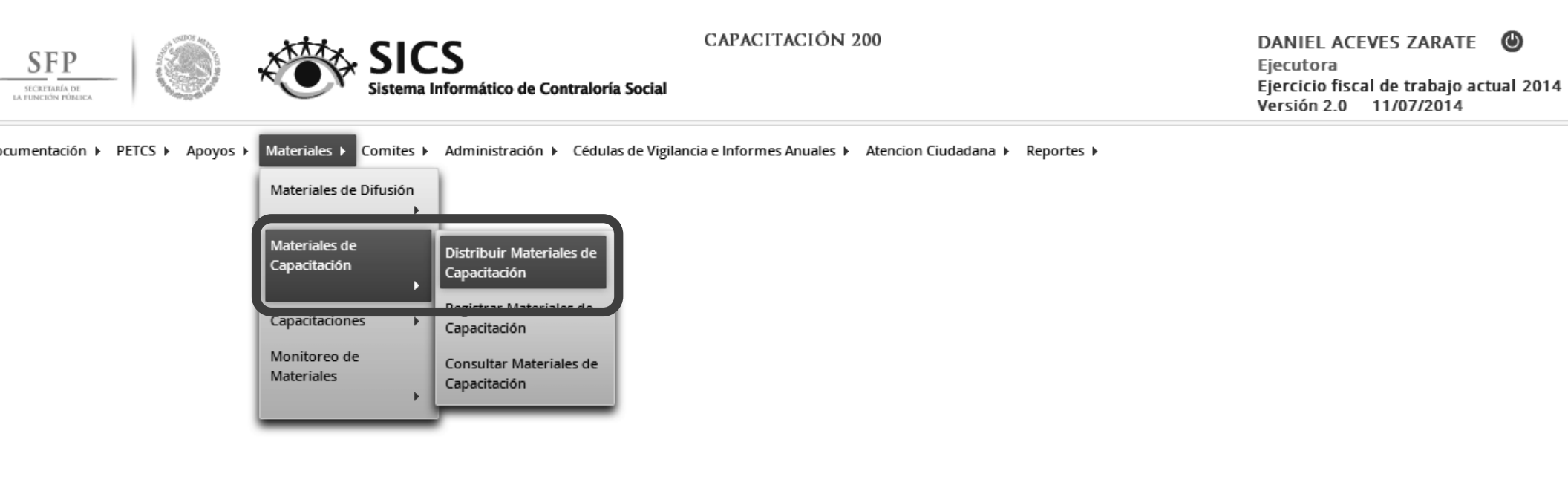

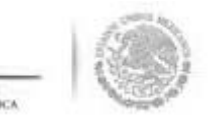

la pantalla **"Materiales de Capacitación a Distribuir"** que despliega el sistema, se muestran los materi capacitación que han sido elaborados por la Instancia Normativa y que la Instancia Ejecutora c tribuir. Registrar la distribución de estos materiales se inicia seleccionando el icono de <u>Regis</u> <u>tribución</u>.

| FP                               |                    | SICS<br>stema Informático de Contraloría Socia | DANIE<br>Ejecuto<br>Ejercic<br>Versión | DANIEL ACEVES ZARATE ()<br>Ejecutora<br>Ejercicio fiscal de trabajo actual2014<br>Versión 2.0 23/06/2014 |                   |         |           |                |
|----------------------------------|--------------------|------------------------------------------------|----------------------------------------|----------------------------------------------------------------------------------------------------|-------------------|---------|-----------|----------------|
| ntación ► PETCS ► Apoyos         | ► Materiales ► Cor | mites 🕨 Administración 🕨 Cédulas de Vi         | gilancia e Informes Anuales 🕨          | Atencion Ciudadana 🕨 R                                                                                   | Reportes 🕨        |         |           |                |
| teriales 🕨 Materiales de         | Capacitación 🕨 Di  | istribuir Materiales de Capacitación           | n                                      |                                                                                                    |                   | O Nuevo | 🖶 Guardar | 🝵 Borrar       |
| ATERIALES DE CAPACIT             | ación a Distribu   | UIR                                            |                                        |                                                                                                    |                   |         |           |                |
| NOMBRE DEL MATERIAL              | TIPO DE MATERIA    | AL CANTIDAD A DISTRIBUIR                       | FECHA DE ASIGNACIÓN                    | PRODUCIDO                                                                                                | TIPO EJECUTO      | )RA     |           |                |
| ANUAL PARA SERVIDORES<br>JBLICOS | IMPRESOS           | 550                                            | 16/06/2014                             | Instancia Normativa                                                                                      | Ejecutora Estatal |         | 2 2       |                |
|                                  |                    |                                                |                                        |                                                                                                    |                   |         | Regist    | rar Distribuci |

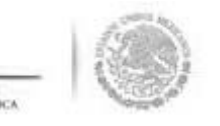

El sistema despliega la pantalla **"Registrar Distribución de Materiales de Capacitación"** en la que s selecciona de los diferentes combos el Municipio y la Localidad, en donde se entregaron los materiales, cantidad y la fecha en la que se distribuyeron.

| )istribuir Materia             | iles de Capacitación  |              |        |  |
|--------------------------------|-----------------------|--------------|--------|--|
|                                | O Nuev                | ro 🗟 Guardar | Borrar |  |
| MATERIAL RESTA                 | NTE: 550              |              |        |  |
| REGISTRAR DIS                  | TRIBUCIÓN DE MATERIAL | ES DE        |        |  |
| CAPACITACION                   |                       |              |        |  |
| Material:                      | MANUAL PARA SERVIDORE | S PÚBLIC     |        |  |
| Producido                      |                       |              |        |  |
| rioducido                      | Instancia Normativa   |              |        |  |
| (*)Entidad                     | BAJA CALIFORNIA       | •            |        |  |
| Federativa:                    | 5.5                   |              |        |  |
|                                | Seleccione            | ¥            |        |  |
| (*)Municipio:                  |                       |              |        |  |
| (*)Localidad:                  | Seleccione            | T            |        |  |
| (*)Localidad:<br>(*)Cantidad a | Seleccione            | T            |        |  |

0

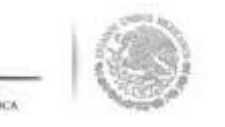

Se da clic a la opción de <u>Guardar</u> una vez que se haya completado la información que solicita la plantilla

**Nota**: El sistema lleva un conteo del material que ya fue distribuido el cual no debe ser mayor al asignad por la instancia normativa.

| MATERIAL DECTA               | UNTE: 250            | Ieno C G   | uardar Borra |  |  |
|------------------------------|----------------------|------------|--------------|--|--|
| DECISTRAR DIS                | TRIBUCIÓN DE MATERI  | ALES DE    | Guardar      |  |  |
| CAPACITACIÓN                 | I RIDUCIÓN DE MATERI | ALES DE    |              |  |  |
| Material:                    | MANUAL PARA SERVIDO  | RES PÚBLIC |              |  |  |
| Producido                    | Instancia Normativa  |            |              |  |  |
| (*)Entidad<br>Federativa:    | BAJA CALIFORNIA      | •          |              |  |  |
| (*)Municipio:                | ENSENADA             | •          |              |  |  |
| (*)Localidad:                | LA PALMA             | •          |              |  |  |
| (*)Cantidad a<br>Distribuir: | 300                  |            |              |  |  |
| Fasher da                    |                      |            |              |  |  |
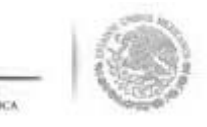

### MODIFICACIONES A LA DISTRIBUCIÓN DE MATER DE CAPACITACIÓN ELABORADOS POR LA IN.

editar el registro de la información en este módulo, se selecciona la opción de **Materiales,** se da clic en eriales de Capacitación, en el siguiente combo de opciones se selecciona Distribuir Materiales de acitación.

pantalla **"Materiales de Capacitación a Distribuir"** que se despliega, se selecciona el icono de <u>Ed</u> ibuciones.

| entación > PETCS > Apoyo          | Sistema                    | Informático de Contraloria Socia<br>Administración 🕨 Cédulas de Vig | I<br>zilancia e Informes Anuales ▶ | Atencion Ciudadana 🕨 R | EJEFCICIO<br>actual<br>Versión 2.1 | 0 24/06/2014      | 2014     |
|-----------------------------------|----------------------------|---------------------------------------------------------------------|------------------------------------|------------------------|------------------------------------|-------------------|----------|
| ateriales → Materiales d          | le Capacitación 🕨 Distribu | r Materiales de Capacitación                                        |                                    |                        | 0                                  | Nuevo 🛛 🗟 Guardar | 🗑 Borrar |
| NATERIALES DE CAPACI              | TACION A DISTRIBUIR        | CANTIDAD A DISTRIBUIR                                               | FECHA DE ÁSIGNACIÓN                | PRODUCIDO              | TIPO EJECUTORA                     | 1                 |          |
| IANUAL PARA SERVIDORES<br>ÚBLICOS | IMPRESOS                   | 550                                                                 | 16/06/2014                         | Instancia Normativa    | Ejecutora Estatal                  | 2 P               | ]        |
|                                   |                            | 14                                                                  |                                    |                        | Edi                                | ar Distribuciones |          |
|                                   |                            |                                                                     |                                    |                        |                                    |                   |          |
|                                   |                            |                                                                     |                                    |                        |                                    |                   |          |

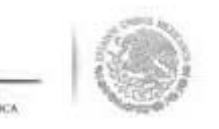

il sistema despliega la pantalla **"Lista de Materiales Distribuidos" (Capacitación)**, se da clic en el icor le <u>Editar Distribución</u>.

| STA DE MATER   | UALES DISTRIBUIDOS | (CAPACITACIÓN)          |          |                         |   |
|----------------|--------------------|-------------------------|----------|-------------------------|---|
| ENTIDAD        | MUNICIPIO          | LOCALIDAD               | CANTIDAD | FECHA DE<br>AS IGNACIÓN |   |
| AJA CALIFORNIA | ENSENADA           | BAHÌA DE LOS<br>ÁNGELES | 250      | 22/06/2014              |   |
| AJA CALIFORNIA | ENSENADA           | LA PALMA                | 300      | 23/06/2014              | 2 |

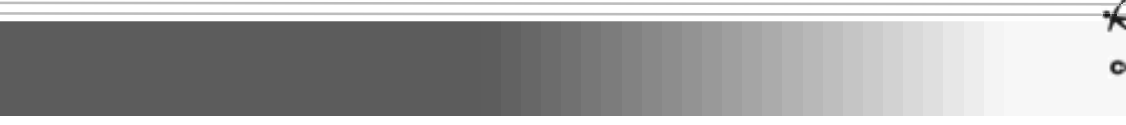

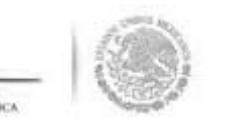

se despliega la pantalla **"Registrar Distribución de Materiales de Capacitación"**, una vez que se haya Necho las modificaciones a la información capturada se da clic en <u>Guardar</u>.

| MATERIAL RESTA            | NTE- 0                        |
|---------------------------|-------------------------------|
| REGISTRAR DIS             | TRIBLICIÓN DE MATERIALES DE   |
| CAPACITACIÓN              |                               |
| Material:                 | MANUAL PARA SERVIDORES PÚBLIC |
| Producido                 | Instancia Normativa           |
| (*)Entidad<br>Federativa: | BAJA CALIFORNIA               |
| (*)Municipio:             | ENSENADA                      |
| (*)Localidad:             | BAHÍA DE LOS ÁNGELES          |
| 11)C                      |                               |

•

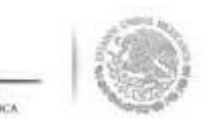

# REGISTRAR MATERIALES DE CAPACITA ELABORADOS POR LA EJECUTORA

a Registrar materiales de Capacitación diseñados por la Instancia Ejecutora, se selecciona la opción de teriales, se da clic en Materiales de Capacitación.

el siguiente combo de opciones que se despliega, se da clic en **Registrar Materiales de Capacitación.** 

|                                                                                                    | Versión 2.0 29/06/2014 |       |
|----------------------------------------------------------------------------------------------------|------------------------|-------|
| ocumentación 🕨 PETCS 🕨 Apoyos 🕨 Materiales 🕨 Comites 🕨 Administración 🕨 Cédulas de Vigilancia e Informes Anuales 🕨 Atencion Ciudadana 🕨 Reportes                                                                                                    | >                      |       |
| Materiales      Materiales de Capacitación     Materiales de Capacitación                                                                                                    | 🕒 Nuevo 📄 Guardar 👘 Bo | orrar |
| MATERIALES DE CAPACITAC       Materiales de Capacitación       Distribuir Materiales de Capacitación       Distribuir Materiales de Capacitación       Producido         MANUAL PARA SERVIDORES       IMF       Capacitaciones       Registrar Materiales de Capacitación       50       16/06/2014       Instancia Normativa       Ej         Monitoreo de Materiales       Monitoreo de Capacitación       Consultar Materiales de Capacitación       1       >>       1       >> | TIPO EJECUTORA         |       |

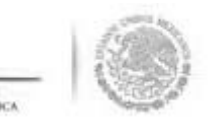

n la pantalla "Registrar Materiales de Capacitación" se selecciona el tipo de material de capacitació iseñado por la Ejecutora. Se ingresa el archivo electrónico del material diseñado y la cantidad producida.

| SFP<br>INCRIMAN<br>LA FORCEON POLICA              | SICS<br>stema Informático de Contraloría S                                                                                                    | CAPACITACIÓN 200                                                                                                    | DANIEL ACE<br>Ejecutora<br>Ejercicio fisca<br>actual<br>Versión 2.0 | VES ZARATE<br>Il de trabajo<br>29/06/2014 | <b>⊘</b><br>2014 ▼ |
|---------------------------------------------------|----------------------------------------------------------------------------------------------------|----------------------------------------------------------------------------------------------------|---------------------------------------------------------------------|-------------------------------------------|--------------------|
| Documentación → PETCS → Apoyos → Materiales → Con | nites 🕨 Administración 🕨 Cédulas                                                                                                    | de Vigilancia e Informes Anuales ► Atencion Ciudadana ► Reportes                                                                                                    | •                                                                   |                                           |                    |
| 🏛 → Materiales → Materiales de Capacitación → Re  | gistrar Materiales de Capacita                                                                                                    | ción                                                                                                    |                                                                     | O Nuevo                                   | 🖶 Guardar          |
|                                                   | REGISTRAR MATERIALES DI<br>(*)Nombre del material: *<br>(*)Ingrese archivo de<br>material: *<br>(*)Cantidad Producida: *<br>(*)Entidad Federativa: * | CAPACITACIÓN Seleccione ▼ Seleccione GUÍA PARA SERVIDORES PÚBLICOS GUÍA PARA BENEFICIARIOS GUÍA PARA CIUDADANOS GUÍA PARA INTEGRANTES DE COMITÉ MANUAL PARA SERVIDORES PÚBLICOS MANUAL PARA BENEFICIARIOS MANUAL PARA CIUDADANOS MANUAL PARA CIUDADANOS MANUAL PARA INTEGRANTES DE COMITÉ FOLLETOS RADIO PERIFONEO TELEVISIÓN VIDEO CD INTERNET PRESENTACION POWER POINT |                                                                     |                                           |                    |

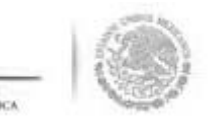

Jna vez completada la información se da clic en la opción de Guardar.

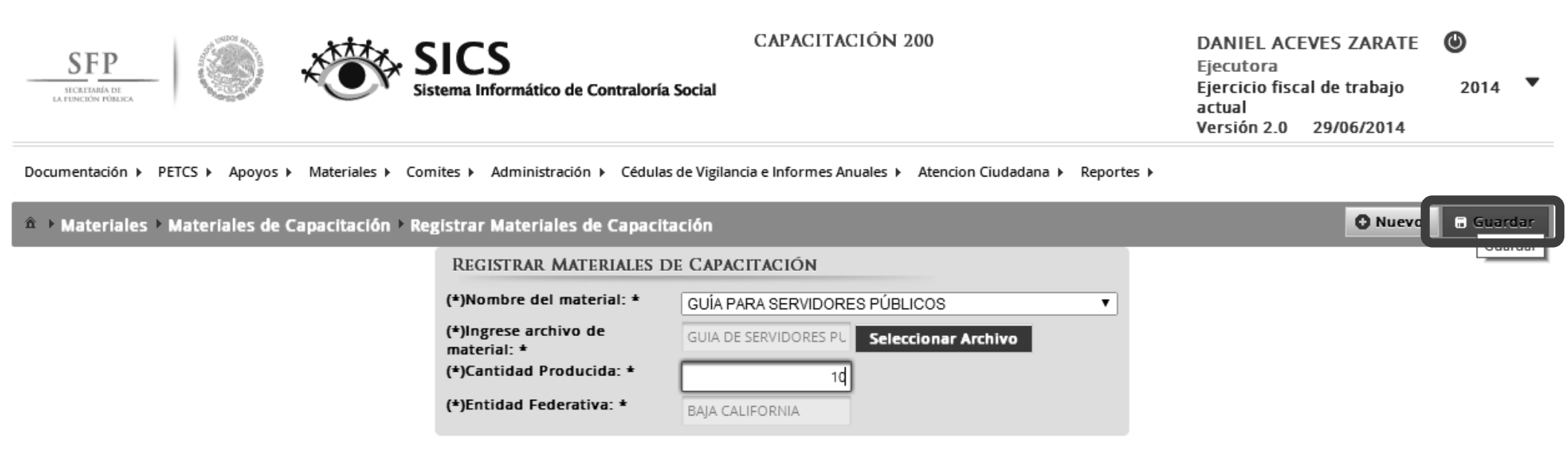

C

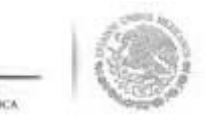

# DISTRIBUIR LOS MATERIALES DE CAPACITA ELABORADOS POR LA EJECUTORA

pués de capturar el material de capacitación diseñado por la Ejecutora, se debe proceder a registra ribución de estos materiales.

a iniciar con el registro de información en este módulo, se selecciona la opción de *Materiales, se* da clic **teriales de Capacitación** y luego se selecciona *Distribuir Materiales de Capacitación*.

| SFP<br>HERITARIA DE<br>LA FERICIÓN POLIZA | SICS<br>Sistema Informático de Contraloría So                                                                                                    | CAPACITACIÓN 200<br>ocial                                         | DANIEL ACEVES ZARATE<br>Ejecutora<br>Ejercicio fiscal de trabajo<br>actual<br>Versión 2.0 29/06/2014 | <b>⊘</b><br>2014 ▼ |
|-------------------------------------------|----------------------------------------------------------------------------------------------------|-------------------------------------------------------------------|----------------------------------------------------------------------------------------------------|--------------------|
| Documentación ► PETCS ► Apoyos ►          | Materiales > Comites > Administración > Cédulas de<br>Materiales de Difusión<br>Materiales de<br>Capacitación<br>Capacitaciones<br>Monitoreo de<br>Materiales<br>)<br>Consultar Materiales de<br>Capacitación | e Vigilancia e Informes Anuales ► Atencion Ciudadana ► Reportes ► |                                                                                                    |                    |

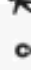

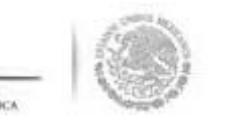

in la pantalla *"Materiales de Capacitación a Distribuir"*, se muestran los materiales de capacitació liseñados y la instancia encargada de su producción. Se selecciona el material producido por la ejecuto se da clic al icono de **"Registrar Distribución"** para iniciar con la repartición de estos materiales.

|     | SFP<br>SICRETARIA DE<br>LA FUNCIÓN POBLICA | Sistem                    | CS<br>a Informático de Contraloría Socia                                       | CAPACITACIÓN 2<br>ai           | 200                  | DANIEL AC<br>Ejecutora<br>Ejercicio fis<br>actual<br>Versión 2.0 | EVES ZARATE<br>cal de trabajo<br>29/06/2014 | <b>2</b> 014    |
|-----|--------------------------------------------|---------------------------|--------------------------------------------------------------------------------|--------------------------------|----------------------|------------------------------------------------------------------|---------------------------------------------|-----------------|
| οοι | umentación 🕨 PETCS 🕨 Apoy                  | os 🕨 Materiales 🕨 Comites | <ul> <li>Administración          <ul> <li>Cédulas de Vi</li> </ul> </li> </ul> | igilancia e Informes Anuales 🕨 | Atencion Ciudadana 🕨 | Reportes >                                                       |                                             |                 |
| î)  | Materiales Materiales (                    | de Capacitación 🕨 Distrib | ouir Materiales de Capacitació                                                 | n                              |                      | <b>O</b> N                                                       | uevo 🔒 Guarda                               | r 🝵 Borra       |
|     | MATERIALES DE CAPAC                        | itación a Distribuir      |                                                                                |                                |                      |                                                                  |                                             |                 |
|     | NOM BRE DEL MATERIAL                       | TIPO DE MATERIAL          | CANTIDAD A DISTRIBUIR                                                          | FECHA DE ÁSIGNACIÓN            | PRODUCIDO            | TIPO EJECUTORA                                                   |                                             |                 |
|     | GUÍA PARA SERVIDORES<br>PÚBLICOS           | IMPRESOS                  | 10                                                                             | 29/06/2014                     | Ejecutora            | Ejecutora Estatal                                                | 2 •                                         |                 |
|     | MANUAL PARA SERVIDORES<br>PÚBLICOS         | IMPRESOS                  | 550                                                                            | 16/06/2014                     | Instancia Normativa  | Ejecutora Estatal                                                | 2 Re                                        | gistrar Distrik |
|     |                                            |                           | 14                                                                             | <                              |                      |                                                                  |                                             |                 |

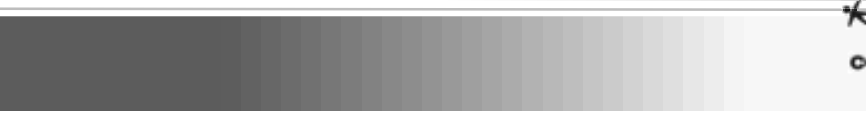

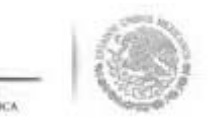

n la pantalla **"Registrar Distribución de Materiales de Capacitación"** que despliega el sistema, s elecciona el municipio y la localidad, la cantidad a distribuir y la fecha en la que se entregó el material.

| Distribuir Materia            | ales de Capacitac | ión           |           |          |  |
|-------------------------------|-------------------|---------------|-----------|----------|--|
|                               |                   | O Nuevo       | 🖶 Guardar | 🝵 Borrar |  |
| MATERIAL RESTA                | NTE: 10           |               | 4         |          |  |
| REGISTRAR DIS<br>CAPACITACIÓN | FRIBUCIÓN DE N    | ATERIALES     | DE        |          |  |
| Material:                     | GUÍA PARA SER     | VIDORES PÚBLI | 202       |          |  |
| Producido                     | Ejecutora         |               |           |          |  |
| (*)Entidad<br>Federativa:     | BAJA CALIFORM     | IIA           | T         |          |  |
| (*)Municipio:                 | Seleccione        |               | T         |          |  |
| (*)Localidad:                 | Seleccione        |               | T         |          |  |
| (*)Cantidad a<br>Distribuir:  |                   |               |           |          |  |
| Fecha de                      |                   | fi            |           |          |  |

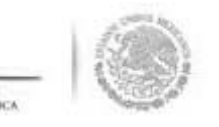

e termina la actividad de registrar la distribución de los materiales diseñados por la instancia ejecuto eleccionando y dando clic a la opción de <u>Guardar</u>

| O Nuevo Guardar Borrar        |                                                                                                    |
|-------------------------------|----------------------------------------------------------------------------------------------------|
| NTE: 0                        |                                                                                                    |
| TRIBUCIÓN DE MATERIALES DE    |                                                                                                    |
|                               |                                                                                                    |
| GUÍA PARA SERVIDORES PÚBLICOS |                                                                                                    |
| Finneter                      |                                                                                                    |
| Ejecutora                     |                                                                                                    |
| BAJA CALIFORNIA               |                                                                                                    |
|                               |                                                                                                    |
| MEXICALI                      |                                                                                                    |
| MEXICALI                      |                                                                                                    |
|                               |                                                                                                    |
| 10                            |                                                                                                    |
|                               |                                                                                                    |
|                               | Nuevo Guardar Borrar Guardar Guardar |

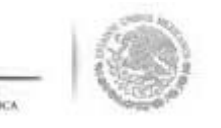

información capturada relacionada a la distribución de los materiales de capacitación diseñados po ecutora se puede editar, el proceso inicia seleccionando el icono de <u>Editar Distribuciones.</u>

| SFP<br>HCATINAIA DE<br>LA FIDICION POLICA | SIC Sistema                 | Informático de Contraloría Soci | CAPACITACIÓN 2                  | 200                    | DANI<br>Ejecut<br>Ejerci<br>actual<br>Versió | EL ACEVES<br>tora<br>cio fiscal de<br>in 2.0 29/0 | ZARATE (<br>trabajo<br>06/2014 | <b>2</b> 014 ▼ |
|-------------------------------------------|-----------------------------|---------------------------------|---------------------------------|------------------------|----------------------------------------------|---------------------------------------------------|--------------------------------|----------------|
| Documentación ► PETCS ► Apoy              | os ► Materiales ► Comites ► | Administración 🕨 Cédulas de V   | /igilancia e Informes Anuales 🕨 | Atencion Ciudadana 🕨 F | Reportes 🕨                                   |                                                   |                                |                |
| â → Materiales → Materiales (             | de Capacitación 🕨 Distribu  | ir Materiales de Capacitació    | ón                              |                        |                                              | O Nuevo                                           | 🖶 Guardar                      | 🝵 Borrar       |
| MATERIALES DE CAPAC                       | itación a Distribuir        |                                 |                                 |                        |                                              |                                                   |                                |                |
| Nombre del Material                       | TIPO DE MATERIAL            | CANTIDAD A DISTRIBUIR           | FECHA DE ASIGNACIÓN             | Producido              | TIPO EJECUT                                  | ORA                                               |                                |                |
| GUÍA PARA SERVIDORES<br>PÚBLICOS          | IMPRESOS                    | 10                              | 29/06/2014                      | Ejecutora              | Ejecutora Estatal                            |                                                   |                                |                |
| MANUAL PARA SERVIDORES<br>PÚBLICOS        | IMPRESOS                    | 550                             | 16/06/2014                      | Instancia Normativa    | Ejecutora Estatal                            | Editar Distril                                    | puciones<br>p                  |                |
|                                           |                             |                                 |                                 |                        |                                              |                                                   |                                |                |

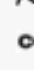

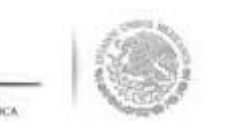

n la pantalla "*Lista de Materiales Distribuidos (Capacitación)*" que despliega el sistema, se da clic en cono de <u>Editar Distribución</u>.

| STA DE MATER   | UALES DISTRIBUIDOS | (CAPACITACIÓN) |          |                        |  |
|----------------|--------------------|----------------|----------|------------------------|--|
| ENTIDAD        | MUNICIPIO          | LOCALIDAD      | CANTIDAD | FECHA DE<br>ASIGNACIÓN |  |
| AJA CALIFORNIA | MEXICALI           | MEXICALI       | 10       | 04/07/2014             |  |

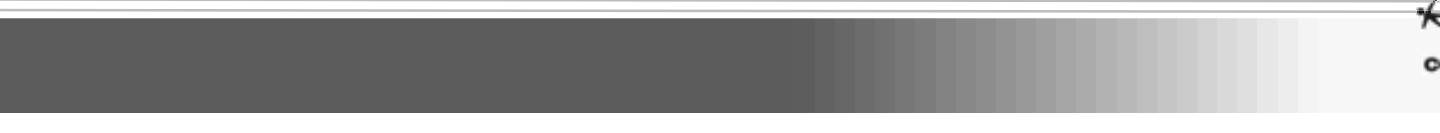

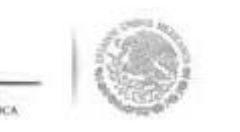

istema despliega la siguiente pantalla para consultar o realizar las modificaciones que se requieran.

da clic en <u>Guardar</u> cuando termine de capturar las modificaciones a los datos de la distribución terial de Capacitación diseñado por la Ejecutora.

| Distribuir Materi | ales de Capacitación     |         |        |  |
|-------------------|--------------------------|---------|--------|--|
|                   | O Nuevo                  | Guardar | Borrar |  |
| MATERIAL RESTA    | NTE: 0                   | Gua     | rdar   |  |
| REGISTRAR DIS     | TRIBUCIÓN DE MATERIALES  | S DE    |        |  |
| CAPACITACIÓN      |                          |         |        |  |
| Material:         | GUÍA PARA SERVIDORES PÚB | LICOS   |        |  |
| Producido         |                          |         |        |  |
| FIGULIUG          | Ejecutora                |         |        |  |
| (*)Entidad        | BAJA CALIFORNIA          | •       |        |  |
| Federativa:       |                          |         |        |  |
| (*)Municipio:     | MEXICALI                 | •       |        |  |
| (*)Localidad:     | MEXICALL                 | •       |        |  |
|                   |                          |         |        |  |
| (*)Cantidad a     | 10                       |         |        |  |
| Distribuir:       |                          |         |        |  |
|                   |                          |         |        |  |

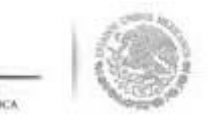

# **CONSULTAR MATERIALES DE CAPACITA**

a consultar los materiales de capacitación se selecciona la opción de **Materiales,** se da clic en **Material**e C**apacitación** y luego se selecciona y se da clic en **Consultar Materiales de Capacitación**.

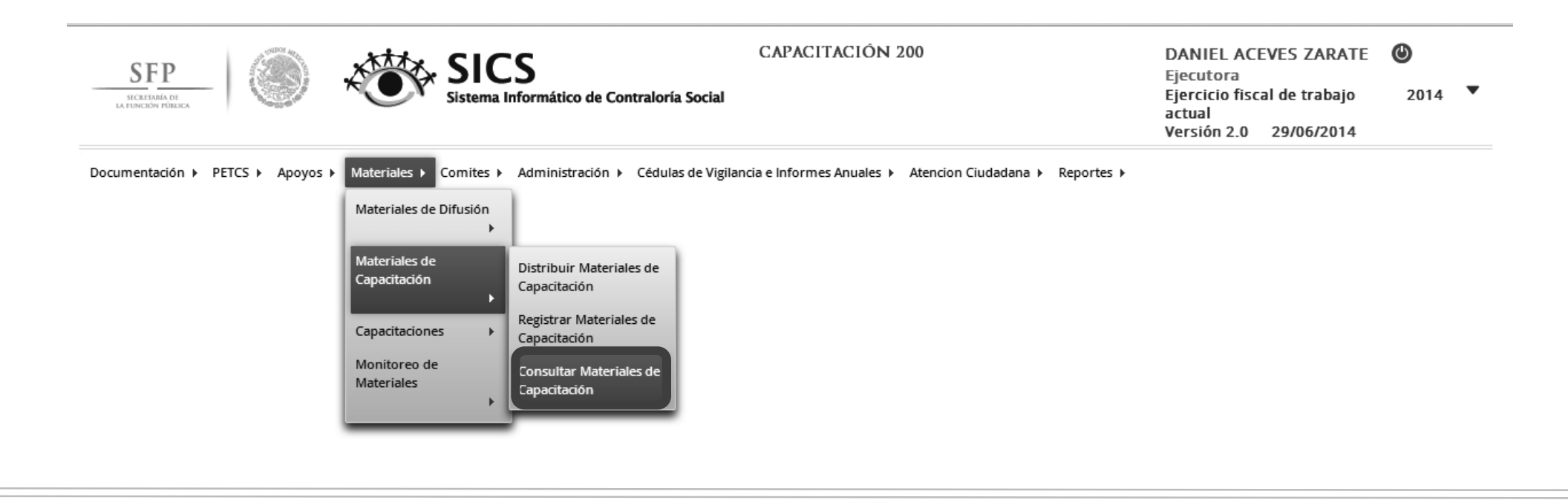

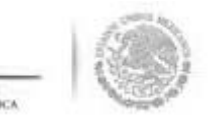

En la pantalla que se despliega "Lista de Materiales de Capacitación" se da clic en el icono de Edita

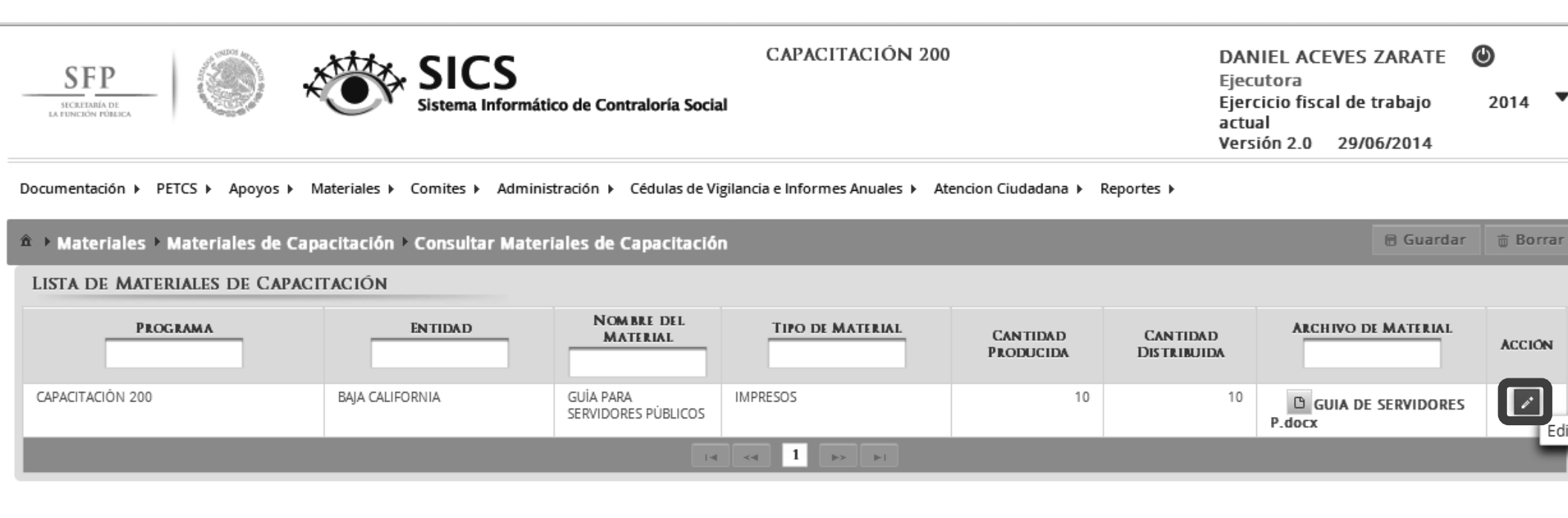

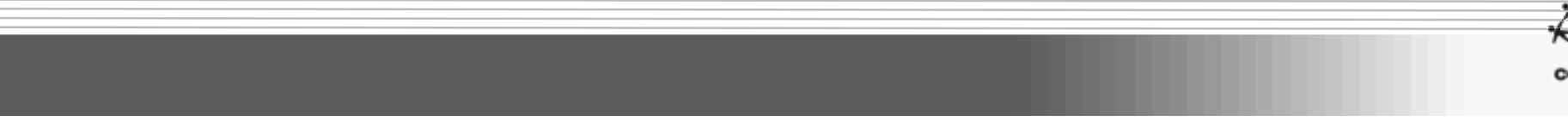

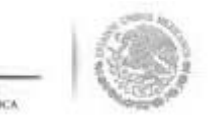

despliega la pantalla "*Modificar Materiales de Capacitación",* en la que se consulta el tipo de aterial, su archivo electrónico y la cantidad producida. Una vez consultada la información se da clic er <u>Jardar.</u>

| SFP                     | SICS<br>Sistema Informático de Contraloría So               | CAPACITACIÓN 200                                              | DANIEL ACEVES ZAR/<br>Ejecutora<br>Ejercicio fiscal de traba<br>actual<br>Versión 2.0 29/06/20 | ATE <b>()</b><br>jo 2014 ▼<br>14 |
|-------------------------|-------------------------------------------------------------|---------------------------------------------------------------|------------------------------------------------------------------------------------------------|----------------------------------|
| Documentación 🕨 PETCS 🕨 | Apoyos ► Materiales ► Comites ► Administración ► Cédulas de | e Vigilancia e Informes Anuales ► Atencion Ciudadana ► Report | es 🕨                                                                                           |                                  |
| â → Materiales → Materi | iales de Capacitación 🕨 Consultar Materiales de Capacitac   | lón                                                           | 🗟 G                                                                                            | uardar 🝵 Borrar                  |
| LISTA DE MATERIALES     | DE CAPACITACIÓN                                             |                                                               |                                                                                                |                                  |
| PROGRAMA                | MODIFCAR MATERIALES DE CAPACITACIÓN                         |                                                               | ARCHING DY MAT                                                                                 | ACCION                           |
| CAPACITACIÓN 200        | 🏛 → Materiales → Materiales de Capacitación → Consult       | ar Materiales de Capacitación                                 | 🗟 Guardar 🛱 Borrar ERVI                                                                        | DORES                            |
| _                       | REGISTRAR MATERIALES DE DIFUSIÓN                            |                                                               | Guardar                                                                                        |                                  |
|                         | (*)Nombre del material: *                                   | GUÍA PARA SERVIDORES PÚBLICOS                                 | •                                                                                              |                                  |
|                         | (*)Ingrese archivo de material: *                           | GUIA DE SERVIDORES P.c Seleccionar Archivo                    |                                                                                                |                                  |
|                         | (*)Cantidad Producida: *                                    | 10                                                            |                                                                                                |                                  |
|                         | (*)Entidad Federativa: *                                    | BAJA CALIFORNIA                                               |                                                                                                |                                  |

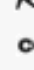

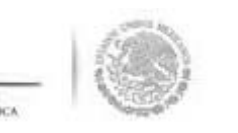

i lo que se necesita es consultar de manera directa el archivo electrónico del material de capacitación, en pantalla **"Lista de Materiales de Capacitación"**, se selecciona y da clic al icono de **Consultar Archivo**.

| SFP                                                                                                    | SICS<br>Sistema Informáti   | ico de Contraloría Socia         | CAPACITACIÓN 200<br>ai | )                     | DAN<br>Eject<br>Ejert<br>actu<br>Vers | IIEL ACEVES ZARATE<br>utora<br>cicio fiscal de trabajo<br>al<br>ión 2.0 29/06/2014 | <b>७</b><br>2014 ▼ |
|----------------------------------------------------------------------------------------------------|-----------------------------|----------------------------------|------------------------|-----------------------|---------------------------------------|------------------------------------------------------------------------------------|--------------------|
| ocumentación > PETCS > Apoyos > Materiales > Comites > Administración > Cédulas de Vigilancia e Informes Anuales > Atencion Ciudadana > Reportes >         > Materiales de Capacitación > Consultar Materiales de Capacitación         > Materiales > Materiales de Capacitación > Consultar Materiales de Capacitación         ISTA DE MATERIALES DE CAPACITACIÓN         PROGRAMA         ENTIDAD       Nom BRE DEL<br>MATERIAL         Information       Cantinad<br>Distribuida         CAPACITACIÓN 200       BAJA CALIFORNIA |                             |                                  |                        |                       |                                       |                                                                                    |                    |
| â → Materiales → Materiales de Cap                                                                                                    | acitación 🕨 Consultar Mater | iales de Capacitació             | n                      |                       |                                       | 🗟 Guardar                                                                          | 🝵 Borrar           |
| LISTA DE MATERIALES DE CAPAC                                                                                                    | ITACIÓN                     |                                  |                        |                       |                                       |                                                                                    |                    |
| PROGRAMA                                                                                                    | ENTIDAD                     | NOM BRE DEL<br>MATERIAL          | TIPO DE MATERIAL       | CANTIDAD<br>Producida | Cantidad<br>Distribuida               | ARCHIVO DE MATERIAL                                                                | ACCIÓN             |
| CAPACITACIÓN 200                                                                                                    | BAJA CALIFORNIA             | GUİA PARA<br>SERVIDORES PÜBLICOS | IMPRESOS               | 10                    | 10                                    |                                                                                    | 1                  |
|                                                                                                    |                             | 14                               | < 1 »> »I              |                       | Consultar Archive                     | 0                                                                                  |                    |
|                                                                                                    |                             |                                  |                        |                       |                                       |                                                                                    |                    |
|                                                                                                    |                             |                                  |                        |                       |                                       |                                                                                    |                    |

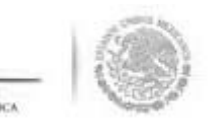

se presenta una ventana de dialogo en la que se selecciona <u>Abrir</u>. El sistema muestra el documento d naterial de capacitación diseñado.

| Documentación ► PETCS ► Apoyos ► Material     | es ▶ Comites ▶ Administración ▶    | Cédulas de Vigilancia e Inf      | formes Anuales 🕨 Atencion Ciudadar | na ▶ Reportes ▶       |                         |                    |         |          |
|-----------------------------------------------|------------------------------------|----------------------------------|------------------------------------|-----------------------|-------------------------|--------------------|---------|----------|
| â → Materiales → Materiales de Capacitación → | Consultar Materiales de Capacitaci | ón                               |                                    |                       |                         | 8                  | Guardar | 💼 Borrar |
| LISTA DE MATERIALES DE CAPACITACIÓ            | ÌN                                 |                                  |                                    |                       |                         |                    |         |          |
| PROGRAMA                                      | ENTIDAD                            | NOMBRE DEL<br>MATERIAL           | TIPO DE MATERIAL                   | Cantidad<br>Producida | CANTIDAD<br>DISTRIBUIDA | ARCHIVO DE MATERL  | AL      | ACCIÓN   |
| CAPACITACIÓN 200                              | BAJA CALIFORNIA                    | GUÍA PARA SERVIDORES<br>PÚBLICOS | IMPRESOS                           | 10                    | 10                      | GUIA DE SERVIDORES | P.docx  | 1        |
|                                               |                                    |                                  | I4 <4 1 >> >I                      |                       |                         |                    |         |          |

|                                             |                                                                                                  |                            | 1        |
|---------------------------------------------|--------------------------------------------------------------------------------------------------|----------------------------|----------|
| nttp://capacitacionsics.funcionpublica.gob. | ¿Quieres abrir o guardar GUIA DE SERVIDORES P.docx desde capacitacionsics.funcionpublica.gob.mx? | Abrir Guardar 🔻 Cancelar 🗙 | ෫ 100% ▼ |
|                                             |                                                                                                  |                            | 2        |
|                                             |                                                                                                  |                            | 0        |

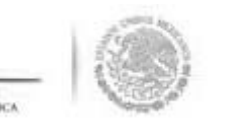

# REGISTRO DE EVENTOS DE CAPACITA REALIZADOS POR LA EJECUTORA

ra iniciar con el registro de los eventos de capacitación llevados a cabo, se selecciona la opc *ateriales,* posteriormente se da clic en la opción de **Capacitaciones**, en el combo de opciones que espliega se da clic en **Registrar de Capacitaciones Impartidas**.

| Documentación 🕨 PETCS 🕨 Apoyos 🕨 Materiales 🕨 Comites 🕨 Administración 🕨 Cédulas de Vigilancia e Informes Anuales 🕨 Atencion Ciudadana 🕨 Reportes |  |
|----------------------------------------------------------------------------------------------------|--|
| Materiales de Difusión<br>Materiales de<br>Capacitación<br>Capacitaciones<br>Monitoreo de<br>Materiales<br>Consultar<br>Capacitaciones            |  |

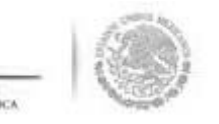

En la pantalla "*Registro de Capacitaciones Impartidas*" que se despliega, se captura la informació relacionada con el nombre del evento de capacitación; del combo de opciones que se despliega selecciona la temática de la capacitación, se debe seleccionar el perfil del personal capacitado, seleccionan los datos de ubicación del evento, la fecha de realización, el número de participantes y ngresa el archivo electrónico de la lista de asistencia.

|                                                 | Sistema Informático de Contralori           | ía Social                                                                                                    | Ejecutora<br>Ejercicio fiscal de<br>actual<br>Versión 2.0 29/0 | trabajo 2014 <b>V</b><br>06/2014 |
|-------------------------------------------------|---------------------------------------------|----------------------------------------------------------------------------------------------------|----------------------------------------------------------------|----------------------------------|
| Oocumentación → PETCS → Apoyos → Materiales → 0 | Comites ► Administración ► Cédul            | as de Vigilancia e Informes Anuales ► Atencion Ciudadana ► Reportes ►                                                     |                                                                |                                  |
| Materiales > Capacitaciones > Registrar Ca      | ipacitaciones Impartidas                    |                                                                                                    | O Nuevo                                                        | 🖶 Guardar 🝵 Borrar               |
|                                                 | REGISTRO DE CAPACITAC                       | IONES IMPARTIDAS                                                                                                    |                                                                |                                  |
|                                                 | (*) Nombre del evento de<br>Capacitación: * |                                                                                                    |                                                                |                                  |
|                                                 | (*)Temática: *                              | Seleccione                                                                                                    |                                                                |                                  |
|                                                 | (*)Figura Capacitada: *                     | Seleccione<br>APLICACIÓN DE CÉDULAS DE VIGILANCIA E INFORME ANUAL<br>INTEGRACIÓN E UNCIONES Y ACTIVIDADES DE LOS COMITÉS  |                                                                |                                  |
|                                                 | (*)Entidad Federativa<br>Sede: *            | LA CONTRALORÍA SOCIAL Y SUS ACTIVIDADES<br>NORMATIVIDAD DE LA CONTRALORÍA SOCIAL<br>NORMATIVIDAD DE LA CONTRALORÍA SOCIAL |                                                                |                                  |
|                                                 | (*)Municipio Sede: *                        | QUEJAS V DENUNCIAS                                                                                                    |                                                                |                                  |
|                                                 | (*)Localidad Sede: *                        | REGLAS DE OPERACIÓN<br>SISTEMAS DE INFORMACIÓN                                                                            |                                                                |                                  |
|                                                 | (*)Fecha de Impartición: *                  | DIROS TEMAS                                                                                                    |                                                                |                                  |
|                                                 | (*)Número de<br>Participantes: *            |                                                                                                    |                                                                |                                  |
|                                                 | (*)Lista de Participantes: *                | Seleccionar Archivo                                                                                                    |                                                                |                                  |
|                                                 |                                             |                                                                                                    |                                                                |                                  |
|                                                 |                                             |                                                                                                    |                                                                |                                  |
|                                                 |                                             |                                                                                                    |                                                                |                                  |

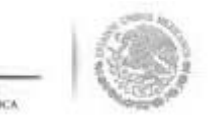

Cuando se termine de capturar los datos del evento de capacitación organizado por la Ejecutora, s elecciona la opción de <mark>Guardar.</mark>

| SFP                                            | ICS<br>tema Informático de Contraloría      | CAPACITACIÓN 200<br>a Social                                          | DANIEL ACEVES ZARATE (b)<br>Ejecutora<br>Ejercicio fiscal de trabajo 2014<br>actual<br>Versión 2.0 29/06/2014 |
|------------------------------------------------|---------------------------------------------|-----------------------------------------------------------------------|----------------------------------------------------------------------------------------------------|
| umentación → PETCS → Apoyos → Materiales → Com | ites ► Administración ► Cédula              | as de Vigilancia e Informes Anuales → Atencion Ciudadana → Reportes → |                                                                                                    |
| Materiales  Capacitaciones  Registrar Capa     | citaciones Impartidas                       |                                                                       | O Nuevo 🗟 Guardar 👘 Borrar                                                                                    |
|                                                | REGISTRO DE CAPACITACI                      | IONES IMPARTIDAS                                                      | Guardar                                                                                                    |
|                                                | (*) Nombre del evento de<br>Capacitación: * | REUNION NACIONAL DE CAPACITACION DE CONTRALORIA S                     |                                                                                                    |
|                                                | (*)Temática: *                              | INTEGRACIÓN, FUNCIONES Y ACTIVIDA V                                   |                                                                                                    |
|                                                | (*)Figura Capacitada: *                     | INTEGRANTE DEL COMITÉ                                                 |                                                                                                    |
|                                                | (*)Entidad Federativa<br>Sede: *            | AGUASCALIENTES                                                        |                                                                                                    |
|                                                | (*)Municipio Sede: *                        | AGUASCALIENTES                                                        |                                                                                                    |
|                                                | (*)Localidad Sede: *                        | AGUASCALIENTES                                                        |                                                                                                    |
|                                                | (*)Fecha de Impartición: *                  | 16/06/2014                                                            |                                                                                                    |
|                                                | (*)Número de<br>Participantes: *            | 65                                                                    |                                                                                                    |
|                                                | (*)Lista de Participantes: *                | GUIA DE SERVIDORES PL Seleccionar Archivo                             |                                                                                                    |
|                                                |                                             |                                                                       |                                                                                                    |
|                                                |                                             |                                                                       |                                                                                                    |

## **CONSULTAR CAPACITACI**

ara efectuar la consulta de las capacitaciones capturadas en el sistema, se selecciona la opción **Material** osteriormente se da clic en **Capacitaciones**, por último, en el combo de opciones que se despliega se c en **Consultar Capacitaciones**.

| SFP<br>SICRETABLA DE<br>LA FUNCIÓN PÓBLICA | SICS<br>Sistema Informático de Contraloría Social                                                                                                    | CAPACITACIÓN 200                                         | DANIEL ACEVES ZARATE<br>Ejecutora<br>Ejercicio fiscal de trabajo<br>actual<br>Versión 2.0 29/06/2014 | <b>⊘</b><br>2014 ▼ |
|--------------------------------------------|----------------------------------------------------------------------------------------------------|----------------------------------------------------------|----------------------------------------------------------------------------------------------------|--------------------|
| Documentación ⊧ PETCS ⊧ Apoyos ⊧           | Materiales > Comites > Administración > Cédulas de Vigiland<br>Materiales de Difusión<br>Materiales de<br>Capacitaciones<br>Monitoreo de<br>Materiales<br>Consultar<br>Capacitaciones | cia e Informes Anuales ► Atencion Ciudadana ► Reportes ► |                                                                                                    |                    |

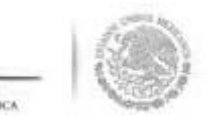

#### En la pantalla **"***Lista de Capacitaciones Impartidas"* **q**ue se despliega, se da clic en el icono de <u>Editar.</u>

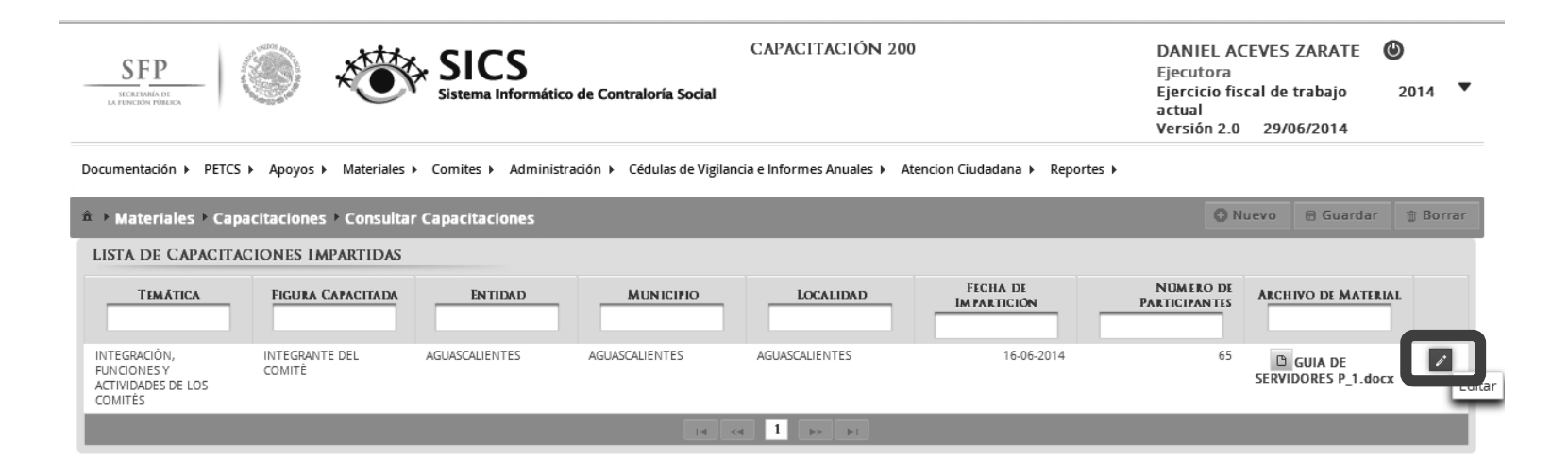

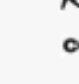

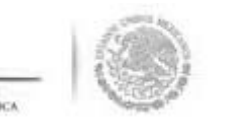

se despliega la plantilla "*Modificar Capacitaciones Impartidas*", la cual contiene la información de capacitación capturada para que pueda ser editada.

Jna vez que se realicen las modificaciones requeridas, se da clic a la opción de Guardar.

| SFP<br>SICKEPARIA DE<br>LA FUNCIÓN PÚBLICA                   | SICS<br>Sistema Informático de Contraloría So                                                                                     | CAPACITACIÓN 200                                                | DANIEL ACEVES ZARATE<br>Ejecutora<br>Ejercicio fiscal de trabajo 2014<br>actual<br>Versión 2.0 29/06/2014 |
|--------------------------------------------------------------|----------------------------------------------------------------------------------------------------|-----------------------------------------------------------------|----------------------------------------------------------------------------------------------------|
| Documentación → PETCS<br>→ Materiales → Cap                  | Apoyos      Materiales      Comites      Administración      Cédulas de     MODIFICAR CAPACITACIONES IMPARTIDAS                   | Vigilancia e Informes Anuales > Atencion Ciudadana > Reportes > | 🗙 Guardar 🍵 Borrar                                                                                        |
| LISTA DE CAPACITA                                            | m → Materiales → Capacitaciones → Consultar Capacitacio<br>CAPACITACIONES IMPARTIDAS     (*) Nombre del evento de Capacitación: * | REUNION NACIONAL DE CAPACITACION DE CONTRALORIA                 | Guardar DE MATERIAL                                                                                       |
| INTEGRACIÓN,<br>FUNCIONES Y<br>ACTIVIDADES DE LOS<br>COMITÉS | (*)Temática: *<br>(*)Figura Capacitada: *                                                                                         | INTEGRACIÓN, FUNCIONES Y ACTIVIDADES D V                        | A DE<br>ES P_1.docx                                                                                       |
|                                                              | (*)Entidad Federativa Sede: *<br>(*)Municipio Sede: *                                                                             | AGUASCALIENTES    AGUASCALIENTES                                |                                                                                                    |
|                                                              | (*)Localidad Sede: *<br>(*)Fecha de Impartición: *<br>(*)Número de Participantes: *                                               | AGUASCALIENTES T<br>16/06/2014                                  |                                                                                                    |
|                                                              | (*)Lista de Participantes: *                                                                                                    | GUIA DE SERVIDORES P_ Seleccionar Archivo                       | A                                                                                                    |
|                                                              |                                                                                                    |                                                                 |                                                                                                    |

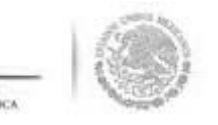

n esta misma plantilla se puede consultar la lista de asistencia que fue incorporada al sistem eleccione y de clic al icono de <u>Consultar Archivo</u>. De la ventana de dialogo que se despliega puec eleccionar <u>Abrir</u> el archivo o <u>Guardar</u> para ingresarlo a los archivos de la computadora.

| Documentación ► PETCS ► Apo                            | yos ▶ Materiales ▶ Cor   | nites 🕨 Administració | n 🕨 Cédulas de Vigilancia e Inforn | nes Anuales 🕨 Atencion Ciudadar | na ► Reportes ►         |                            |                                |          |
|--------------------------------------------------------|--------------------------|-----------------------|------------------------------------|---------------------------------|-------------------------|----------------------------|--------------------------------|----------|
| ▲ → Materiales → Capacitacione                         | s 🕨 Consultar Capacitac  | iones                 |                                    |                                 |                         |                            | 🕒 Nuevo 🔒 Guardar              | 💼 Borrar |
| LISTA DE CAPACITACIONE                                 | s Impartidas             |                       |                                    |                                 |                         |                            |                                |          |
| Τεμάτιςα                                               | FIGURA CAPACITADA        | ENTIDAD               | MUNICIPIO                          | LOCALIDAD                       | FECHA DE<br>IMPARTICIÓN | Número de<br>Participantes | ARCHIVO DE MATERIAL            |          |
| INTEGRACIÓN, FUNCIONES Y<br>ACTIVIDADES DE LOS COMITÉS | INTEGRANTE DEL<br>COMITÉ | AGUASCALIENTES        | AGUASCALIENTES                     | AGUASCALIENTES                  | 16-06-2014              | 65                         | GUIA DE SERVIDORES<br>P_1.docx | i        |
|                                                        |                          |                       |                                    | < 1 >> >=                       |                         |                            |                                |          |

|  | ¿Quieres abrir o guardar GUIA DE SERVIDORES P_1.docx desde capacitacionsics.funcionpublica.gob.mx? | Abrir Guardar 🔻 Cancelar 🗙 | <b>®</b> , 100% |   |
|--|----------------------------------------------------------------------------------------------------|----------------------------|-----------------|---|
|  |                                                                                                    |                            |                 | ¢ |

# **MONITOREO DE MATER**

\_ 10

#### La ultima opción incluida en el menú "*Materiales"* es la de Monitoreo de Materiales.

Esta funcionalidad del sistema permite realizar consultas más especificas a los materiales de difusión o capacitación. Para esto, la consulta se puede realizar utilizando los criterios de búsqueda por Ejercicio Fiscal, Programa Federal, por el Nombre del Material o por el tipo de Instancia de Gobierno que produjo el material.

La acción de búsqueda por criterio se ejecuta seleccionando el botón de **Buscar**.

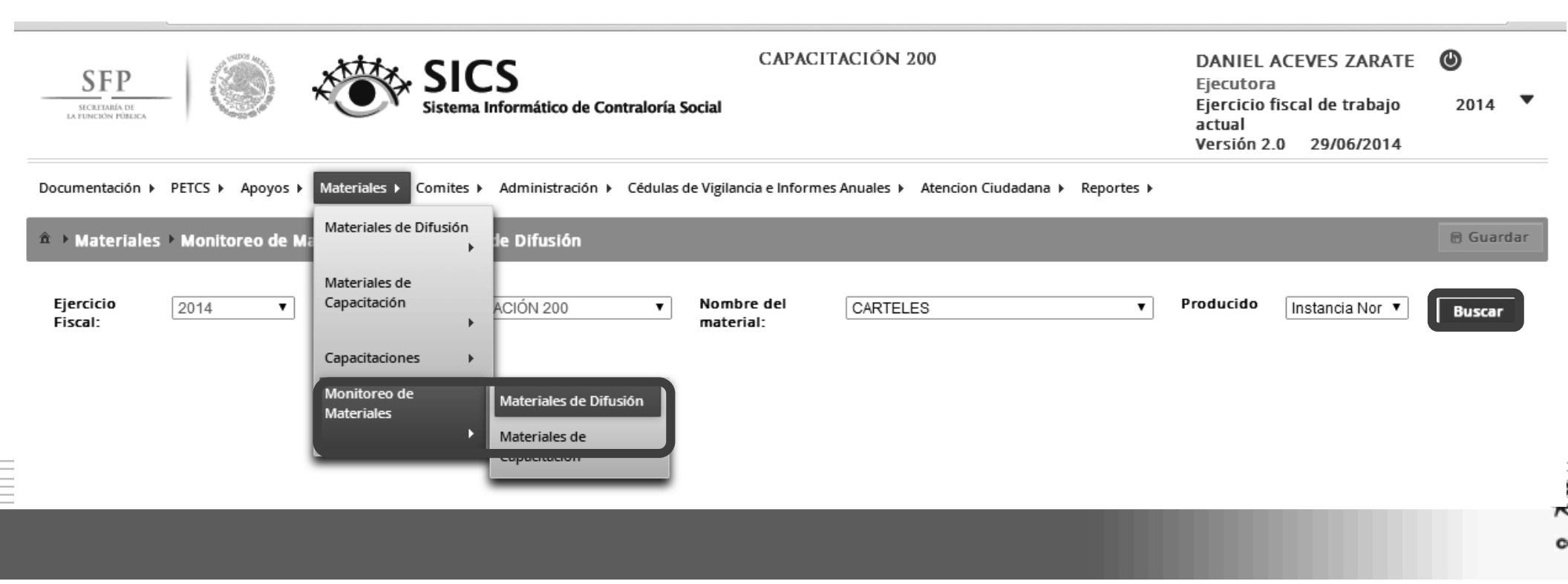

# **CAPTURA DE CON**

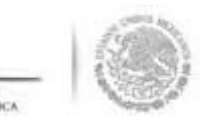

#### dulo: Comités

uncionalidad: Capturar y Consultar los Comités de Contraloría Social constituidos en el Program ederal de Desarrollo Social.

n este módulo también se incluye la opción para capturar las Reuniones con Beneficiarios.

Para iniciar el registro de información de los comités de contraloría social, se selecciona del menú principal la opción de *Comités,* a continuación del combo de opciones que se despliega se selecciona **Generar Comités**.

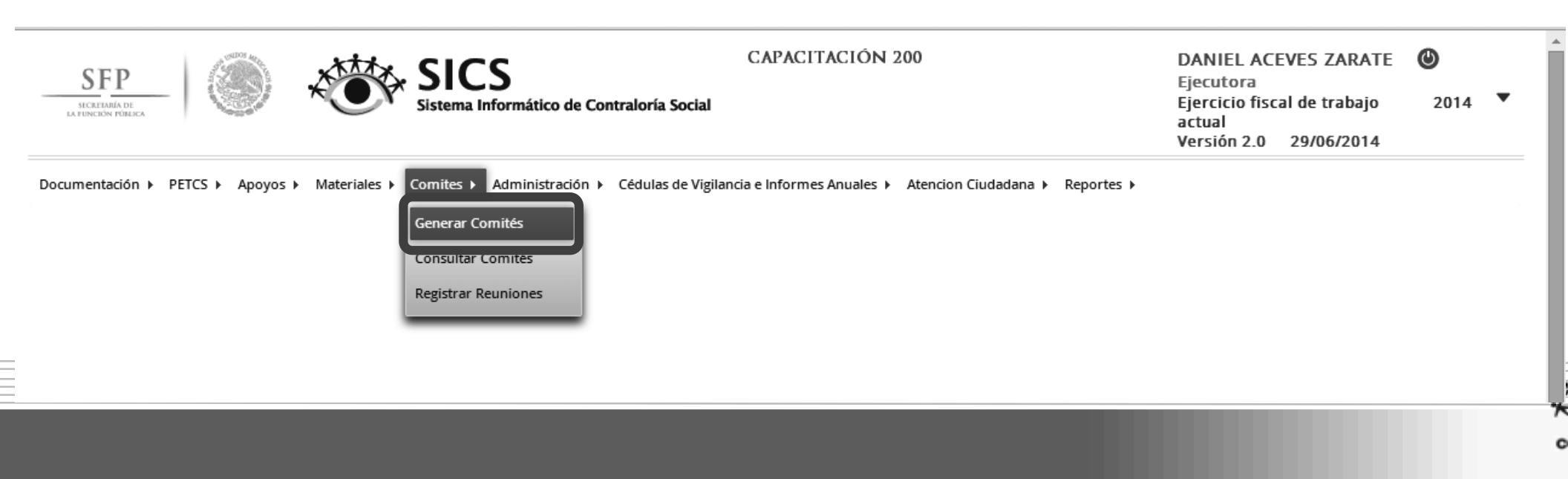

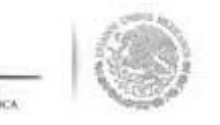

A continuación el sistema despliega la siguiente plantilla en la que se muestra automáticamente la sección de *Información del Comité*.

En esta sección se identifican tres apartados.

- 1. Información del Comité.
- 2. Domicilio del Apoyo obra o servicio.
- 3. Documentos.

| INFORMACIÓN DEL C              | OMITÉ         |                 |           |                   |                    |        |    | DOMICILIO Y DOCUMEN                       | TOS        |            |         |               |          |   |        |
|--------------------------------|---------------|-----------------|-----------|-------------------|--------------------|--------|----|-------------------------------------------|------------|------------|---------|---------------|----------|---|--------|
| (*)Nombre del Comité           |               |                 |           |                   |                    |        |    |                                           |            |            |         |               |          |   |        |
| (*)Fecha de registro:          |               | (i)             |           |                   |                    |        |    | DOMICILIOS DEL APOI                       | J, OBKA    | O SERVICIC |         |               |          |   | - L    |
| (*)Clave de Registro:          |               |                 |           |                   |                    |        |    | DOMICILIO CONOCIDO                        | CALLE      | Número     | COLONIA | CODIGO POSTAL | ACCIONES | 0 | $\sim$ |
| *)Apoyo, obra o servicio:      |               |                 |           |                   |                    |        |    | No nay registros por despiegar            |            |            |         |               |          |   |        |
| Apoyo, obra o servicio         | ENTIDAD       | MUNICIPIO       | LOCALIDAD | MONTO<br>VIGILADO | Fecha<br>Ejecución | ACCIÓN |    |                                           |            |            |         |               |          |   |        |
| No hay registros por desplegar |               |                 |           |                   |                    |        | Π. |                                           |            |            |         |               |          |   | $\sim$ |
|                                |               |                 |           |                   |                    |        |    | Κ                                         |            |            |         |               |          | > |        |
| *)Funciones que realiza:       |               |                 |           |                   |                    |        |    | DOCUMENTOS                                |            |            |         |               |          |   |        |
| Fut                            | ICIÓNES QUE R | EÁLIZÁ EL COMÍI | t O       |                   | A                  | CCIÓN  |    | *)Servidor público que emite la           | a constanc | ia de      |         |               |          |   |        |
| No hay registros por desplegar |               |                 |           |                   |                    |        | Ш. | egistro:<br>*)Cargo del servidor público: |            |            |         |               |          |   |        |
|                                |               |                 |           |                   |                    |        | 11 | Acta de asamblea:                         |            |            |         |               |          |   |        |
|                                |               |                 |           |                   |                    |        |    | Constancia firmada:                       |            |            |         |               |          |   |        |
|                                |               |                 |           |                   |                    |        |    | scrito libre:                             |            |            |         |               |          | - |        |
|                                |               |                 |           |                   |                    |        |    |                                           |            |            |         |               |          |   |        |
|                                |               |                 |           |                   |                    |        |    |                                           |            |            |         |               |          |   |        |
|                                |               |                 |           |                   |                    |        |    |                                           |            |            |         |               |          | > |        |

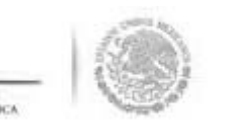

sección *Información del Comité*, se captura el Nombre del Comité de Contraloría Social y se selecci I de Registro. Por el momento el campo de *Clave de Registro* aparece inhabilitado.

|                                     | Integrantes de       | I Comité         |           |                   |                    |        |   |  |
|-------------------------------------|----------------------|------------------|-----------|-------------------|--------------------|--------|---|--|
| Información del C                   | Comité               |                  |           |                   |                    |        |   |  |
| *)Nombre del Comité                 |                      |                  |           |                   |                    |        |   |  |
| *)Fecha de registro:                |                      | 1                |           |                   |                    |        |   |  |
| *)Clave de Registro:                |                      |                  |           |                   |                    |        |   |  |
| *)Apoyo, obra o servicio:           |                      |                  |           |                   |                    |        |   |  |
| Apoyo, obra o servicio              | ENTIDAD              | MUNICIPIO        | LOCALIDAD | MONTO<br>VIGILADO | Fecha<br>Ejecución | ACCIÓN |   |  |
| No hay registros por desplega       | ır                   |                  |           |                   |                    |        |   |  |
| *)Funciones que realiza:            |                      |                  |           |                   |                    |        |   |  |
| Fu                                  | NCIONES QUE I        | REALIZA EL COMIT | é O       |                   | A                  | CCIÓN  | ~ |  |
| Fu<br>No hay registros por desplega | inciónes que i       | REALIZA EL COMIT | é O       |                   | A                  | CCIÓN  | ^ |  |
| Fu<br>No hay registros por desplega | inciones que i<br>Ir | REÁLIZA EL COMIT | é O       |                   | A                  | CCIÓN  | ^ |  |
| Fu<br>No hay registros por desplega | INCIONES QUE I       | REALIZA EL COMIT | É O       |                   | A                  | CCIÓN  |   |  |

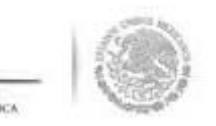

ntinuando, damos clic al icono de *Acción,* se despliega un recuadro con la *Lista de Apoyos, Obre* rvicios Disponibles (en este cuadro se muestran los apoyos dados de alta en la plantilla de *Regis* poyos del menú Apoyos).

| mación del Comité In           | ntegrantes del | Comité          |           |                   |                      |     |          |           |            |            |          |        |   |
|--------------------------------|----------------|-----------------|-----------|-------------------|----------------------|-----|----------|-----------|------------|------------|----------|--------|---|
| nformación del Co              | OMITÉ          |                 |           |                   |                      |     |          |           |            |            |          |        |   |
| Nombre del Comité              |                |                 |           |                   |                      |     |          |           |            |            |          |        |   |
| Fecha de registro:             |                | 1               |           |                   |                      |     |          |           |            |            |          |        |   |
| Clave de Registro:             |                |                 |           |                   |                      |     | LICTAINE | ABOYOS (  | NBDAS () S | SEDVICIO   |          | MIDIFC |   |
| Apoyo, obra o servicio:        |                |                 |           |                   |                      |     | LISTA DE | APOTOS, C | JERAS O S  | SERVICIO   | os Dispo | MIDLES |   |
| POYO, OBRA O SERVICIO          | ENTIDAD        | MUNICIPIO       | LOCALIDAD | MONTO<br>VIGILADO | FECHA A<br>Ejecución |     |          |           | APOYO      | , OBRA O S | ERVICIO  |        |   |
| lo hay registros por desplegar |                |                 |           |                   | _                    |     | BECA     |           |            |            |          |        | Ø |
|                                |                |                 |           |                   |                      |     |          |           |            |            |          | ł.     |   |
| Funciones que realiza:         |                |                 |           |                   |                      |     |          |           |            |            |          |        |   |
| Fun                            | NCIONES QUE RI | EALIZA EL COMIT | é O       |                   | Acció                | N A |          |           |            |            |          |        |   |
| o hay registros por desplegar  |                |                 |           |                   |                      |     |          |           |            |            |          |        |   |
|                                |                |                 |           |                   |                      |     |          |           |            |            |          |        |   |
|                                |                |                 |           |                   |                      |     |          |           |            |            |          |        |   |
|                                |                |                 |           |                   |                      |     |          |           |            |            |          |        |   |
|                                |                |                 |           |                   |                      |     |          |           |            |            |          |        |   |
|                                |                |                 |           |                   |                      |     |          |           |            |            |          |        |   |
|                                |                |                 |           |                   |                      | Ň   |          |           |            |            |          |        |   |
|                                |                |                 |           |                   |                      |     |          |           |            |            |          |        |   |
|                                |                |                 |           |                   |                      |     |          |           |            |            |          |        | * |
|                                |                |                 |           |                   |                      |     |          |           |            |            |          |        |   |
|                                |                |                 |           |                   |                      |     |          |           |            |            |          |        |   |

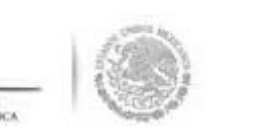

stablecer la relación del comité que se esta dando de alta con el apoyo que va a vigilar, se selecciona e c**ión,** con esto el sistema automáticamente relaciona la información del apoyo obra o servicio a este con

| LISTA DE APOYOS, OBRAS O SERVICIOS DISPO | NIBLES | × |
|------------------------------------------|--------|---|
| APOYO, OBRA O SERVICIO                   | ACCIÓN |   |
| BECA                                     |        |   |

| APOYO, OBRA<br>O SERVICIO | ENTIDAD            | MUNICIPIO | LOCALIDAD              | MONTO<br>VIGILADO  | FECHA<br>Ejecución | ACCIÓN |
|---------------------------|--------------------|-----------|------------------------|--------------------|--------------------|--------|
| BECA                      | BAJA<br>CALIFORNIA | MEXICALI  | MISIÓN LOS<br>SAHUAROS | \$<br>6.000.000,00 | 20/06/2014         | ت م    |

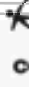

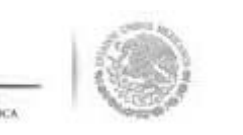

cción genera de manera automática la Clave de Registro del Comité.

| el       | LOS CONTRALORE    | 5              |  |
|----------|-------------------|----------------|--|
| omité    |                   |                |  |
| )Fecha ' | 29/06/2014        | 1              |  |
| gistro:  |                   |                |  |
| )Clave   | 2014-20-C200-0001 | -02-002-4803-1 |  |

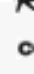

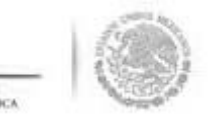

Continuando en la sección *Información del Comité* y una vez que ya se le asocio un apoyo, obra o servic al comité, se da clic al icono de *Acción* ubicado en el concepto *Funciones que Realiza el Comité.* 

| SFRP<br>SECRETARIA DE<br>LA FUNCIÓN PÚMICA                                                                 |                                                              | × Č                                               | Sistema                | CS<br>Informático  | de Contraloría     | (<br>Social     | APACITACIÓN 200 DANIEL ACEVES ZARATE<br>Ejecutora<br>Ejercicio fiscal de trabajo 2014<br>actual<br>Versión 2.0 29/06/2014                          |
|----------------------------------------------------------------------------------------------------|--------------------------------------------------------------|---------------------------------------------------|------------------------|--------------------|--------------------|-----------------|----------------------------------------------------------------------------------------------------|
| Documentación →                                                                                            | PETCS ► Apoy<br>Generar Comi<br>Comité Inte                  | yos ► Material<br>it <b>és</b><br>egrantes del Co | es ► Comites<br>mité   | ▶ Administra       | ción ⊧ Cédula:     | s de Vigilancia | Informes Anuales + Atencion Ciudadana + Reportes +                                                                                                 |
| INFORMAC<br>(*)Nombre L<br>del<br>Comité<br>(*)Fecha 2<br>de<br>registro:<br>(*)Clave 2<br>de<br>Registro: | IÓN DEL CO.<br>OS CONTRALORE<br>9/06/2014<br>014-20-C200-000 | MITÉ<br>S                                         |                        |                    |                    |                 | DOMICILIO Y DOCUMENTOS         DOMICILIOS DEL APOYO, OBRA O SERVICIO         DOMICILIO CONOCIDO       CALLE         NO hay registros por desplegar |
| (*)Apoyo, obr<br>Apoyo, obra<br>o servicio                                                                 | ENTIDAD                                                      | MUNICIPIO                                         | LOCALIDAD              | MONTO<br>VIGILADO  | FECHA<br>Ejecución |                 |                                                                                                    |
| BECA (*)Funciones                                                                                          | BAJA<br>CALIFORNIA<br><b>que realiza</b> :                   | MEXICALI                                          | MISIÓN LOS<br>SAHUAROS | \$<br>6.000.000,00 | 20/06/2014         | ¢<br>۵          | DOCUMENTOS (*)Servidor público que emite la constancia de registro: (*)Cargo del servidor público:                                                 |
| No hay registro                                                                                            | FUNCIONES of<br>ss por desplegar                             | QUE REALIZA EL                                    | COMITE                 | 0                  | Acc                |                 | Acta de asamblea: Constancia firmada: Escrito libre:                                                                                               |
|                                                                                                    |                                                              |                                                   |                        |                    |                    |                 | 4                                                                                                    |

o

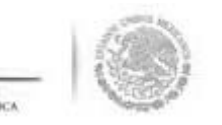

la pantalla "*Lista de Funciones Disponibles*" que se despliega, se da clic en los iconos de la columna *ción* con el propósito de seleccionar las funciones que llevarán a cabo los integrantes del con nstituido.

selección de las funciones termina cuando damos clic a la opción de Aceptar.

| LISTA DE FUNCIONES DISPONIBLES.                                                                                                    |        |
|----------------------------------------------------------------------------------------------------|--------|
| DESCRIPCIÓN DE LA FUNCIÓN.                                                                                                    | ACCIÓN |
| SOLICITAR LA INFORMACIÓN PÚBLICA RELACIONADA CON LA OPERACIÓN DEL PROGRAMA                                                                                                    | 0      |
| VIGILAR QUE SE DIFUNDA INFORMACIÓN SUFICIENTE, VERAZ Y OPORTUNA SOBRE LA OPERACIÓN DEL PROGRAMA FEDERAL                                                                                                    | 0      |
| VIGILAR QUE EL EJERCICIO DE LOS RECURSOS PÚBLICOS PARA LAS OBRAS, APOYOS O SERVICIOS SEA OPORTUNO TRANSPARENTE Y CON APEGO A LO ESTABLECIDO EN LAS REGLAS DE OPERACIÓN                                                                     | Ø      |
| VIGILAR QUE SE DIFUNDA EL PADRÔN DE BENEFICIARIOS.                                                                                                    | 0      |
| VIGILAR QUE LOS BENEFICIARIOS DEL PROGRAMA FEDERAL CUMPLAN CON LOS REQUISITOS PARA TENER ESE CARÁCTER.                                                                                                    | 0      |
| VIGILAR QUE SE CUMPLA CON LOS PERIODOS DE EJECUCIÓN DE LAS OBRAS O DE LA ENTREGA DE LOS APOYOS O SERVICIOS                                                                                                    | 0      |
| VIGILAR QUE EXISTA DOCUMENTACIÓN COMPROBATORIA DEL EJERCICIO DE LOS RECURSOS PÚBLICOS Y DE LA ENTREGA DE LAS OBRAS, APOYOS O SERVICIOS.                                                                                                    | 0      |
| VIGILAR QUE EL PROGRAMA FEDERAL NO SE UTILICE CON FINES POLÍTICOS, ELECTORALES, DE LUCRO U OTROS DISTINTOS AL OBJETO DEL PROGRAMA FEDERAL.                                                                                                 | ۲      |
| VIGILAR QUE EL PROGRAMA FEDERAL NO SEA APLICADO AFECTANDO LA IGUALDAD ENTRE MUJERES Y HOMBRES.                                                                                                    | Ø      |
| VIGILAR QUE LAS AUTORIDADES COMPETENTES DEN ATENCIÓN A LAS QUEJAS Y DENUNCIAS RELACIONADAS CON EL PROGRAMA FEDERAL;                                                                                                    | •      |
| REGISTRAR EN LAS CÉDULAS DE VIGILANCIA Y EN LOS FORMATOS DE INFORMES ANUALES, LOS RESULTADOS DE LAS ACTIVIDADES DE CONTRALORÍA SOCIAL REALIZADAS, ASÍ COMO DAR SEGUIMIENTO A LOS<br>MISMOS;                                                | 0      |
| RECIBIR LAS QUEJAS Y DENUNCIAS SOBRE LA APLICACIÓN Y EJECUCIÓN DE LOS PROGRAMAS FEDERALES,                                                                                                    | 0      |
| RECIBIR LAS QUEJAS Y DENUNCIAS QUE PUEDAN DAR LUGAR AL FINCAMIENTO DE RESPONSABILIDADES ADMINISTRATIVAS, CIVILES O PENALES RELACIONADAS CON LOS PROGRAMAS FEDERALES, ASÍ COMO<br>TURNARLAS A LAS AUTORIDADES COMPETENTES PARA SU ATENCIÓN. | 0      |
| C Aceptar                                                                                                    |        |

0

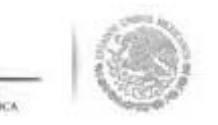

in la sección "*Información del Comité*", apartado *Domicilio y Documentos*, se captura la dirección d poyo, obra o servicio, se inicia dando clic en el icono de Acción.

| Comites G                                            | enerar Com                    | ités                              |                                     |                                   |                    |        | 🖉 Editar 🛛 🗑 Guardar 🍵 Borrar                                                                                                    |
|------------------------------------------------------|-------------------------------|-----------------------------------|-------------------------------------|-----------------------------------|--------------------|--------|----------------------------------------------------------------------------------------------------|
| formación del Co                                     | omité Inte                    | egrantes del Co                   | mité                                |                                   |                    |        |                                                                                                    |
| INFORMACIO                                           | òn del Co                     | MITÉ                              |                                     |                                   |                    |        | DOMICILIO Y DOCUMENTOS                                                                                                    |
| (*)Nombre LOS<br>del                                 | CONTRALORE                    | S                                 |                                     |                                   |                    |        | Domicilios del Apoyo, obra o servicio                                                                                                    |
| Comité<br>(*)Fecha 29/0<br>de                        | 06/2014                       | ۵                                 |                                     |                                   |                    |        | DOM ICILIO CONOCIDO         CALLE         NÚM ERO         COLONIA         CODIGO POSTAL         ACCIONES           No hay registros por desplegar         Asigna una nueva direccion del proyecto |
| registro:<br>(*)Clave 201<br>de Registro:            | 4-20-C200-000 <sup>-</sup>    | 1-02-002-4803-1                   |                                     |                                   |                    |        |                                                                                                    |
| (*)Apoyo, obra                                       | o servicio:                   |                                   |                                     |                                   |                    |        |                                                                                                    |
| ÁPOYO, OBRA<br>O SERVICIO                            | ENTIDAD                       | MUNICIPIO                         | LOCALIDAD                           | MONTO<br>VIGILADO                 | FECHA<br>EJECUCIÓN | ACCIÓN |                                                                                                    |
| BECA                                                 | BAJA<br>CALIFORNIA            | MEXICALI                          | MISIÓN LOS<br>SAHUAROS              | \$<br>6.000.000,00                | 20/06/2014         | P      | DOCUMENTOS (*)Servidor público que emite la constancia                                                                                                    |
| (*)Funciones qu                                      | ie realiza:                   |                                   |                                     |                                   |                    |        | de registro:<br>(*)Cargo del servidor público:                                                                                                    |
|                                                      | FUNCIONES                     | QUE REALIZA E                     | L COM ITÉ                           | 0                                 | A                  | CCIÓN  | Acta de asamblea:                                                                                                    |
| SOLICITAR LA INF                                     | ORMACIÓN PÚE                  | LICA RELACIONAD                   | DA CON LA OPERA                     | CIÓN DEL PROGR                    | AMA 💼              |        | Constancia firmada:                                                                                                    |
| VIGILAR QUE EL E<br>SERVICIOS SEA OF<br>DE OPERACIÓN | JERCICIO DE LO<br>ORTUNO TRAN | S RECURSOS PÚBL<br>SPARENTE Y CON | ICOS PARA LAS OF<br>APEGO A LO ESTA | BRAS, APOYOS O<br>ABLECIDO EN LAS | REGLAS             |        | Escrito libre:                                                                                                    |
| VIGILAR QUE LOS                                      | BENEFICIARIOS<br>CARÁCTER.    | DEL PROGRAMA F                    | FEDERAL CUMPLAI                     | N CON LOS REQU                    | ISITOS 💼           |        | 4                                                                                                    |

0

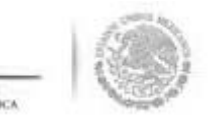

I sistema despliega la pantalla *"Captura Domicilio de Proyecto",* se inicia seleccionado la opción d Domicilio Conocido, se continua con la Calle, Número y Colonia, una vez concluida la captura s elecciona y da clic en **Aceptar.** 

| Documentación            | ▶ PETCS ▶ Apo           | yos ► Mater    | iales ► Comit   | es ▶ Administraci   | ión ⊧ Céo | dulas de Vig | gilancia | e Info | ormes Anuales 🕨 Atencion C    | iudadana ) | Reportes 🕨 |         |          |          |        |       |
|--------------------------|-------------------------|----------------|-----------------|---------------------|-----------|--------------|----------|--------|-------------------------------|------------|------------|---------|----------|----------|--------|-------|
| ▲ → Comites              | • Generar Com           | ités           |                 |                     |           |              |          |        |                               |            |            |         |          | 🖶 Guarda | r 🝵 Bo | orrar |
| Información d            | lel Comité Inte         | egrantes del ( | Comité          |                     |           |              |          |        |                               |            |            |         |          |          |        |       |
| INFORM                   | ación del Co            | MITÉ           |                 |                     |           |              |          | E      | Domicilio y Docume            | NTOS       |            |         |          |          |        |       |
| (*)Nombre<br>del         | LOS CONTRALORI          | ES             |                 |                     |           |              |          |        | DOMICILIOS DEL APO            | YO, OBR/   | O SERVIC   | 10      |          |          |        |       |
| Comité<br>(*)Fecha       | 20/05/2014              |                |                 |                     |           |              |          |        | DOMICILIO CONOCIDO            | CALLE      | NÚMERO     | COLONIA | Codigo P | OSTAL A  | CIONES | 0     |
| de<br>registro:          | 29/06/2014              |                |                 |                     |           |              |          |        | No hay registros por desplega | r          |            |         |          |          |        |       |
| (*)Clave<br>de           | 2014-20-C200-000        | 1-02-002-4803- | CAPTURA         | DOMICILIO DI        | e proye   | сто          |          |        |                               |            |            | ×       |          |          |        |       |
| Registro:<br>(*)Apoyo, o | obra o servicio:        |                | (*)Domici       | lio 🕞 s             | i 🖲 No    |              | (*)Cal   | lle:   | SINALOA                       |            |            |         |          |          |        |       |
| APOYO, OF<br>O SERVIC    | ENTIDAD                 | MUNICIPIC      | (*)Numer        | o: 32               |           | _            | (*)Col   | lonia  | LOS ARCOS                     |            |            |         |          |          |        |       |
| BECA                     | BAJA<br>CALIFORNIA      | MEXICALI       | (*)CP:          | 5700                | )         |              |          | _      |                               |            |            |         |          |          |        |       |
|                          |                         |                |                 |                     |           |              | Ø        | Acep   | ptar                          |            |            |         |          |          |        |       |
| (*)Funcione              | es que realiza:         |                | TI COLUTT       | 0                   | -         | ACCIÓN       |          |        | , ,                           | lico:      |            | _       |          |          |        |       |
| SOLICITAR L              | LA INFORMACIÓN PÚE      | BLICA RELACION | ADA CON LA OPE  | RACIÓN DEL PROGRA   | MA        | <b></b>      |          | ŕ      | Acta de asamblea:             |            |            |         |          |          |        | _     |
| VIGILAR QU               | IE EL EJERCICIO DE LO   | IS RECURSOS PÚ | BLICOS PARA LAS | OBRAS, APOYOS O     | - 1       | ŵ            |          | Ē      | Escrito libre:                |            |            |         |          |          |        |       |
| DE OPERACI               | EA OPORTUNO TRAN<br>IÓN | SPARENTE Y CO  | N APEGO A LO E  | STABLECIDO EN LAS R | REGLAS    | _            |          |        |                               |            |            |         |          |          |        |       |
| VIGILAR QU               | E LOS BENEFICIARIOS     | DEL PROGRAM    | A FEDERAL CUMP  | LAN CON LOS REQUIS  | SITOS     | Ē            |          |        | 4                             |            |            |         |          |          |        |       |
| TAM TENEN                | Car converter.          |                |                 |                     |           |              |          |        |                               |            |            |         |          |          |        |       |
|                          |                         |                |                 |                     |           |              | -        |        |                               |            |            |         |          |          |        |       |
|                          |                         |                |                 |                     |           |              |          |        |                               |            |            |         |          |          |        |       |

0
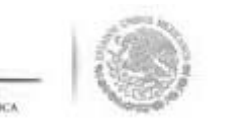

En el último apartado de la sección "**Información del Comité"**, se registra el nombre y cargo del servid público que emite la constancia de registro del comité.

Adicionalmente, la plantilla solicita adjuntar los documentos previamente escaneados del Acta d Asamblea, Constancia firmada y Escrito Libre.

Finalmente se selecciona y da clic a la opción de **Guardar.** 

| Nombre LOS CONTRALORES     Inité   Fecha   29/06/2014   0      1stro:   10/12/20-C200-0001-02-002-4803-1   gistro:   10/12/20-C200-0001-02-002-4803-1   10/12/20-C200-0001-02-002-4803-1 <t< th=""><th>nacion u</th><th></th><th>-granica dei Co</th><th>inites .</th><th></th><th></th><th></th><th></th><th></th><th></th><th></th><th></th><th></th><th></th></t<>                                                                                                    | nacion u                               |                                       | -granica dei Co                    | inites .                           |                                   |                    |         |                                    |                    |            |                     |         |          |   |
|----------------------------------------------------------------------------------------------------|----------------------------------------|---------------------------------------|------------------------------------|------------------------------------|-----------------------------------|--------------------|---------|------------------------------------|--------------------|------------|---------------------|---------|----------|---|
| Nombre LOS CONTRALORES<br>mité<br>Fecha 29/06/2014 0<br>istro:<br>clave 2014-20-C200-0001-02-022-4803-1<br>istro:<br>clave 2014-20-C200-0001-02-022-4803-1<br>istro:<br>croc OdAA 2014 0<br>NO SINALOA 32 LOS ARCOS 5700 0<br>CALLA NUNICIPIO LOCALIDAD MONTO FECHA ACCION<br>STRVICIO<br>ACCION<br>S STRVICIO<br>CALLA DIALIZA CALLIDAD MUNICIPIO LOCALIDAD MONTO FECHA<br>S STRVICIO<br>CALLA DIALIZA MISION LOS S. 0000.000.00<br>20/06/2014 0<br>S STRVICIO<br>CALLA DIALIZA CALLA MISION LOS S. 0000.000.00<br>20/06/2014 0<br>S STRVICIO<br>CALLA DIALIZA CALLA MISION LOS S. 0000.000.00<br>20/06/2014 0<br>S STRVICIO<br>CALLA DIALIZA LOCALIDAD CON LA OPERACIÓN DEL PROGRAMA<br>CALFORNIA MEXICALI MISION LOS S. 0000.000.00<br>20/06/2014 0<br>S STRVICIO<br>S STRVICIO<br>S S S S S S S S S S S S S S S S S S S                                                                                                     | FORMA                                  | ción del Co                           | MITÉ                               |                                    |                                   |                    |         | DOMICILIO Y DO                     | OCUMENTOS          |            |                     |         |          |   |
| mité<br>Fecha 29/06/2014 0<br>pistro:<br>clave 2014-20-C200-001-02-022-4803-1<br>gistro:<br>proyo, dor o servicio:<br>roro, OALA<br>NTIDAD MUNICIPIO LOCALIDAD MONTO FICINA ACCION<br>SILVICIÓ<br>CALLE NOM EO COLONIA 22 LOS AROS 5700 0<br>0<br>SILVICIÓ<br>NO SINALOA 32 LOS AROS 5700 0<br>0<br>COLOMENTOS<br>COLOMENTOS<br>SILVICIÓ<br>CALLE NOM EO COLONIA 22 LOS AROS 5700 0<br>0<br>COLONIA<br>NO SINALOA 32 LOS AROS 5700 0<br>0<br>COLOMENTOS<br>SILVICIÓ<br>CALLE NOM EO COLONIA<br>NO SINALOA 32 LOS AROS 5700 0<br>0<br>COLOMENTOS<br>COLONIA<br>NO SINALOA 32 LOS AROS 5700 0<br>0<br>0<br>COLOMENTOS<br>COLOMENTOS<br>COLONIA<br>COLONIA<br>NO SINALOA 32 LOS AROS 5700 0<br>0<br>COLOMENTOS<br>COLONIA<br>COLONIA<br>COLONIA<br>COLONIA<br>COLONIA<br>NO SINALOA 32 LOS AROS 5700 0<br>0<br>COLONIA<br>COLONIA | Nombre                                 | LOS CONTRALOR                         | ES                                 |                                    |                                   |                    |         | DOMICILIOS D                       | el Apoyo, obra     | O SERVICIO |                     |         |          |   |
| 29/06/2014 0   vistro: 2014/20-C200-0001-02-002-4803-1   gistro: 2014/20-C200-0001-02-002-4803-1   gistro: 2014/20-C200-0001-02-002-4803-1   spoyo, obra o servicio:                                                                                                    | mité                                   |                                       |                                    |                                    |                                   |                    |         | Domicilio                          | Cutt               | NOUTRO     | Coronu              | CODIGO  | ACCIONES |   |
| jistro:<br>Clave 2014-20-C200-0001-02-002-4803-1<br>gistro:<br>poyo, obra o servicio:<br>proyo, obra o servicio:<br>proyo, obra o servicio:<br>CA BAJA MEXICALI MISION LOS S<br>CALIFORNIA MEXICALI MISION LOS S<br>CALIFORNIA CON LA OPERACIÓN DEL PROGRAMA<br>COTRALORA<br>COTRALORA                                                                                                    | Fecha                                  | 29/06/2014                            | 0                                  |                                    |                                   |                    |         | CONOCIDO                           | CALLE              | NUMERO     | COLONIA             | POS TAL | 0        |   |
| Liave 2014-20-C200-0001-02-002-4803-1<br>gistro:<br>hypoyo, obra o servicio:<br>rOYO, ORAA NUNICIPIO LOCALIDAD VICILADO EJCOLON A<br>DOCUMENTOS<br>CA BAJA MEXICALI MISIÓN LOS S 20/06/2014 ₽ @<br>Unciones que realiza:<br>Unciones que realiza:<br>Unciones que realiza:<br>CILAR QUE LA LIZA EL COMITE O ALO ESTABLECIDO EN LAS REGLAS<br>DICITAR LA INFORMACIÓN PÚBLICA RELACIONADA CON LA OPERACIÓN DEL PROGRAMA<br>GILAR QUE LOS BENEFICIARIOS DEL PROGRAMA FEDERAL CUMPLAN CON LOS REQLISITOS<br>GILAR QUE LOS BENEFICIARIOS DEL PROGRAMA FEDERAL CUMPLAN CON LOS REQLISITOS<br>GILAR QUE LOS BENEFICIARIOS DEL PROGRAMA FEDERAL CUMPLAN CON LOS REQLISITOS<br>CILAR QUE LOS BENEFICIARIOS DEL PROGRAMA FEDERAL CUMPLAN CON LOS REQLISITOS<br>CILAR QUE LOS DENCINCIANOS CON LOS CON LO                                                                                                    | gistro:                                |                                       |                                    |                                    |                                   |                    |         | NO                                 | SINALOA            | 32         | LOS ARCOS           | 5700    | / 1      |   |
| gistro:<br>Apoyo, obra o servicio:<br>VICIUAD INTIDAD MUNICIPIO LOCALIDAD VICILADO FLCUIA ACCIÓN<br>SEAVIDOO ELAIRON MEXICALI MISIÓN LOS S<br>CALIBORNIA MEXICALI MISIÓN LOS S<br>CALIBORNIA CON LA OPERACIÓN DEL PROGRAMA<br>CALIBOR<br>GILAR QUE EL EJERCICIO DE LOS RECLURSOS PÚBLICOS PARA LAS OBRAS, APOYOS O<br>RVICIOS SEA OPORTUNO TRANSPARENTE Y CON APEGO A LO ESTABLECIDO EN LAS REGLAS<br>CIGILAR QUE LOS BRIELICARIOS DEL PROGRAMA FEDERAL CUMPLAN CON LOS REQLUISTOS<br>GILAR QUE LOS BENEFICIARIOS DEL PROGRAMA FEDERAL CUMPLAN CON LOS REQLUSTOS<br>GILAR QUE LOS BENEFICIARIOS DEL PROGRAMA FEDERAL CUMPLAN CON LOS REQLUSTOS<br>MISIÓN SEA APORTUNO TRANSPARENTE Y CON APEGO A LO ESTABLECIDO EN LAS REGLAS<br>CIGILAR QUE LOS BENEFICIARIOS DEL PROGRAMA FEDERAL CUMPLAN CON LOS REQLUSTOS<br>MISIÓN SEA APORTUNO TRANSPARENTE Y CON APEGO A LO ESTABLECIDO EN LAS REGLAS<br>MISIÓN SEA APORTUNO TRANSPARENTE Y CON LOS REQUISTOS<br>MISIÓN SEA APORTUNO TRANSPARENTE Y CON LOS REQUISTOS<br>MISIÓN SEA APORTUNO TRANSPARENTE Y CON LOS REQUISTOS<br>MISIÓN SEA APORTUNO TRANSPARENTE Y CON LOS REQUISTOS<br>MISIÓN SEA APORTUNO TRANSPARENTE Y CON LOS REQUISTOS<br>MISIÓN SEA APORTUNO TRANSPARENTE Y CON LOS REQUISTOS<br>MISIÓN SEA APORTUNO TRANSPARENTE Y CON LOS REQUISTOS<br>MISIÓN SEA APORTUNO TRANSPARENTE Y CON APEGO A LO ESTABLECIDO EN LAS REGLAS<br>MISIÓN SEA APORTUNO TRANSPARENTE Y CON APEGO A LO ESTABLECIDO EN LAS REGLAS<br>MISIÓN SEA APORTUNO TRANSPARENTE Y CON APEGO A LO ESTABLECIDO EN LAS REGLAS<br>MISIÓN SEA APORTUNO TRANSPARENTE Y CON APEGO A LO ESTABLECI                                                                                                    | Clave                                  | 2014-20-C200-000                      | 1-02-002-4803-1                    |                                    |                                   |                    |         |                                    |                    |            |                     |         |          |   |
| INFORO, OBLA OS SERVICIO INVICIDAD MUNICIPIO LOCALIDAD MONTO FECHA FJECUCION C CALIFORNIA MUNICIPIO LOCALIDAD MONTO FECHA FJECUCION D COLUMENTOS CALIFORNIA MUNICIPIO LOCALIDAD MUNICIPIO LOCALIDAD MUNICIPIO LOCALIDAD MONTO FECHA FJECUCION D COLUMENTOS DOCUMENTOS (*)Servidor público que emite la constancia de registro: (*)Cargo del servidor público: COTRALORA ESTELA GARCIA DE LA PARRA COTRALOR Acta de asamblea: CONTALORA COTRALORA COTRALORA CO                                                                                                    | gistro:<br>Apoyo, o                    | bra o servicio:                       |                                    |                                    |                                   |                    |         |                                    |                    |            |                     |         |          | - |
| ECA       BAJA       MEXICALI       MISIÓN LOS       \$       20/06/2014       Image: Constancia de registro:       ESTELA GARCIA DE LA PARRA         *unciones que realiza:       FUNCIONES QUE BEALIZA EL COMITE       Image: Constancia de registro:       (*)Cargo del servidor público:       COTRALORA         OLICITAR LA INFORMACIÓN PÚBLICA RELACIONADA CON LA OPERACIÓN DEL PROGRAMA       Image: Constancia firmada:       Image: Constancia firmada:       <                                                                                                    | IPOYO, OB<br>O SERVICI                 | EN TIDAD                              | MUNICIPIO                          | LOCALIDAD                          | MONTO<br>VIGILADO                 | FECHA<br>EJECUCIÓN |         |                                    |                    |            |                     |         |          | - |
| Sunciones que realiza:       (*)Servidor público que emite la constancia de registro:       (*)Cargo del servidor público:       COTRALORA         Duicitar La INFORMACIÓN PÚBLICA RELACIONADA CON LA OPERACIÓN DEL PROGRAMA       Image: Constancia firmada:       Constancia firmada:         Igliar Que El Servicios Del Dos Recursos públicos para Las obras, Apovos o rivicios sea oportruno transparente y con Apego a Lo estrablecido en Las Reglas       Image: Constancia firmada:       Image: Constancia firmada:         Igliar Que Los Beneficiarios del programa feberal cumplan con los Requisitos       Image: Constancia firmada:       Image: Constancia firmada:       Image: Constancia firmada:         Igliar Que Los Beneficiarios del programa feberal cumplan con los Requisitos       Image: Constancia firmada:       Image: Constancia firmada:       Image: Constancia firmada:         Igliar Que Los Beneficiarios del programa feberal cumplan con los Requisitos       Image: Constancia firmada:       Image: Constancia firmada:       Image: Constancia firmada:         Igliar Que Los Beneficiarios del programa feberal cumplan con los Requisitos       Image: Constancia firmada:       Image: Constancia firmada:       Image: Constancia firmada:       Image: Constancia firmada:       Image: Constancia firmada:       Image: Constancia firmada:       Image: Constancia firmada:       Image: Constancia firmada:       Image: Constancia firmada:       Image: Constancia firmada:       Image: Constancia firmada:       Image: Constancia firmada:       Image: Constancia firmada:       Image: C                                                                                                    | ECA                                    | BAJA<br>CALIFORNIA                    | MEXICALI                           | MISIÓN LOS<br>SAHUAROS             | \$<br>6.000.000,00                | 20/06/2014         | ۵<br>ش  | DOCUMENTOS                         |                    |            |                     |         |          |   |
| Funciones que realiza:       (*)Cargo del servidor público:       COTRALORA         RUNCIONES QUE ELALIZA EL COMITE       ACCIÓN       Acta de asamblea:       COTRALORA         DUICITAR LA INFORMACIÓN PÚBLICA RELACIONADA CON LA OPERACIÓN DEL PROGRAMA       Image: Constancia firmada:       Image: Constancia firmada:       Image: Constancia firmada:         IGILAR QUE EL EJERCICIO DE LOS RECURSOS PÚBLICOS PARA LAS OBRAS, APOYOS O<br>:: OPERACIÓN       Image: Constancia firmada:       Image: Constancia firmada:       Image: Constancia firmada:         GILAR QUE LOS BENEFICIARIOS DEL PROGRAMA FEDERAL CUMPLAN CON LOS REQUISITOS       Image: Constancia firmada:       Image: Constancia firmada:                                                                                                    |                                        |                                       |                                    |                                    |                                   |                    |         | (*)Servidor public<br>de registro: | o que emite la con | Stancia    | A GARCIA DE LA PARI | RA      |          |   |
| FUNCIONIS QUE ELALIZA EL COMITE       Accion       Accion         DUICITAR LA INFORMACIÓN PÚBLICA RELACIONADA CON LA OPERACIÓN DEL PROGRAMA       Image: Constancia firmada:       Image: Constancia firmada:       Image: Con                                                                                                    | uncione                                | s que realiza:                        |                                    |                                    |                                   |                    |         | (*)Cargo del servi                 | dor público:       | COTF       | IALORA              |         |          |   |
| DUICITAR LA INFORMACION PUBLICA RELACIONADA CON LA OPERACIÓN DEL PROGRAMA  Constancia firmada:                                                                                                    |                                        | FUNCIONES                             | QUE REALIZA E                      | L COM ITE                          | 0                                 | A                  | CCIÓN - | Acta de asamblea                   | 2                  |            |                     |         | 1        | • |
| IGILAR QUE EL EJERCICIO DE LOS RECURSOS PÚBLICOS PARA LAS OBRAS, APOYOS O<br>RIVICIOS SEA OPORTUNIO TRANSPARENTE Y CON APEGO A LO ESTABLECIDO EN LAS REGLAS<br>I OPERACIÓN<br>IGILAR QUE LOS BENEFICIARIOS DEL PROGRAMA FEDERAL CUMPLAN CON LOS REQUISITOS                                                                                                    | OLICITAR L                             | A INFORMACION PUE                     | SLICA RELACIONAL                   | A CON LA OPERA                     | ACION DEL PROGR                   | AMA 💼              |         | Constancia firmad                  | da:                |            |                     |         |          | 8 |
| IGILAR QUE LOS BENEFICIARIOS DEL PROGRAMA FEDERAL CUMPLAN CON LOS REQUISITOS                                                                                                    | IGILAR QUE<br>RVICIOS SE<br>E OPERACIÓ | EL EJERCICIO DE LO<br>A OPORTUNO TRAN | IS RECURSOS PÚBL<br>SPARENTE Y CON | ICOS PARA LAS O<br>APEGO A LO EST/ | BRAS, APOYOS O<br>ABLECIDO EN LAS | REGLAS             |         | Escrito libre:                     |                    |            |                     |         | 1        | 8 |
|                                                                                                    | 'IGILAR QUE<br>ARA TENER               | ELOS BENEFICIARIOS<br>ESE CARÀCTER.   | i DEL PROGRAMA I                   | EDERAL CUMPLA                      | N CON LOS REQU                    | ISITOS             |         | , e                                |                    |            |                     |         |          | × |
|                                                                                                    |                                        |                                       |                                    |                                    |                                   |                    | Ŧ       |                                    |                    |            |                     |         |          |   |
|                                                                                                    |                                        |                                       |                                    |                                    |                                   |                    |         |                                    |                    |            |                     |         |          |   |

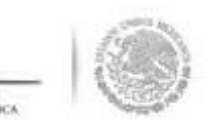

En la segunda sección **Integrantes del Comité** se da de alta a los integrantes del comité de contraloi social. El proceso inicia seleccionado el icono de **Acciones** (Asignar nuevo integrante).

| ocamentation / FEES / Apoyos / Mater     |        |      | anningeracion , ceasing ac rightin | icia e informes rationes / ricencior | relational reportes | ,                                     |                   |
|------------------------------------------|--------|------|------------------------------------|--------------------------------------|---------------------|---------------------------------------|-------------------|
| Comites 🕨 Generar Comités                |        |      |                                    |                                      |                     | 🖉 Editar                              | 🖥 Guardar 👘 Borra |
| Información del Comité Integrantes del ( | Comité |      |                                    |                                      |                     |                                       |                   |
| Nombre del integrante                    | EDAD   | SEXO | DOMICILIO                          | CA                                   | IRGO                | FIRMA DE<br>Constancia de<br>Registro |                   |
| No hay registros por desplegar           |        |      |                                    |                                      |                     | Asignar nuevo i                       | ntegrante         |

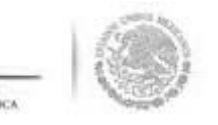

En la pantalla **"Registrar Integrantes del Comité"** se capturan todos los datos del integrante del comit le selecciona la opción de **Aceptar** cuando se haya completado la totalidad de los datos solicitados.

| (*)Nombre del<br>integrante:           | SUSANA    | (*)Apellido 1 del<br>integrante: | AGUILAR        |  |
|----------------------------------------|-----------|----------------------------------|----------------|--|
| (*)Apellido 2 del<br>integrante:       | IRACHETA  | (*)Sexo:                         | Hombre • Mujer |  |
| (*)Edad:                               | 34        | (*)Cargo del<br>integrante:      | PRESIDENTA     |  |
| (*)Firma de Constancia<br>de registro: | • Si 🥥 No | (*)Domicilio<br>conocido:        | • Si 🧼 No      |  |
| (*)Calle:                              |           | (*)Numero:                       |                |  |
| (*)Colonia:                            |           | (*)CP:                           |                |  |

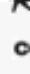

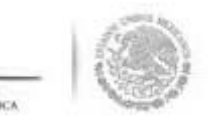

ara ingresar la información capturada en la sección **"Integrantes del Comité"**, se da clic en la opción d **uardar.** 

| SFP                                    |             | SICS<br>Sistema Inform | nático de Contraloría Social        | CAPACITACIÓN 200                                       | DANIEL ACEVES ZAR<br>Ejecutora<br>Ejercicio fiscal de traba<br>actual<br>Versión 2.0 29/06/20 | RATE <b>()</b><br>ajo 2014 ▼<br>014 |
|----------------------------------------|-------------|------------------------|-------------------------------------|--------------------------------------------------------|-----------------------------------------------------------------------------------------------|-------------------------------------|
| Documentación ► PETCS ► Apoyos ► Mate  | riales ► Co | omites ► Adm           | ninistración 🕨 Cédulas de Vigilanci | a e Informes Anuales 🕨 Atencion Ciudadana 🕨 Reportes 🕨 |                                                                                               |                                     |
| ▲ ➤ Comites ➤ Generar Comités          |             |                        |                                     |                                                        | 🖉 Editar 🗖 🖬                                                                                  | Guardar 💼 Borrar                    |
| Información del Comité Integrantes del | Comité      |                        |                                     |                                                        |                                                                                               | Guardar                             |
| Nombre del integrante                  | EDAD        | SEXO                   | DOMICILIO                           | CARGO                                                  | FIRMA DE<br>Constancia de<br>Registro                                                         |                                     |
| SUSANA AGUILAR IRACHETA                | 34          | FEMENINO               | Domicilio Conocido                  | PRESIDENTA                                             | SI                                                                                            |                                     |

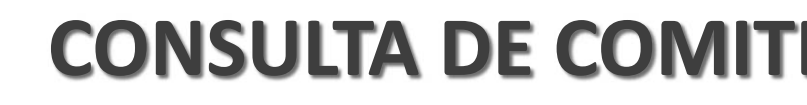

C

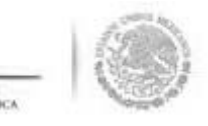

El sistema cuenta con la funcionalidad para "*Consultar Comités*" constituidos. Se selecciona la opción **Comités** y se da clic en **Consultar Comités**.

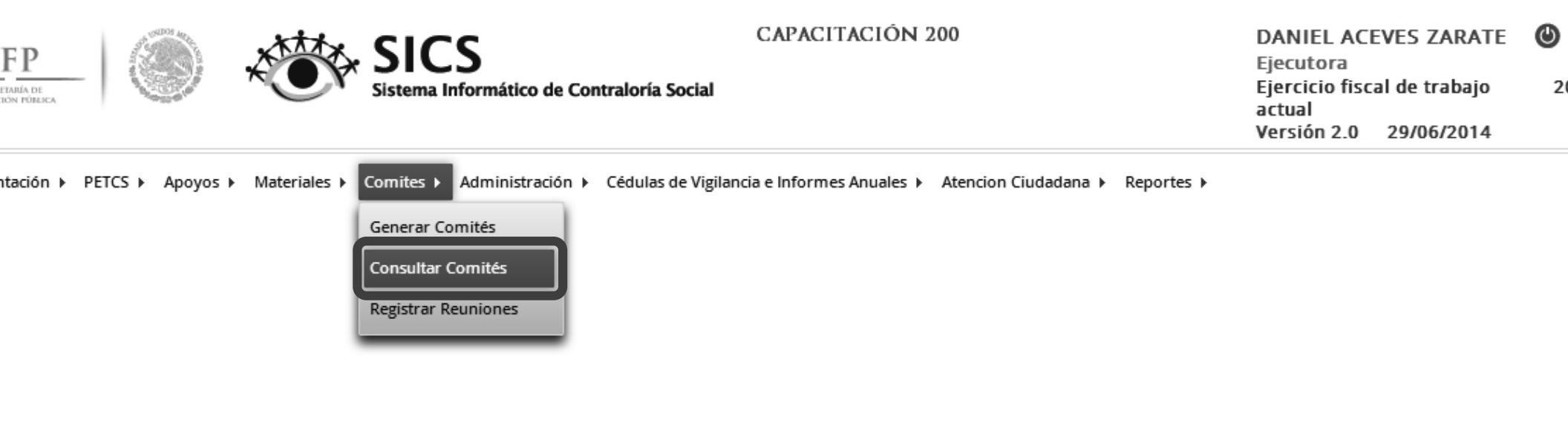

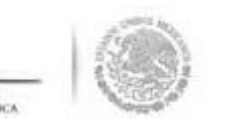

a consulta se realiza en la pantalla **"Consulta de todos los comités del usuario"**. La búsqueda se pue ealizar utilizando los diferentes filtros que se incluyen en esta plantilla.

a búsqueda se ejecuta una vez que se selecciona y da clic a la opción de **Buscar.** 

| SFP<br>SECREDARA DE<br>LA FUNCIÓN PÓRICA |              | S Sist                        | ICS<br>ema Informático de Cor | CAPACITACIÓ!<br>ntraloría Social         | N 200                 |                | DA<br>Eje<br>act<br>Ve | NIEL ACEV<br>ecutora<br>ercicio fiscal<br>cual<br>rsión 2.0 | /ES ZARATE<br>de trabajo<br>29/06/2014 | <b>७</b><br>2014 ▼ |
|------------------------------------------|--------------|-------------------------------|-------------------------------|------------------------------------------|-----------------------|----------------|------------------------|-------------------------------------------------------------|----------------------------------------|--------------------|
| Documentación 🕨 PETCS                    | ► Apoyos ► I | Materiales 🕨 Comi             | tes 🕨 Administración 🕨        | Cédulas de Vigilancia e Informes Anuales | Atencion Ciuc         | ladana ► Repor | rtes 🕨                 |                                                             |                                        |                    |
| â → Comites → Consul                     | ltar Comités |                               |                               |                                          |                       |                |                        | ∕* Editar                                                   | 🗑 Guardar                              | 🝵 Borrar           |
| CONSULTA DE TODO                         | DS LOS COMIT | TÉS DEL USUARI                | 0                             |                                          |                       |                |                        |                                                             |                                        |                    |
| Ejercicio 2<br>Fiscal: 2                 | 014 🔻        | Estatus de Inst<br>Normativa: | ancia                         | Todos ABIERTO CERRADO                    | Nombre del<br>comite: |                |                        |                                                             |                                        | Buscar             |
| NOMBRE DEL COMITÉ                        | EJERCICIO    | FECHA DE                      | APOYO, OBRA O                 | CLAVE DE REGISTRO                        | ESTATUS               | NUME           | RO DE INTEGRA          | NTES                                                        | MONTO                                  | ACCIÓN             |
|                                          | FISCAL       | REGISTRO                      | SERVICIO                      |                                          | 10 111100             | HOM BRES       | MUJERES                | TOTAL                                                       | VIGILADO                               | munor              |
| No records found.                        |              |                               |                               |                                          |                       |                |                        |                                                             |                                        |                    |
|                                          |              |                               |                               |                                          | Totales               |                |                        |                                                             |                                        |                    |
|                                          |              |                               |                               | REGISTROS ENCONTRADOS                    | :                     |                |                        |                                                             |                                        |                    |
|                                          |              |                               |                               |                                          |                       |                |                        |                                                             |                                        |                    |

## IMPRESIÓN DE CONSTANCIA DE COI

Jna vez que se despliega la pantalla **"Consulta de todos los comités del usuario"**, se identifican diversa opciones que permiten: consultar toda la información del comité, modificar o borrar la información de υ omité y exportar comités constituidos de un ejercicio presupuestal a otro.

i se requiere imprimir la constancia de constitución del comité, se selecciona el icono de **Consultar** nformación del comité.

| SFP<br>SECRETARIA DE<br>LA FEINCIÓN PÓBLICA |               |                             | SICS<br>istema Informático de O | CAPACITACIÓ                                                 | ON 200              |             |               | DANIEL /<br>Ejecutora<br>Ejercicio f<br>actual<br>Versión 2. | ACEVES ZARATE<br>fiscal de trabajo<br>.0 29/06/2014 | <b>⊘</b><br>2014 ▼ |
|---------------------------------------------|---------------|-----------------------------|---------------------------------|-------------------------------------------------------------|---------------------|-------------|---------------|--------------------------------------------------------------|-----------------------------------------------------|--------------------|
| Documentación 🕨 PETC                        | S ► Apoyos ►  | Materiales ► Co             | mites 🕨 Administración          | <ul> <li>Cédulas de Vigilancia e Informes Anuale</li> </ul> | es ► Atencion       | Ciudadana 🕨 | Reportes 🕨    |                                                              |                                                     |                    |
| â → Comites → Consu                         | ultar Comités |                             |                                 |                                                             |                     |             |               | /* E                                                         | ditar 🔒 Guardar                                     | 🗑 Borrar           |
| CONSULTA DE TOD                             | OS LOS COMI   | TÉS DEL USUA                | RIO                             |                                                             |                     |             |               |                                                              |                                                     |                    |
| Ejercicio<br>Fiscal:                        | 2014 🔻        | Estatus de lı<br>Normativa: | nstancia                        | • Todos ABIERTO CERRADO                                     | Nombre o<br>comite: | lel         |               |                                                              |                                                     | Buscar             |
| NOMBRE DEL COMITÉ                           | EJERCICIO     | FECHA DE                    | APOYO, OBRA O                   | CLAVE DE DECISTRO                                           | ECTATIS             | NUME        | IO DE INTEGRA | INTES                                                        |                                                     | ACCIÓN             |
| NOM BRE DEL COMTE                           | FISCAL        | REGISTRO                    | SERVICIO                        | CLAVE DE REGISTRO                                           | LJIATOJ             | HOMBRES     | MUJERES       | TOTAL                                                        | MONTO VICILIADO                                     | ACCION             |
| LOS CONTRALORES                             | 2014          | 29/06/2014                  | BECA                            | 2014-20-C200-0001-02-002-4803-1                             | ABIERTO             | 0           | 1             | 1                                                            | \$ 6.000.000,00                                     | P 🖻                |
|                                             |               |                             |                                 |                                                             |                     |             |               | Consultar la                                                 | informacion del com                                 |                    |
|                                             |               |                             |                                 |                                                             | Totales             | 0           | 1             | 1                                                            | \$6,000,000.00                                      |                    |
|                                             |               |                             |                                 | REGISTROS ENCONTRADOS                                       | : 1                 |             |               |                                                              |                                                     |                    |

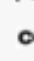

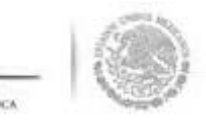

Se despliega la pantalla "**Consulta de Información del Comités"**, el formato se imprime seleccionando opción de <u>Imprimir.</u>

| INFORMACIÓN DEL COMITÉ DOMICILIO Y DOCUMENTOS (*)Nombre del LOS CONTRALORES DOMICILIOS DEL APOYO, OBRA O SERVICIO                                                                                                    |                                           |
|----------------------------------------------------------------------------------------------------|-------------------------------------------|
| (*)Nombre del LOS CONTRALORES DOMICILIOS DEL APOYO, OBRA O SERVICIO                                                                                                    |                                           |
|                                                                                                    |                                           |
| (*)Fecha de<br>registro:     29/06/2014     DOMICILIO<br>CONOCIDO     CALLE     NÚMERO     COLONI                                                                                                    | A CODIGO<br>POSTAL                        |
| (*)Clave de<br>Registro:         2014-20-C200-0001-02-002-4803-1         NO         SINALOA         32         LOS ARCOS                                                                                                    | 5700                                      |
| (*)Apoyo, obra o servicio:<br>Apoyo, obra o finidad municipio Localidad Monto Fecha<br>servicio Entidad Municipio Localidad Vigilado Ejecución                                                                                                    |                                           |
| BECA BAJA CALIFORNIA MEXICALI MISIÓN LOS SAHUAROS 6.000.000,00 4                                                                                                    | *<br>}                                    |
| (*)Funciones que realiza:<br>(*)Funciones que realiza:<br>(*)Servidor público que emite la constancia de registro:                                                                                                    | ESTELA GARCIA DE LA PARRA                 |
| VIGILAR QUE EL EJERCICIO DE LOS RECURSOS PÚBLICOS PARA LAS OBRAS, APOYOS O SERVICIOS SEA OPORTUNO       (*)Cargo del servidor público:         VIGILAR QUE EL EJERCICIO DE LOS RECURSOS PÚBLICOS PARA LAS OBRAS, APOYOS O SERVICIOS SEA OPORTUNO       Acta de asamblea:         TRANSPARENTE Y CON APEGO A LO ESTABLECIDO EN LAS REGLAS DE OPERACIÓN       Constancia firmada: | COTRALORA<br>DSC_0022.jpg<br>DSC_0002.JPG |
| VIGILAR QUE LOS BENEFICIARIOS DEL PROGRAMA FEDERAL CUMPLAN CON LOS REQUISITOS PARA TENER ESE<br>CARÁCTER. Escrito libre:                                                                                                    |                                           |
| SOLICITAR LA INFORMACIÓN PÚBLICA RELACIONADA CON LA OPERACIÓN DEL PROGRAMA                                                                                                    | *<br>*                                    |
|                                                                                                    |                                           |
| v                                                                                                    |                                           |

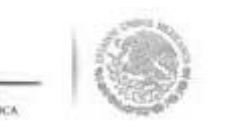

## MODIFICACIÓN O BORF DE COMITÉS

iguiendo con la plantilla **"Consulta de todos los comités del usuario"**, la información capturada de omité se puede modificar o borrar, esta acción se inicia dando clic en **Modificar o borrar un comité**.

| SFFP                 |               |                            | SICS<br>Sistema Informático de C | CAPACITACIÓ                                                | )N 200              |               |               | DANIEL A<br>Ejecutora<br>Ejercicio a<br>actual<br>Versión 2 | ACEVES ZARATE<br>a<br>fiscal de trabajo<br>.0 29/06/2014 | <b>©</b><br>2014 ▼ |
|----------------------|---------------|----------------------------|----------------------------------|------------------------------------------------------------|---------------------|---------------|---------------|-------------------------------------------------------------|----------------------------------------------------------|--------------------|
| Documentación 🕨 PETC | S ► Apoyos ►  | Materiales ► Co            | omites 🕨 Administración          | <ul> <li>Cédulas de Vigilancia e Informes Anual</li> </ul> | es ► Atencion       | Ciudadana ► R | leportes 🕨    |                                                             |                                                          |                    |
| â → Comites → Cons   | ultar Comités |                            |                                  |                                                            |                     |               |               | /* E                                                        | ditar 🔒 Guardar                                          | 🝵 Borrar           |
| CONSULTA DE TOF      | DOS LOS COM   | TÉS DEL USU/               | ARIO                             |                                                            |                     |               |               |                                                             |                                                          |                    |
| Ejercicio<br>Fiscal: | 2014 🔻        | Estatus de l<br>Normativa: | nstancia                         | • Todos ABIERTO CERRADO                                    | Nombre (<br>comite: | del           |               |                                                             |                                                          | Buscar             |
| November Dr. Covert  | EJERCICIO     | FECHA DE                   | APOYO, OBRA O                    | CLANT DE REGEREO                                           | FETATUR             | NOMER         | O DE INTEGRAM | ITES                                                        | MONTO VIGUADO                                            | kontóbi            |
| NOM BRE DEL COMTIE   | FISCAL        | REGISTRO                   | SERVICIO                         | CLAVE DE REGISTRO                                          | E2 IATU2            | HOM BRES      | MUJERES       | TOTAL                                                       | MONTO VIGILADO                                           | ALLION             |
| .OS CONTRALORES      | 2014          | 29/06/2014                 | BECA                             | 2014-20-C200-0001-02-002-4803-1                            | ABIERTO             | 0             | 1             | 1                                                           | \$ 6.000.000,00                                          | 9 🖙                |
|                      |               |                            |                                  |                                                            |                     |               |               | N                                                           | lodificar o borrar un co                                 | mit-               |
|                      |               |                            |                                  |                                                            | Totales             | 0             | 1             | 1                                                           | \$6,000,000,00                                           | _                  |
|                      |               |                            |                                  |                                                            |                     |               |               |                                                             |                                                          |                    |
|                      |               |                            |                                  | REGISTROS ENCONTRADOS                                      | 5 : 1               |               |               |                                                             |                                                          |                    |
|                      |               |                            |                                  | REGISTROS ENCONTRADOS                                      | : 1                 |               |               |                                                             |                                                          |                    |
|                      |               |                            |                                  | REGISTROS ENCONTRADOS                                      | i : 1               |               |               |                                                             |                                                          |                    |

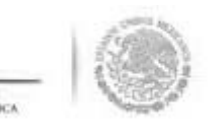

#### in la plantilla "*Modificar Comités*" se da clic a las opciones de Guardar o Borrar según sea el caso.

| SECRETARÍA DE<br>LA FUNCEIÓN FÚBLICA |                                             | × C                               | Sistema                             | <b>S</b><br>Informático d        | le Contralo       | (<br>oría Social | CAPACITACIÓN 200                    | )                       |         | DANIEL ACEVE<br>Ejecutora<br>Ejercicio fiscal d<br>actual<br>Versión 2.0 29 | S ZARATE<br>e trabajo<br>/06/2014 | <b>⊘</b><br>2014 ▼ |
|--------------------------------------|---------------------------------------------|-----------------------------------|-------------------------------------|----------------------------------|-------------------|------------------|-------------------------------------|-------------------------|---------|-----------------------------------------------------------------------------|-----------------------------------|--------------------|
| 10DIFICAR CO                         | OMITÉS                                      |                                   |                                     |                                  |                   |                  |                                     |                         |         |                                                                             |                                   |                    |
| â → Comites →                        | Consultar Co                                | nités                             |                                     |                                  |                   |                  |                                     |                         |         |                                                                             | 🖉 Editar                          | Guardar            |
| Información del                      | Comité Integ                                | grantes del Cor                   | nité                                |                                  |                   |                  |                                     |                         |         |                                                                             |                                   | Gua                |
| INFORMA                              | ción del Co                                 | MITÉ                              |                                     |                                  |                   |                  | DOMICILIO Y DO                      | OCUMENTOS               |         |                                                                             |                                   |                    |
| (*)Nombre<br>del                     | LOS CONTRALOR                               | 5                                 |                                     |                                  |                   |                  | DOMICILIOS DE                       | EL APOYO, OBRA O SE     | RVICIO  |                                                                             |                                   |                    |
| Comité<br>(*)Fecha                   | 29/06/2014                                  | 1                                 |                                     |                                  |                   |                  | DOM ICILIO<br>CON OCIDO             | CALLE                   | NÚMERO  | COLONIA                                                                     | CODIGO<br>POSTAL                  |                    |
| registro:                            |                                             |                                   |                                     |                                  |                   |                  | NO                                  | SINALOA                 | 32      | LOS ARCOS                                                                   | 5700                              | <i>i</i> .         |
| (*)Clave<br>de<br>Registro:          | 2014-20-C200-000                            | 1-02-002-4803-1                   |                                     |                                  |                   |                  |                                     |                         |         |                                                                             |                                   |                    |
| (*)Apoyo, ob                         | ora o servicio:                             |                                   |                                     |                                  |                   |                  |                                     |                         |         |                                                                             |                                   |                    |
| APOYO, OBR<br>O SERVICIO             | A ENTIDAD                                   | MUNICIPIO                         | LOCALIDAD                           | MONTO<br>VIGILADO                | FECHA<br>Ejecució | ACCIÓN<br>N O    | 4                                   |                         |         |                                                                             |                                   |                    |
| BECA                                 | BAJA<br>CALIFORNIA                          | MEXICALI                          | MISIÓN LOS<br>SAHUAROS              | \$<br>6.000.000.00               | 20/06/201         | 4 P 🗃            | DOCUMENTOS                          |                         |         |                                                                             |                                   |                    |
|                                      |                                             |                                   |                                     |                                  |                   |                  | (*)Servidor público<br>de registro: | o que emite la constanc | ia este | LA GARCIA DE LA PARR                                                        | A                                 |                    |
| (*)Funciones                         | que realiza:                                |                                   |                                     |                                  |                   |                  | (*)Cargo del servio                 | dor público:            | сот     | RALORA                                                                      |                                   |                    |
|                                      | FUNCIONES                                   | QUE REALIZA E                     | L COM ITÉ                           | 0                                |                   | ACCIÓN           | Acta de asamblea:                   |                         | DSC_    | _0022.jpg                                                                   |                                   | 6                  |
| VIGILAR QUE<br>SERVICIOS SEA         | EL EJERCICIO DE LO<br>A OPORTUNO TRAN:<br>N | S RECURSOS PÚBL<br>SPARENTE Y CON | ICOS PARA LAS OF<br>APEGO A LO ESTA | BRAS, APOYOS O<br>BLECIDO EN LAS | REGLAS            | Đ                | Constancia firmad                   | la:                     | DSC_    | _0002.JPG                                                                   |                                   | 6                  |
|                                      |                                             |                                   |                                     |                                  |                   |                  | Escrito libre:                      |                         |         |                                                                             |                                   | 6                  |
| VIGILAR QUE<br>PARA TENER E          | LOS BENEFICIARIOS<br>ESE CARÁCTER.          | DEL PROGRAMA I                    | -EDERAL CUMPLAI                     | V CON LOS REQU                   | 51105             | Đ                |                                     |                         |         |                                                                             |                                   |                    |
| SOLICITAR LA                         | INFORMACIÓN PÚE                             | LICA RELACIONAE                   | )A CON LA OPERA                     | CIÓN DEL PROGR                   | AMA -             | â                | 4                                   |                         |         |                                                                             |                                   |                    |
|                                      |                                             |                                   |                                     |                                  | _                 |                  |                                     |                         |         |                                                                             |                                   |                    |

•

## - 10

## EXPORTACIÓN DE CO

in la pantalla "*Consulta de Todos los comités del usuario",* al seleccionar la opción de *Exportar comité* e traslada la información de un comité constituido de un ejercicio presupuestal a otro.

| SFFP<br>SICKETABLA DE<br>LA FUNCIÓN POBLICA    | ۲                           |                                    | SICS<br>istema Informático de C   | CAPACITACIÓ                                                               | ON 200                                               |                              |                                | DANIEL<br>Ejecutora<br>Ejercicio<br>actual<br>Versión 2 | ACEVES ZARATE<br>a<br>fiscal de trabajo<br>.0 29/06/2014 | <b>2</b> 014     |
|------------------------------------------------|-----------------------------|------------------------------------|-----------------------------------|---------------------------------------------------------------------------|------------------------------------------------------|------------------------------|--------------------------------|---------------------------------------------------------|----------------------------------------------------------|------------------|
| Documentación 🕨 PETC                           | S ► Apoyos ►                | Materiales 🕨 Co                    | mites 🕨 Administración            | <ul> <li>Cédulas de Vigilancia e Informes Anuale</li> </ul>               | es  Atencion                                         | Ciudadana 🕨 l                | Reportes 🕨                     |                                                         |                                                          |                  |
| â → Comites → Consi                            | ultar Comités               |                                    |                                   |                                                                           |                                                      |                              |                                | /* E                                                    | ditar 🛛 🗟 Guardar                                        | 🝵 Borrar         |
| Consulta de toe                                | OOS LOS COMI                | TÉS DEL USUA                       | RIO                               |                                                                           |                                                      |                              |                                |                                                         |                                                          |                  |
| Ejercicio                                      | Tadas                       | Estatus do la                      |                                   |                                                                           |                                                      |                              |                                |                                                         |                                                          |                  |
| Fiscal:                                        | 10005 •                     | Normativa:                         | ISCANCIA                          | • Todos ABIERTO CERRADO                                                   | Nombre d<br>comite:                                  | lel                          |                                |                                                         |                                                          | Buscar           |
| Fiscal:                                        | EJERCICIO                   | FECHA DE                           | APOYO, OBRA O                     | Todos ABIERTO CERRADO                                                     | Nombre d<br>comite:                                  | Iel<br>Nûmei                 | o de integran                  | ITES                                                    |                                                          | Buscar           |
| Fiscal:                                        | EJERCICIO                   | FECHA DE<br>REGISTRO               | APOYO, OBRA O<br>SERVICIO         | Todos ABIERTO CERRADO     CLAVE DE REGISTRO                               | Nombre d<br>comite:<br>Estatus                       | IEI<br>Nümei<br>Hombres      | O DE INTEGRAN<br>MUJERES       | ITES<br>TOTAL                                           | Monto Vigilado                                           | Buscar<br>Acción |
| Fiscal:                                        | Ejercicio<br>Fiscal<br>2014 | FECHA DE<br>REGISTRO<br>29/06/2014 | APOYO, OBRA O<br>SERVICIO<br>BECA | Todos ABIERTO CERRADO  CLAVE DE REGISTRO  2014-20-C200-0001-02-002-4803-1 | Nombre d<br>comite:<br>Es TATUS<br>ABIERTO           | NOM EI<br>HOM BRES<br>O      | O DE INTEGRAN<br>MUJERES<br>1  | <b>TOTAL</b>                                            | MONTO VIGILADO<br>\$ 6.000.000,00                        | Acción           |
| Fiscal:<br>Nombre del Comite<br>OS CONTRALORES | EJERCICIO<br>FISCAL<br>2014 | FECHA DE<br>REGISTRO<br>29/06/2014 | APOYO, OBRA O<br>SERVICIO<br>BECA | Todos ABIERTO CERRADO  CLAVE DE REGISTRO  2014-20-C200-0001-02-002-4803-1 | Nombre d<br>comite:<br>ESTATUS<br>ABIERTO<br>Totales | IEI<br>NOMEI<br>Homeres<br>O | to de integran<br>Mujeres<br>1 | TOTAL<br>1                                              | MONTO VIGILADO<br>\$ 6.000.000,00                        |                  |

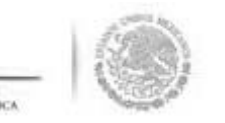

Cuando se activa el icono de "*Exportar Comités*", se permite modificar o registrar nuevos datos d comité, el proceso concluye al dar clic en la opción de **Guardar** una vez que se hayan hecho l adecuaciones a la información capturada.

|                                          |                                 |                                  |                                    |                                 |          |        |                                    |                     |             |                     |                  | Guarda     |
|------------------------------------------|---------------------------------|----------------------------------|------------------------------------|---------------------------------|----------|--------|------------------------------------|---------------------|-------------|---------------------|------------------|------------|
| formación del Com                        | ité Integra                     | antes del Com                    | ité                                |                                 |          |        |                                    |                     |             |                     |                  |            |
| INFORMACIÓN                              | DEL COM                         | ITÉ                              |                                    |                                 |          |        | DOMICILIO Y D                      | OCUMENTOS           |             |                     |                  |            |
| (*)Nombre LOS C                          | ONTRALORES                      |                                  |                                    |                                 |          |        | DOMICILIOS D                       | EL APOYO, OBRA (    | D SERVICIO  |                     |                  |            |
| Comité<br>(*)Fecha 29/06/<br>de          | /2014                           | Ċ                                |                                    |                                 |          |        | DOM ICILIO<br>CON OCIDO            | CALLE               | NUMERO      | COLONIA             | CODIGO<br>POSTAL |            |
| registro:<br>(*)Clave<br>de<br>Registro: |                                 |                                  |                                    |                                 |          |        | NO                                 | SINALOA             | 32          | LOS ARCOS           | 5700             | <i>i</i> = |
| (*)Apoyo, obra o                         | servicio:                       |                                  |                                    |                                 |          | ACCIÓN |                                    |                     |             |                     |                  |            |
| APOYO, OBRA O<br>SERVICIO                | ENTIDAD                         | MUNICIPIO                        | LOCALIDAD                          | VIGILADO                        | FECHA    | O      |                                    |                     |             |                     |                  |            |
| No hay registros po                      | r desplegar                     |                                  |                                    |                                 |          |        | DOCUMENTOS                         |                     |             |                     |                  |            |
|                                          |                                 |                                  |                                    |                                 |          |        | (*)Servidor públic<br>de registro: | o que emite la cons | tancia ESTE | LA GARCIA DE LA PAR | RA               |            |
| (*)Funciones que                         | realiza:                        |                                  |                                    |                                 |          |        | (*)Cargo del servi                 | dor público:        | COTF        | RALORA              |                  |            |
|                                          | FUNCIONES Q                     | UE REALIZA EL                    | COMITE                             | 0                               | 1        | CCIÓN  | Acta de asamblea                   | 5                   | -           |                     |                  |            |
| VIGILAR QUE EL EJE<br>SERVICIOS SEA OPOI | RCICIO DE LOS I<br>RTUNO TRANSP | RECURSOS PÚBLI<br>ARENTE Y CON A | COS PARA LAS OB<br>PEGO A LO ESTAB | RAS, APOYOS O<br>BLECIDO EN LAS | REGLAS   |        | Constancia firma                   | da:                 | -           |                     |                  | _          |
| DE OPERACIÓN                             |                                 |                                  |                                    |                                 |          |        | Escrito libre:                     |                     |             |                     |                  |            |
| VIGILAR QUE LOS B<br>PARA TENER ESE CA   | ENEFICIARIOS D<br>RÁCTER.       | EL PROGRAMA FE                   | DERAL CUMPLAN                      | CON LOS REQU                    | ISITOS 👼 |        |                                    |                     |             |                     |                  |            |
| SOLICITAR LA INFOR                       | RMACIÓN PÚBLI                   | CA RELACIONADA                   | A CON LA OPERAC                    | IÔN DEL PROGR                   | AMA 👼    |        |                                    |                     |             |                     |                  |            |
|                                          |                                 |                                  |                                    |                                 |          |        |                                    |                     |             |                     |                  |            |

c

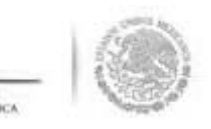

# REGISTRAR REUNI

C

Para **"Registrar Reuniones"** con beneficiarios, se selecciona la opción **Comités** del menú principal y se selecciona y da clic en **Registrar Reuniones**.

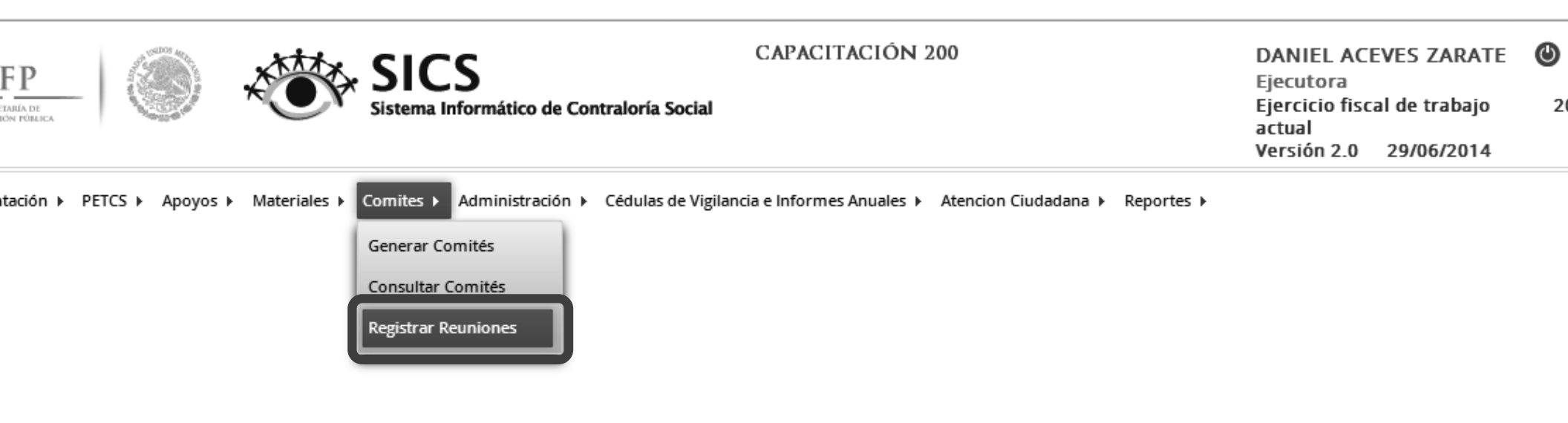

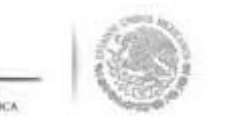

la plantilla que se despliega "Comité", en la opción Comités Registrados, se selecciona el comité que acionado con la reunión llevada a cabo, el sistema despliega de manera automática la Clave del Comité

continua seleccionando la opción Agregar Nueva Reunión, para proceder a la captura de información solicita en esta plantilla.

| STT SECRETARIA DE LA FUNCIÓN POLEICA                                         | Sistema                      | S<br>Informático de Contraloría Social |                                                                                                    | Ejecu<br>Ejerc<br>actua<br>Versi | itora<br>icio fiscal de trabajo<br>al<br>ón 2.0 29/06/2014 | 2014      | • |
|------------------------------------------------------------------------------|------------------------------|----------------------------------------|----------------------------------------------------------------------------------------------------|----------------------------------|------------------------------------------------------------|-----------|---|
| umentación ► PETCS ► Apo                                                     | yos ► Materiales ► Comites ► | Administración 🕨 Cédulas de Vigilancia | e Informes Anuales  > Atencion Ciudadana                                                                                                    | Reportes                         |                                                            |           |   |
| DMITÉ                                                                        |                              |                                        |                                                                                                    |                                  |                                                            |           |   |
| Comités Registrados:                                                         | DS CONTRALORES V             | Clave del Comité: 2014-20-             | 200-0001-02-002-4803-1                                                                                                    |                                  |                                                            |           |   |
|                                                                              |                              | Programas Federal                      | es Relacionados al Comité                                                                                                    |                                  |                                                            |           |   |
| Apoyo, Obra ó Si                                                             | ERVICIO                      | ENTIDAD                                | MUNICIPIO                                                                                                    |                                  | LOCALIDAD                                                  |           |   |
| APACITACIÓN 200                                                              |                              |                                        |                                                                                                    |                                  |                                                            |           |   |
| ÉCA                                                                          | BAJA CALIF                   | ORNIA                                  | MEXICALI                                                                                                    | MISIÓN LOS S                     | AHUAROS                                                    |           |   |
|                                                                              |                              |                                        |                                                                                                    |                                  |                                                            |           |   |
| uniones Registradas                                                          | Agregar                      | Nueva Reunión                          |                                                                                                    |                                  |                                                            |           |   |
| UNIONES REGISTRADAS<br>Nûmero de                                             | Agregar                      | Nueva Reunión                          |                                                                                                    | NUM. DE                          | NUM. DE                                                    | ACCIONIS  |   |
| UNIONES REGISTRADAS<br>NUMERO DE<br>REUNION                                  | Agregar<br>Lugar de Reunion  | Nueva Reunión<br>FECHA DE<br>REUNIÓN   | K I I MOTIVO DE REUNIÓN                                                                                                    | NUM. DE<br>Acuerdos              | NUM. DE<br>Asistentes                                      | Acciones  |   |
| UNIONES REGISTRADAS<br>NÚMERO DE<br>REUNIÓN<br>existen reuniones registradas | Agregar<br>Lugar de Reunion  | Nueva Reunión<br>FECIIA DE<br>REUNIÓN  | e () >> () )<br>MOTIVO DE REUNION                                                                                                    | NUM. DE<br>ACUERDOS              | NUM. DE<br>Asistentes                                      | Accionies |   |
| UNIONES REGISTRADAS<br>NUMERO DE<br>REUNION<br>existen reuniones registradas | Agregar<br>Lugar de Reunión  | Nueva Reunión                          | H DOTIVO DE REUNION                                                                                                    | NUM. DE<br>ACUERDOS              | NUM. DE<br>ASISTENTIS                                      | ACCIONES  |   |
| NOMERO DE<br>REUNION<br>existen reuniones registradas                        | Agreger<br>Lucar de Reunión  | Nueva Reunión                          | e De Reunión                                                                                                    | NUM. DE<br>ACUERDOS              | NUM. DE<br>Asistentes                                      | Accionis  |   |
| UNIONES REGISTRADAS                                                          | Agregar<br>Lugar de Reunion  | Nueva Reunión                          | A DE PI<br>MOTIVO DE REUNION                                                                                                    | NUM. DE<br>Acuerdos              | NUM. DE<br>Asistentes                                      | Accionits |   |
| UNIONES REGISTRADAS                                                          | Agregar<br>Lugar de Reunion  | Nueva Reunión                          | A P> PI                                                                                                    | NUM. DE<br>ACUERDOS              | NUM. DE<br>ASISTENTES                                      | Accion is |   |
| UNIONES REGISTRADAS                                                          | Agregar<br>Lugar de Reunion  | Nueva Reunión                          | MOTIVO DE REUNION                                                                                                    | NUM. DE<br>ACUERDOS              | NUM. DE<br>ASISTENTES                                      | Acciones  |   |
| UNIONES REGISTRADAS                                                          | LUGAR DE REUNION             | Nueva Reunión                          | Image: A state of the state of the state | NUM. DE<br>ACUERDOS              | NUM. DE<br>ASISTENTES                                      | ACCION ES |   |

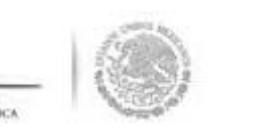

despliega la siguiente pantalla en la que se muestra una primera sección identificada como **"Asistentes'** 

ella se captura la información de los funcionarios, beneficiarios e integrantes de comité que asistieror inión. La captura de la información del Funcionario y del Beneficiario que asisten a la reunión, se ndo clic a la opción **Nuevo**. En el caso de los integrantes del comité que asistieron, el sistema desplie ormación de manera automática.

| omites 🕨 Registrar Reuniones                                                                                                    |                                                                                                    |                           | 🗑 Guardar 🛛 ^ Cancelar |  |
|----------------------------------------------------------------------------------------------------|----------------------------------------------------------------------------------------------------|---------------------------|------------------------|--|
| tes Datos de la Reunión Minuta                                                                                                    |                                                                                                    |                           |                        |  |
| -                                                                                                    |                                                                                                    |                           |                        |  |
| ) FUNCIONARIOS QUE ASISTIERON:                                                                                                    | Nuevo                                                                                                    |                           |                        |  |
|                                                                                                    | ia a 1 io                                                                                                    | ( <b>b</b> )              |                        |  |
| INSTANCIA RESPONSAB                                                                                                    | LE CARGO                                                                                                    | MINUTA FIRMADA            |                        |  |
| OEC Javier González Limór                                                                                                    | n Contralor                                                                                                    | Si                        | Ē                      |  |
|                                                                                                    |                                                                                                    |                           |                        |  |
|                                                                                                    |                                                                                                    |                           |                        |  |
|                                                                                                    |                                                                                                    |                           |                        |  |
|                                                                                                    | 14 44 1 25                                                                                                    | *1                        |                        |  |
| ) Beneficiarios que Asistieron:                                                                                                    | Nuevo                                                                                                    |                           |                        |  |
| ') Beneficiarios que Asistieron:                                                                                                    | IN en 1 po<br>Nuevo                                                                                                    | FI                        |                        |  |
| ") BENEFICIARIOS QUE ASISTIERON:<br>Nombre del Beneficiario                                                                                                    | Nuevo<br>Minuta Firmada                                                                                                    | PT                        |                        |  |
| ") BENEFICIARIOS QUE ASISTIERON:<br>Nombre del Beneficiario                                                                                                    | Nuevo<br>Minuta Firmada                                                                                                    | P1                        |                        |  |
| DENEFICIARIOS QUE ASISTIERON:<br>NOMBRE DEL BENEFICIARIO<br>olanda Sanchez Loria                                                                                                    | Nuevo<br>Nuevo<br>Minuta Filmada                                                                                                    | P1                        |                        |  |
| *) BENEFICIARIOS QUE ASISTIERON:<br>NOMBRE DEL BENEFICIARIO folanda Sanchez Loria                                                                                                    | Nuevo<br>Nuevo<br>Ira <a 1="" pro<br="">MINUTA FIRMADA</a>                                                                                                    |                           |                        |  |
| ") BENEFICIARIOS QUE ASISTIERON:<br>NOMBRE DEL BENEFICIARIO                                                                                                    | Image: 1         Image: 1                                                                                                    |                           |                        |  |
| <ul> <li>DENEFICIARIOS QUE ASISTIERON:</li> <li>NOMBRE DEL BENEFICIARIO</li> <li>Iolanda Sanchez Loria</li> <li>INTEGRANTES DEL COMITÉ QUE ASISTI</li> </ul>                                  | III III III<br>Nuevo<br>IIII III<br>MINUTA FIRMADA<br>SI<br>III III III<br>ERON:                                                                                                    | PI                        |                        |  |
| ) BENEFICIARIOS QUE ASISTIERON:<br>Nombre del Beneficiario<br>olanda Sanchez Loria                                                                                                    | Image: Constraint of the second second sec |                           |                        |  |
| <ul> <li>') BENEFICIARIOS QUE ASISTIERON:</li> <li>NOMBRE DEL BENEFICIARIO</li> <li>olanda Sanchez Loria</li> <li>') INTEGRANTES DEL COMITÉ QUE ASISTI<br/>NOMBRE DEL INTEGRANTE D</li> </ul> | III COMITE                                                                                                    | PI<br>Di<br>Di<br>ASISTIO | MINUTA FIRMADA         |  |

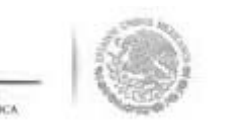

la segunda sección "Datos de la Reunión" se captura la información relacionada con el número c nión, lugar y fecha y si en esa sesión se capto una sugerencia, queja o denuncia.

mismo, la plantilla solicita información sobre los **Temas tratados en la reunión** y sobre los **Acue** ablecidos. Para capturar la información de estos temas, se selecciona y da clic a la opción **Nuevo.** 

| Asistentes Datos de la Reunión Minuta                |                                             |          |    |          | 1 |
|------------------------------------------------------|---------------------------------------------|----------|----|----------|---|
| (*) Número de 1<br>Reunión:                          | (*) Lugar de Reunión:                       | Ensenada |    |          |   |
| (*) Fecha de la 29/06/2014<br>Reunión:               | (*) ¿Se recibió alguna queja o<br>denuncia? | Si 💿     | No |          |   |
| (*) Motivo de la Reunión: HACER RECOL                | MENDACIONES PARA LAS ACTIVIDADES DE VIGILA  | NCIA     |    |          |   |
| (*) Temas Tratados en la Reunión:                    | Nuevo                                       |          |    |          |   |
|                                                      | 14 <4 1 (** (*)                             |          |    |          |   |
| LLENADO DE CEDULAS DE VIGILANCIA                     |                                             | ā        |    |          |   |
|                                                      |                                             |          |    | _        |   |
|                                                      |                                             |          |    |          |   |
| (*) ACUERDOS Nuevo                                   |                                             |          |    |          |   |
|                                                      | (4 <4 1 (5) (6)                             |          |    |          |   |
| DESCRIPCIÓN DEL ÁCUERDO                              | RESPONSABLE DEL ÁCUE                        | RDO F    |    | ACCIONES |   |
| ENTREGAR EN TIEMPO Y FORMA LAS CEDULAS DEL TRIMESTRE |                                             |          |    |          | 1 |
|                                                      |                                             |          |    |          |   |
|                                                      |                                             |          |    |          |   |
|                                                      |                                             |          |    |          |   |

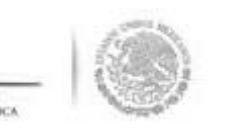

n la tercera sección *Minuta* se adjunta el archivo electrónico escaneado de la minuta de la reuni evada a cabo.

quí mismo se puede consultar el archivo electrónico de la minuta ingresada al sistema.

nalmente, para ingresar la información capturada en las tres secciones de esta plantilla, se selecciona a clic a la opción de **Guardar** 

|                                                                                           | ж                  |
|-------------------------------------------------------------------------------------------|--------------------|
| A • Comites • Registrar Reuniones                                                         | Guardar A Cancelar |
| Asistentes Datos de la Reunión Minuta                                                     | Guardar            |
| (*) Minuta minuta de la reunion.doci + Seleccionar Archivo a Transferir Consultar Archivo |                    |
|                                                                                           |                    |

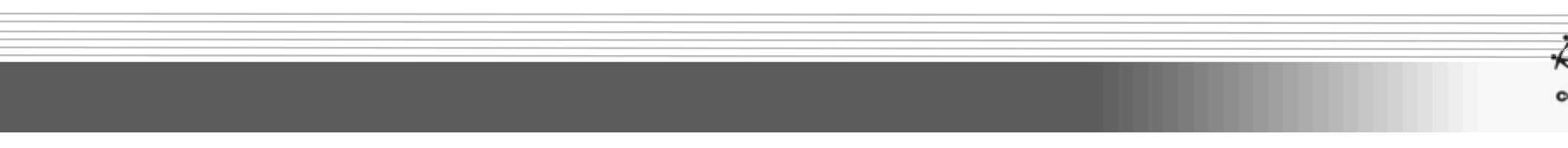

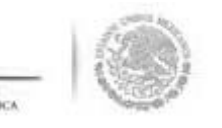

# CONSULTAR REUNIC

la opción del menú **"Comité"** se da clic a la opción de **Reuniones Registradas**, se debe selecciona nité para consultar las reuniones que ha llevado a cabo. El sistema despliega las reuniones llevadas a c cuales se pueden **Consultar, Editar, Eliminar** y **para Seguimiento Acuerdos** establecidos. Sólo c eccionar el icono que requiera.

| umentación ▶ PETO    | CS ▶ Apoyos ▶ Materiales ▶ Comit | tes ► Administración ►                                                                                                    | Cédulas de Vigilancia e | Informes Anu | ales ► Atencion Ciudadana ► Reportes ►         |                 |                    |          |
|----------------------|----------------------------------|----------------------------------------------------------------------------------------------------|-------------------------|--------------|------------------------------------------------|-----------------|--------------------|----------|
| MITÉ                 |                                  |                                                                                                    |                         |              |                                                |                 |                    |          |
| ités Registrados:    | LOS CONTRALORES                  | ✓ Clave of the second second seco | del Comité:             | 2014-20-C20  | 0-0001-02-002-4803-1                           |                 |                    |          |
| ogramas Feder        | rales Relacionados al Comi       | ТÉ                                                                                                    |                         |              |                                                |                 |                    |          |
| APOY                 | O, OBRA Ó SERVICIO               |                                                                                                    | ENTIDAD                 |              | MUNICIPIO                                      |                 | LOCALIDAD          |          |
| APACITACIÓN 20       | 0                                |                                                                                                    |                         |              |                                                |                 |                    |          |
| CA                   |                                  | BAJA CALIFORNIA                                                                                                    |                         |              | MEXICALI                                       | MISIÓN I        | OS SAHUAROS        |          |
|                      |                                  |                                                                                                    |                         |              |                                                |                 |                    |          |
|                      |                                  |                                                                                                    |                         |              |                                                |                 |                    |          |
|                      |                                  |                                                                                                    |                         |              |                                                |                 |                    |          |
| UNIONES REGIST       | TRADAS Agreg                     | ar Nueva Reunión                                                                                                    |                         |              |                                                |                 |                    |          |
|                      |                                  |                                                                                                    |                         | 14           | 1 >> >=                                        |                 |                    |          |
| Número de<br>Reunión | Lugar de Reuni                   | ÓN                                                                                                    | Fecha de Reunión        |              | Motivo de Reunión                              | NUM. DE ACUERDO | NUM. DE ASISTENTES | Acciones |
|                      | dssdsd                           |                                                                                                    | 30/06/2014              | HACER RECO   | MENDACIONES PARA LAS ACTIVIDADES DE VIGILANCIA | 1               | 3                  | ₽ / 亩 ♥  |

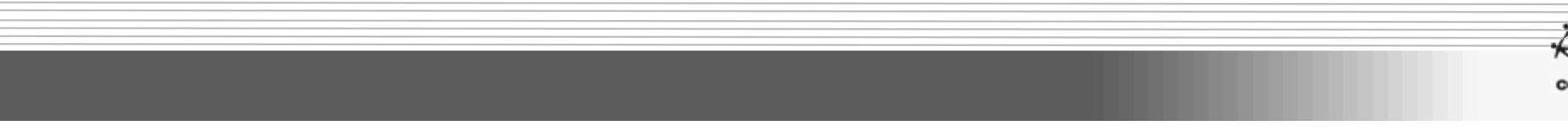

#### **CAMBIO DE PASSW**

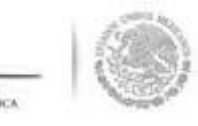

#### Módulo: Administración

**Funcionalidad**: Con esta opción se puede cambiar la contraseña con la que se ingresa al sistema. Para iniciar con el cambio de contraseña se selecciona del menú **Administración** , posteriormente se d clic en **Cambiar password**.

| SEFP<br>SECRETARIA DE<br>LA FUNCIÓN FORBICA |         | 9        | *            | SICS<br>Sistema Informático de Contraloría Social              | CAPACITACIÓN 200                                |            | DANIEL ACEVES ZARATE<br>Ejecutora<br>Ejercicio fiscal de trabajo<br>actual<br>Versión 2.0 29/06/2014 | <b>2</b> 014 | • |
|---------------------------------------------|---------|----------|--------------|----------------------------------------------------------------|-------------------------------------------------|------------|----------------------------------------------------------------------------------------------------|--------------|---|
| Documentación 🕨                             | PETCS ► | Apoyos ▶ | Materiales 🕨 | Comi es > Administración > Cédulas le Vigi<br>Cambiar password | ancia e Informes Anuales 🕨 Atencion Ciudadana 🕨 | Reportes 🕨 |                                                                                                    |              |   |
|                                             |         |          |              |                                                                |                                                 |            |                                                                                                    |              |   |

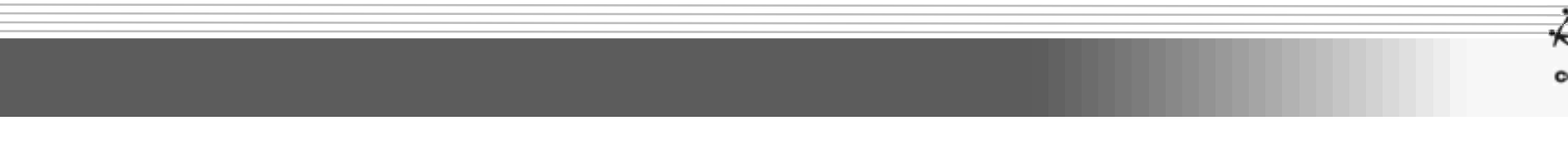

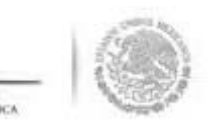

n la pantalla **"Cambio de Password"**, se da clic en la opción **Actualizar** una vez que se hayan hecho lo ambios requeridos.

| SFP<br>SECRETARIA DE<br>LA FUNCIÓN POREIZA    | sistema Informático de Contraloría Social                                                                                                    | CAPACITACIÓN 200                                         | DANIEL ACEVES ZARATE<br>Ejecutora<br>Ejercicio fiscal de trabajo<br>actual<br>Versión 2.0 29/06/2014 | <b>2</b> 014 | • |
|-----------------------------------------------|----------------------------------------------------------------------------------------------------|----------------------------------------------------------|----------------------------------------------------------------------------------------------------|--------------|---|
| Documentación ► PETCS ► Apoyos ► Materiales ► | Comites > Administración > Cédulas de Vigiland<br>CAMBIO DE PASSWORD<br>(*)Contraseña actual<br>(*)Contraseña nueva<br>(*)Confirma Contraseña nueva | cia e Informes Anuales > Atencion Ciudadana > Reportes > |                                                                                                    |              |   |
|                                               |                                                                                                    |                                                          |                                                                                                    |              |   |

C

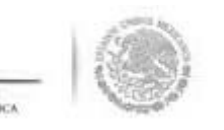

## CAPTURA DE CÉD DE VIGILANCIA

#### ódulo: Cédulas de Vigilancia e Informes Anuales

cionalidad: Capturar, Consultar y Administrar información de Cédulas de Vigilancia e Informes Anuales.

proceso inicia seleccionando del menú principal la opción **Cédulas de Vigilancia e Informes Anuale** ecciona la opción **Captura de Cédulas o Informe Anual.** 

| SFP<br>SECRETARIA DE<br>LA FUNCIÓN PORDEA | SICS<br>Sistema Informático de Contr  | CAPACITACIÓN 200<br>raloría Social                                                                                                    | DANIEL ACEVES ZARATE<br>Ejecutora<br>Ejercicio fiscal de trabajo<br>actual<br>Versión 2.0 29/06/2014 | <b>2</b> 014 | • |
|-------------------------------------------|---------------------------------------|----------------------------------------------------------------------------------------------------|----------------------------------------------------------------------------------------------------|--------------|---|
| Documentación ⊧ PETCS ⊧ Apoyos ⊧ Mat      | teriales > Comites > Administración > | Cédulas de Vigilancia e Informes Anuales > Atencion Ciudadana > Reportes ><br>Captura de Cédulas e<br>Informes Anuales<br>Consultar Cédulas de<br>Vigilancia e Informes<br>Anuales<br>Administrar Respuestas |                                                                                                    |              |   |

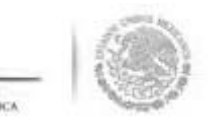

n la plantilla que se despliega se debe seleccionar el número de comité, el tipo de cédula y el ejercici scal, se da clic en la opción de **Obtener Formulario.** 

| SFP<br>иссетиялан<br>илтинском транска | CAPACITACIÓN 200                                                                                                    | DANIEL ACEVES ZARATE ()<br>Ejecutora<br>Ejercicio fiscal de trabajo 2014<br>actual<br>Versión 2.0 29/06/2014 |
|----------------------------------------|----------------------------------------------------------------------------------------------------|----------------------------------------------------------------------------------------------------|
| Documentación ► PETCS ►                | Apoyos ► Materiales ► Comites ► Administración ► Cédulas de Vigilancia e Informes Anuales ► Atencion Ciudadana ► Reportes ► |                                                                                                    |
| Núm con<br>Tipo de c                   | edula: Cédula de Vigilancia V Clasificacion de la cédula: Apoyo V Ejercicio Fiscal:                                         | 2014 Obtener Formulario                                                                                      |
| Nombre del comité                      | LOS CONTRALORES                                                                                                    |                                                                                                    |
| Nombre del Programa                    | CAPACITACIÓN<br>200                                                                                                    |                                                                                                    |
| Entidad Federativa                     | BAJA CALIFORNIA                                                                                                    |                                                                                                    |
| Municipio                              | MEXICALI                                                                                                    |                                                                                                    |
| Localidad                              | MISIÓN LOS<br>SAHUAROS                                                                                                    |                                                                                                    |
| Nombre del proyecto                    | BECA                                                                                                    |                                                                                                    |
| Hombres que integran el<br>comité      | 0                                                                                                    |                                                                                                    |
| Mujeres que integran el<br>comité      | 1                                                                                                    |                                                                                                    |
|                                        |                                                                                                    |                                                                                                    |
|                                        |                                                                                                    |                                                                                                    |
|                                        |                                                                                                    |                                                                                                    |

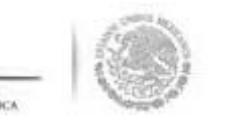

I sistema despliega el formulario para capturar las diferentes opciones de respuesta. En la plantilla d aptura sólo se registra la opción de respuesta seleccionada en el formulario aplicado. Se termina aptura al seleccionar y dar clic a la opción de **Guardar**.

| SFP                                                                                                    | CAPACITACIÓN 200<br>Sistema Informático de Contraloría Social                                                                                                | DANIEL ACEVES ZARATE ()<br>Ejecutora<br>Ejercicio fiscal de trabajo 2014<br>actual<br>Versión 2.0 29/06/2014 |
|----------------------------------------------------------------------------------------------------|----------------------------------------------------------------------------------------------------|----------------------------------------------------------------------------------------------------|
| umentación > PETCS > Apoyos > Materiales<br>Núm constitución de comité:<br>Tipo de cedula:                                                                                                    | Comites > Administración > Cédulas de Vigilancia e Informes Anuales > Atencion      LOS CONTRALORES      Clasificacion de la cédula:     Apoyo               | n Ciudadana → Reportes →<br>▼ Ejercicio Fiscal: 2014 Obtener Formulario                                      |
| Nombre del comité     LOS<br>CONTRALORES       Nombre del Programa     CAPACITACIÓN<br>200       Entidad Federativa     BAJA CALIFORNIA       Municipio     MEXICALI       Jocalidad     MISIÓN LOS<br>SAHUAROS       Nombre del proyecto     BECA       Hombres que integran el<br>comité     0 | PREGUNT                                                                                                    | AS DE LA SEP       1     (1-3)       3     (1-3)       1     (1-3)       2     (1-3)       1     (1-3)       |
| Mujeres que integran el 1<br>comité                                                                                                    | PREGUNT<br>1 LE ENTREGARON AL APOYO DE ACUERDO A LA INFORMACION<br>2 LE ENTREGARON EL AL APOYO EN EL TIEMPO ESTABLCIDO<br>3 EL APOYO ENTREGADO ESTA COMPLETO | TAS DE LA IN                                                                                                 |

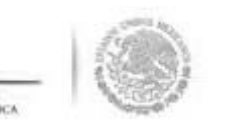

l sistema solicita la confirmación para guardar la captura realizada. Es importante que una ve eleccionada la opción **Si,** la información capturada ya no podrá ser modificada.

| CONFIRMACIÓN GUARDAR                     |  |  |  |  |  |
|------------------------------------------|--|--|--|--|--|
| A Favor de validar                       |  |  |  |  |  |
| Una vez guardado no podra ser modificado |  |  |  |  |  |
| St No                                    |  |  |  |  |  |

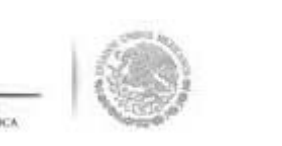

### **CAPTURA DE INFORME AI**

C

proceso inicia seleccionando del menú principal la opción **Cédulas de Vigilancia e Informes Anuale** Acciona la opción **Captura de Cédulas o Informe Anual** 

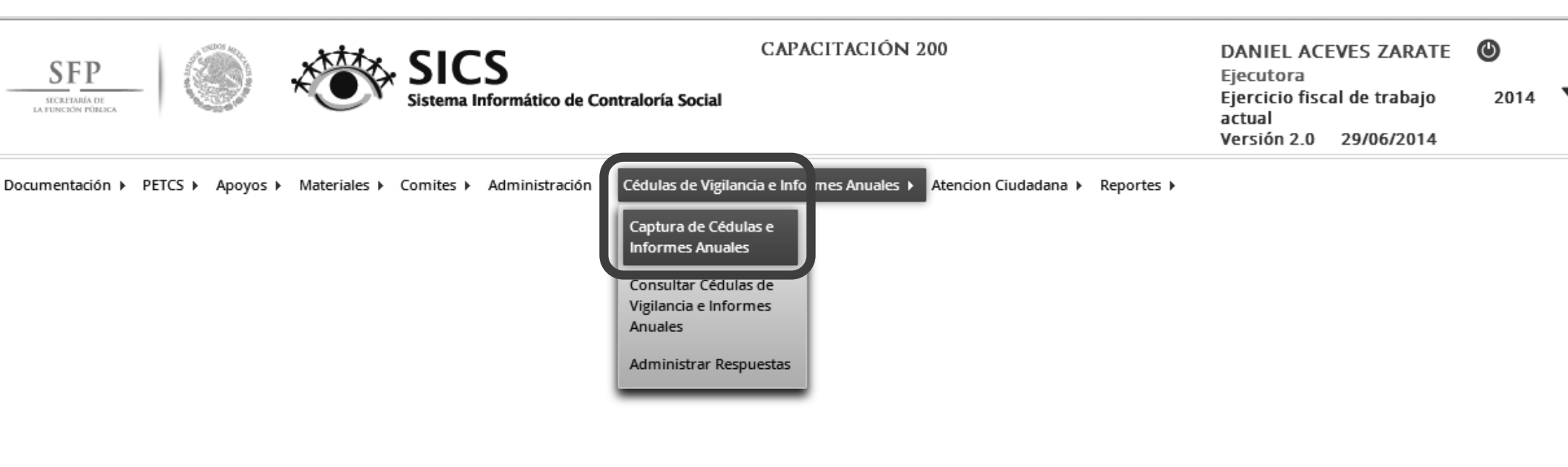

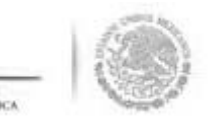

n la plantilla que se despliega se debe seleccionar el número de comité, el tipo de cédula y el ejercic iscal, se da clic en la opción de **Obtener Formulario.** 

| SFPP<br>SECRETARIA DE<br>LA FUNCIÓN FUBLICA | ۱                                              | SICS<br>Sistema Informático de Cont | CAPACITA<br>raloría Social         | ción 200          |                     | DANIEL ACEVES ZARATE<br>Ejecutora<br>Ejercicio fiscal de trabajo<br>actual<br>Versión 2.0 29/06/2014 | <b>⊘</b><br>2014 ▼ |
|---------------------------------------------|------------------------------------------------|-------------------------------------|------------------------------------|-------------------|---------------------|----------------------------------------------------------------------------------------------------|--------------------|
| Documentación 🕨 PET                         | TCS ▶ Apoyos ▶ Materiales ▶                    | Comites + Administración +          | Cédulas de Vigilancia e Informes A | nuales   Atencion | Ciudadana ▶ Reporte | es ⊧                                                                                                 |                    |
|                                             | Núm constitución de comité:<br>Tipo de cedula: | LOS CONTRALORES    Informe Anual    | Clasificacion de la cédula:        | Informe Anual     | Ejercicio Fiscal:   | 201- Obtener Formulario                                                                              |                    |
| Nombre del comité                           | LOS<br>CONTRALORES                             |                                     |                                    |                   |                     |                                                                                                    |                    |
| Nombre del Program                          | a CAPACITACIÓN<br>200                          |                                     |                                    |                   |                     |                                                                                                    |                    |
| Entidad Federativa                          | BAJA CALIFORNIA                                |                                     |                                    |                   |                     |                                                                                                    |                    |
| Municipio                                   | MEXICALI                                       |                                     |                                    |                   |                     |                                                                                                    |                    |
| Localidad                                   | MISIÓN LOS<br>SAHUAROS                         |                                     |                                    |                   |                     |                                                                                                    |                    |
| Nombre del proyecto                         | BECA                                           |                                     |                                    |                   |                     |                                                                                                    |                    |
| Hombres que integra<br>comité               | an el O                                        |                                     |                                    |                   |                     |                                                                                                    |                    |
| Mujeres que integran<br>comité              | nel 1                                          |                                     |                                    |                   |                     |                                                                                                    |                    |
|                                             |                                                |                                     |                                    |                   |                     |                                                                                                    |                    |
|                                             |                                                |                                     |                                    |                   |                     |                                                                                                    |                    |
|                                             |                                                |                                     |                                    |                   |                     |                                                                                                    |                    |
|                                             |                                                |                                     |                                    |                   |                     |                                                                                                    |                    |

0

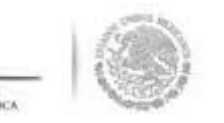

l sistema despliega el formulario para capturar las diferentes opciones de respuesta. En la plantilla d aptura sólo se registra la opción de respuesta seleccionada en el formulario aplicado. Se termina aptura al seleccionar y dar clic a la opción de **Guardar**.

| SFP<br>SICRETARIA DE<br>LA FUNCIÓN FÓRIACA | SIC Sistema                                | CS<br>a Infor | CAPACITACIÓN 200                                                                                                    | DANIEL ACEVES ZARATE (<br>Ejecutora<br>Ejercicio fiscal de trabajo actual 20<br>Versión 2.0 11/07/2014 |
|--------------------------------------------|--------------------------------------------|---------------|----------------------------------------------------------------------------------------------------|----------------------------------------------------------------------------------------------------|
| Documentación ► PETCS ► /                  | Apoyos ► Materiales ► Comites              | ▶ Ad          | iinistración ⊧ Cédulas de Vigilancia e Informes Anuales ⊧ Atencion Ciudadana ⊧ Reportes ⊧                                                        |                                                                                                    |
|                                            | Núm constitución de cor<br>Tipo de cedula: | mité:         | LOS CONTRALORES       ▼         Informe Anual       ▼         Clasificacion de la cédula:       Informe Anual       Ejercicio Fiscal:       2014 | Obtener Formulario                                                                                     |
| Nombre del comité                          | LOS CONTRALORES                            |               |                                                                                                    |                                                                                                    |
| Nombre del Programa                        | CAPACITACIÓN 200                           |               | PREGUNTAS DE LA IN                                                                                                    |                                                                                                    |
| Entidad Federativa                         | BAJA CALIFORNIA                            | 1             | LE OBLIGARON A SER PARTE DEL COMITE DE CONTRALORIA (0-1)                                                                                         |                                                                                                    |
| Municipio                                  | MEXICALI                                   | 2             | HA SERVIDO LA CONTRALORIA SOCIAL EN SU COMUNIDAD                                                                                                 |                                                                                                    |
| Localidad                                  | MISIÓN LOS<br>SAHUAROS                     | 3             | VOLVERIA A PARTICIPAR EN LA CONTRALORIA SOCIAL                                                                                                   |                                                                                                    |
| Nombre del proyecto                        | BECA                                       |               |                                                                                                    |                                                                                                    |
| Hombres que integran el<br>comité          | 0                                          |               | Guardar                                                                                                    |                                                                                                    |
| Mujeres que integran el<br>comité          | 1                                          |               |                                                                                                    |                                                                                                    |

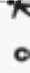

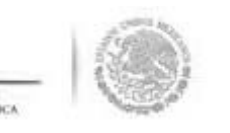

l sistema solicita la confirmación para guardar la captura realizada. Es importante mencionar que ur ez seleccionada la opción **Si,** la información capturada ya no podrá ser modificada.

| CONFIRMACIÓN GUARDAR                     |  |
|------------------------------------------|--|
| 🔺 Favor de validar                       |  |
| Una vez guardado no podra ser modificado |  |

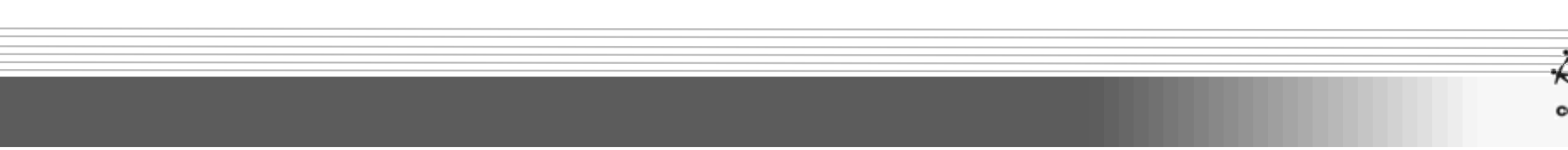

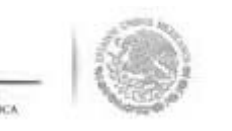

## **REGISTRO DE QUEJAS Y DENUI**

#### Iódulo: Atención Ciudadana

ncionalidad: Capturar y Consultar las Quejas y Denuncias recibidas, ya sea por los comités o por laces de Contraloría Social de las Instancias Ejecutoras.

ra iniciar con el registro de la Queja o Denuncia, se selecciona del menú la opción de **Atención Ciudad**a esteriormente se da clic en **Quejas y Denuncias.** 

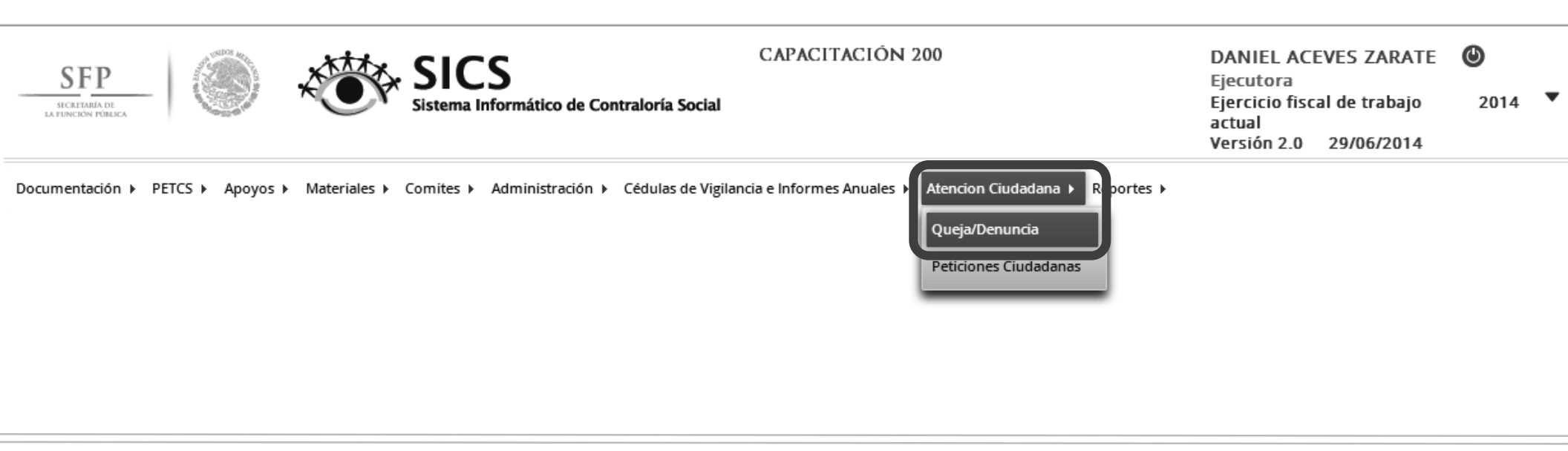

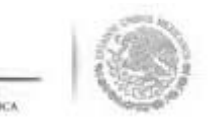

En la plantilla **"Queja o Denuncia"** se debe registrar la totalidad de la información que se solicita, erminar la captura se da clic en la opción de <u>Guardar</u>.

| SFP<br>Inferences Produces       |                  | SICS<br>stema Informático de Contral                                                   | CAPACITACION 200                                                         | DANIEL ACEVES ZARATE<br>Ejecutora<br>Ejercicio fiscal de trabajo<br>actual<br>Versión 2.0 29/06/2014 | <b>2</b> 014 ▼ |
|----------------------------------|------------------|----------------------------------------------------------------------------------------|--------------------------------------------------------------------------|----------------------------------------------------------------------------------------------------|----------------|
| Documentación ► PETCS ► Apoyos ► | Materiales ► Con | nites 🕨 Administración 🕨 Céo                                                           | lulas de Vigilancia e Informes Anuales ► Atencion Ciudadana ► Reportes ► |                                                                                                    | - Guardan      |
| Atencion Ciudadana / Queja/      | Denuncia         |                                                                                        |                                                                          |                                                                                                    |                |
|                                  | QUEJA/DEI        | NUNCIA                                                                                 |                                                                          |                                                                                                    | Guarc          |
|                                  |                  | (*)Fecha en que el<br>ciudadano presentó la<br>petición                                | 26/06/2014 10                                                            |                                                                                                    |                |
|                                  |                  | Fecha Recepción                                                                        | 29/06/2014                                                               |                                                                                                    |                |
|                                  |                  | (*) Medio                                                                              | PERSONAL                                                                 |                                                                                                    |                |
|                                  |                  | (*) Instancia Receptora                                                                | ORGANO INTERNO DE CONTROL                                                |                                                                                                    |                |
|                                  |                  | (*)Motivo de la petición                                                               | ENTREGA INCOMPLETA DEL APOYO DE BECAS                                    |                                                                                                    |                |
|                                  |                  | Fecha de los hechos                                                                    | 30/05/2014 🛍                                                             |                                                                                                    |                |
|                                  |                  | ¿Conoce la hora<br>aproximada de los<br>hechos?                                        | Si No                                                                    |                                                                                                    |                |
|                                  |                  | (*)¿De qué institución es<br>el trámite/ servicio o el<br>personal con quien<br>trató? | SECRETARIA DE EDUCACION PUBLICA                                          |                                                                                                    |                |
|                                  |                  | Si querla realizar un<br>trámite o servicio,<br>especifique cuál                       | COBRAR MI BECA                                                           |                                                                                                    |                |
|                                  |                  |                                                                                        |                                                                          |                                                                                                    |                |
|                                  |                  |                                                                                        |                                                                          |                                                                                                    |                |

C

### **CONSULTA DE PETICIONES CIUDAD**

En la opción del menú "Peticiones Ciudadanas" se despliega a manera de lista las Quejas o Denur registradas en el sistema.

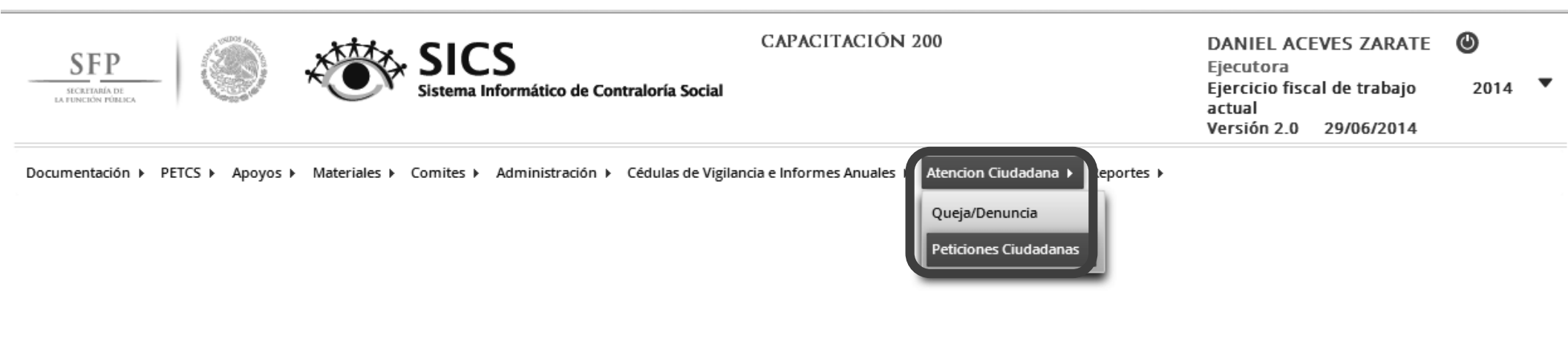

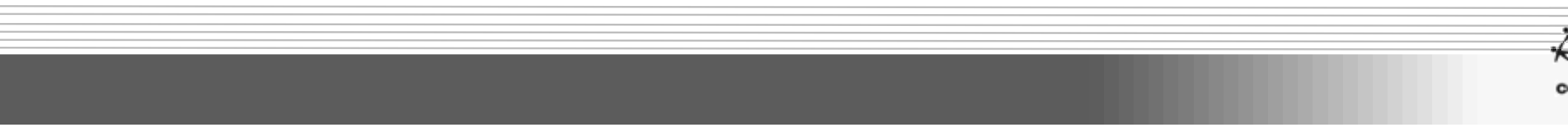

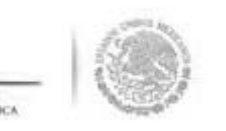

la plantilla **"Lista de Peticiones Ciudadanas"** se presenta la información de las Quejas o Denur oturadas para su consulta a través de diversos temas.

| FP<br>ANIA DE<br>IN PÚBLICA | SIC Sistema            | Informático de Contraloría Social | CAPACITACIÓN 200                 |                               | DANIEL ACEVES ZARATE<br>Ejecutora<br>Ejercicio fiscal de trabajo<br>actual<br>Versión 2.0 29/06/2014 | <b>()</b><br>2 |
|-----------------------------|------------------------|-----------------------------------|----------------------------------|-------------------------------|----------------------------------------------------------------------------------------------------|----------------|
| tación ► PETCS ► Apoyos ►   | Materiales ► Comites ► | Administración 🕨 Cédulas de Vigi  | ilancia e Informes Anuales 🕨 Ato | encion Ciudadana 🕨 Reportes 🕨 |                                                                                                    |                |
| DE PETICIONES CIUDAD        | ANAS.                  |                                   |                                  |                               |                                                                                                    |                |
| de la Petición.             | FECHA RECEPCIÓN        | FECHA PRESENTACIÓN                | MEDIO                            | Folio                         | ESTATUS PETICION OEC                                                                                 |                |
| in encontrado registros.    |                        |                                   |                                  |                               |                                                                                                    |                |
|                             |                        |                                   |                                  |                               |                                                                                                    |                |
|                             |                        |                                   |                                  |                               |                                                                                                    |                |

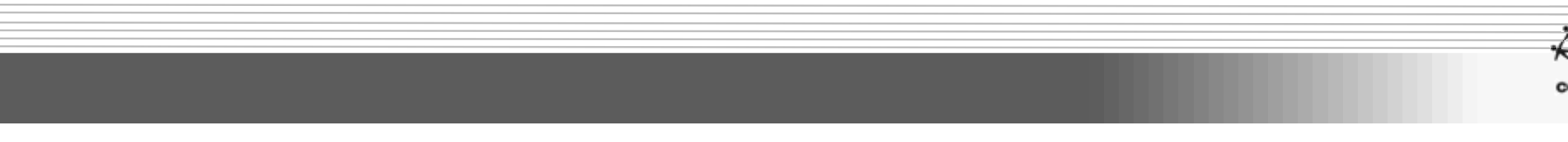

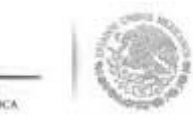

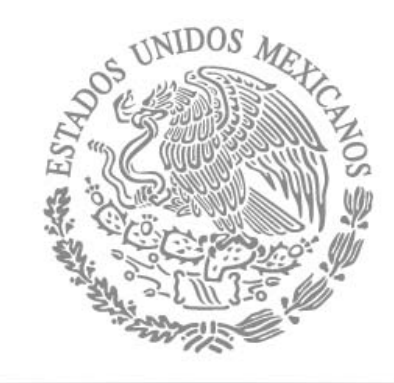

## SFP

SECRETARÍA DE La función pública

C